### WY-120 Maintenance Manual

.

•

Document 880491-01 Rev. A

April 1988

Wyse Technology 3571 N. First Street San Jose, CA 95134

Printed in U.S.A.

# **Overview**

| HOW TO USE THIS MANUAL | This manual is divided into six sections and two appendixes, as follows:                                                                 |
|------------------------|----------------------------------------------------------------------------------------------------|
|                        | Section 1, "Removal and Replacement Procedures," shows you how to take the terminal apart.                                               |
|                        | <b>Section 2, "Troubleshooting,"</b> provides flowcharts for each of the major circuits in the terminal.                                 |
|                        | Section 3, "Adjustments and Alignments," describes power supply and terminal adjustments that control the quality of the display.        |
|                        | Section 4, "Theory of Operations," describes the terminal operation by function.                                                         |
|                        | Section 5, "Parts List," includes a list of terminal and keyboard assembly parts, as well as silkscreens of the component locations.     |
|                        | Section 6, "Schematics," contains schematic representations of all the terminal's circuits.                                              |
|                        | Appendix A, "Display Inspection with the Reticle" shows you how to use the reticle to check whether the display is within specification. |
|                        | Appendix B, "Specifications," provides basic information about the terminal's qualities and abilities.                                   |
| Safety Summary         | This terminal contains high voltage. Don't attempt to service the terminal without taking the following precautions:                     |
|                        | • Turn the terminal off and disconnect the power cable                                                                                   |
|                        | <ul> <li>Remove jewelry from your hands and wrists</li> </ul>                                                                            |
|                        | <ul> <li>Avoid wearing clothing made of synthetic fabrics</li> </ul>                                                                     |
|                        | • Use insulated or nonconductive tools                                                                                                   |
|                        | <ul> <li>Handle circuit boards only by their edges</li> </ul>                                                                            |
|                        | <ul> <li>Don't reconnect the power cable or turn the terminal on<br/>unnecessarily while the top cover is removed</li> </ul>             |
|                        | • Whenever you disconnect the anode from the anode lead,<br>make sure to discharge the anode as directed in Section 1.                   |
|                        | Warning The CRT/yoke assembly has high voltages. Only qualified service personnel should adjust it.                                      |
|                        | • If you need to remove or replace the CRT/yoke assembly,                                                                                |

remember that it can implode if you drop it or break the neck. The flying glass can injure anyone within a radius of ten feet. Warning Always use the manufacturer's replacement components. Especially critical components as indicated on the circuit schematics should not be replaced with any component other than the manufacturer's. Where a short circuit has occurred, replace those components that indicate evidence of overheating.

The WY-120 terminal is an ergonomic terminal, supporting ASCII, ANSI, and PC Term operating modes. The following features are present:

- Borderless, full-screen video
- Choice of three keyboards: ASCII, ANSI, and Enhanced PC-style
- Hidden or nonhidden attribute modes
- Multipage memory: 1-7 pages in personalities with nonhidden attributes; 1-3 pages in personalities with hidden attributes
- Display formats:

| Refresh | Number<br>of Lines | Number of<br>Columns | Character<br>Cell Size | Character<br>Matrix |
|---------|--------------------|----------------------|------------------------|---------------------|
| 60 Hz   | 26                 | 80                   | 10x16                  | 7x12                |
| 60 Hz   | 26                 | 132                  | 9x16                   | 7x12                |
| 78 Hz   | 26                 | 80                   | 10x13                  | 7x10                |
| 78 Hz   | 26                 | 132                  | 9x13                   | 7x10                |

- Double-high characters on a line basis
- Double-wide characters on a line basis
- Smooth scroll at different software controlled rates
- Soft fonts: Four 128-character fonts selectable on character basis in hidden attribute mode and on screen basis in nonhidden attribute mode
- Battery backup for setup parameters and programmed key definitions in RAM

#### INTRODUCTION

| Table of Contents                                                                                                    |                                                                                                    |
|----------------------------------------------------------------------------------------------------|----------------------------------------------------------------------------------------------------|
| Overview                                                                                                    |                                                                                                    |
| <b>1</b> Removal and Replacement Procedures                                                                                                    |                                                                                                    |
| Overview                                                                                                    | 1-1<br>1-2<br>1-2<br>1-4<br>1-5<br>1-6<br>1-6<br>1-7<br>1-8<br>1-9<br>1-12<br>1-12<br>1-14<br>1-14<br>1-15 |
| 2 Troubleshooting                                                                                                    |                                                                                                    |
| Before You Start         Safety         Required Tools         Primary Troubleshooting Procedures         Diagnostic Self-Test         Troubleshooting Quick Reference Guide         Troubleshooting Flowcharts                                                                                                    | 2-1<br>2-1<br>2-1<br>2-2<br>2-3<br>2-5                                                                     |
| 3       Adjustments and Alignments         Overview       Safety Summary         Required Tools       Setting Up the Test Patterns         Checking the Display Specification       Aligning the Terminal Display         Adjusting the Voltage       Adjusting the Terminal Display         Vertical Size       Vertical Size | 3-1<br>3-1<br>3-2<br>3-3<br>3-4<br>3-5<br>3-7<br>3-8                                                       |

.

| Horizontal Size                   | 3-8  |
|-----------------------------------|------|
| Display Rotation                  | 3-8  |
| Centering Rings                   | 3-10 |
| Display Magnets                   | 3-11 |
| Brightness/Subcontrast Adjustment | 3-11 |
| Focus                             | 3-11 |

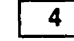

## Theory of Operations

| Introduction                                                                                                    | 4-1                                                                          |
|----------------------------------------------------------------------------------------------------|------------------------------------------------------------------------------|
| Terminal PCB Logic Components Functional Description                                                                                                    | 4-1                                                                          |
| 8032 Microcontroller (U6)                                                                                                    | 4-2                                                                          |
| System PROM (U5)                                                                                                    | 4-3                                                                          |
| Custom IC (U4)                                                                                                    | 4-4                                                                          |
| Display RAM (U3, U9)                                                                                                    | 4-5                                                                          |
| Character Fonts (U2)                                                                                                    | 4-5                                                                          |
| System Clock (U8)                                                                                                    | 4-5                                                                          |
| Keyboard Buffer (U13)                                                                                                    | 4-6                                                                          |
| Battery Backup                                                                                                    | 4-7                                                                          |
| Parallel Port (AUX1)                                                                                                    | 4-7                                                                          |
| Serial Port (MAIN)                                                                                                    | 4-8                                                                          |
| Monitor/Power Supply Components Functional Description                                                                                                    | 4-8                                                                          |
| Line Elling                                                                                                    |                                                                              |
|                                                                                                    | 4-10                                                                         |
| Pulse-Width Modulator                                                                                                    | 4-10<br>4-10                                                                 |
| Pulse-Width Modulator                                                                                                    | 4-10<br>4-10<br>4-11                                                         |
| Pulse-Width Modulator<br>Main Switching Power Transformer<br>Horizontal Driver                                                                                                    | 4-10<br>4-10<br>4-11<br>4-12                                                 |
| Pulse-Width Modulator<br>Main Switching Power Transformer<br>Horizontal Driver<br>Regulation Circuitry                                                                                              | 4-10<br>4-10<br>4-11<br>4-12<br>4-12                                         |
| Pulse-Width Modulator<br>Main Switching Power Transformer<br>Horizontal Driver<br>Regulation Circuitry                                                                                              | 4-10<br>4-10<br>4-11<br>4-12<br>4-12<br>4-13                                 |
| Pulse-Width Modulator<br>Main Switching Power Transformer<br>Horizontal Driver<br>Regulation Circuitry<br>Output Filtering<br>Flyback Transformer                                                   | 4-10<br>4-10<br>4-11<br>4-12<br>4-12<br>4-13<br>4-14                         |
| Pulse-Width Modulator<br>Main Switching Power Transformer<br>Horizontal Driver<br>Regulation Circuitry<br>Output Filtering<br>Flyback Transformer<br>Vertical Deflection Circuit                    | 4-10<br>4-10<br>4-11<br>4-12<br>4-12<br>4-13<br>4-14<br>4-15                 |
| Pulse-Width Modulator<br>Main Switching Power Transformer<br>Horizontal Driver<br>Regulation Circuitry<br>Output Filtering<br>Flyback Transformer<br>Vertical Deflection Circuit                    | 4-10<br>4-10<br>4-11<br>4-12<br>4-12<br>4-13<br>4-14<br>4-15<br>4-16         |
| Pulse-Width Modulator<br>Main Switching Power Transformer<br>Horizontal Driver<br>Regulation Circuitry<br>Output Filtering<br>Flyback Transformer<br>Vertical Deflection Circuit<br>Video Amplifier | 4-10<br>4-10<br>4-11<br>4-12<br>4-13<br>4-13<br>4-14<br>4-15<br>4-16<br>4-17 |

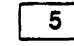

6

#### Parts Lists

| Product Safety Notice |    | • |   | • • |       |   | • |     |   |   |     | • |   | <br>• • |   |       | • • |   | • |    |   |   |     | • |    | • | 5-1 | 1 |
|-----------------------|----|---|---|-----|-------|---|---|-----|---|---|-----|---|---|---------|---|-------|-----|---|---|----|---|---|-----|---|----|---|-----|---|
| Terminal Assemblies   | •• | • | • | • • | <br>• | • | • | • • | • | • | ••• | • | • | <br>• • | • | <br>• | • • | • | • | •• | • | • | ••• | • | •• | • | 5-1 | ł |

#### Schematics

| Product Safety Notice | . 6-1 |
|-----------------------|-------|
| Schematics            | . 6-1 |

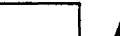

## Appendixes

| A-Display Inspection with the Reticle | A-1<br>B-1 |
|---------------------------------------|------------|
|                                       |            |

Index ...... I-1

.

.

|                                                                                                    | List of Figures                                                                                                    |                                                                                                    |
|----------------------------------------------------------------------------------------------------|----------------------------------------------------------------------------------------------------|----------------------------------------------------------------------------------------------------|
| 1-1<br>1-2<br>1-3<br>1-4<br>1-5<br>1-6<br>1-7<br>1-8<br>1-9                                                                                 | Terminal Modules .<br>Keyboard Styles .<br>ASCII/ANSI Keyboard Assembly .<br>Enhanced PC-Style Keyboard Assembly .<br>Removing the Terminal Enclosure .<br>Fuse Location .<br>Discharging the Anode .<br>Removing the Terminal PCB, Right Side .<br>Removing the Terminal PCB, Left Side .                                                                                                    | 1-1<br>1-3<br>1-4<br>1-5<br>1-7<br>1-8<br>1-9<br>1-10<br>1-11                                                                        |
| 2-1<br>2-2<br>2-3<br>2-4<br>2-5<br>2-6<br>2-7<br>2-8<br>2-9<br>2-10<br>2-11<br>2-12<br>2-13                                                 | Reset Circuitry IC U1 Flowchart<br>Beeper Circuitry Flowchart<br>8032 IC U6 Flowchart<br>Dot Clock IC U8 Flowchart<br>Custom IC U4 Flowchart<br>Key Buffer IC U13 Flowchart<br>Power Supply Line Filter Flowchart<br>Transformer Flowchart<br>Power Supply Flowchart<br>Horizontal Controller IC 201 Flowchart<br>Vertical Controller IC 301 TDA 1170 Flowchart<br>CRT Driver Flowchart<br>CRT Flowchart                                                                                             | 2-5<br>2-6<br>2-7<br>2-9<br>2-11<br>2-13<br>2-15<br>2-16<br>2-17<br>2-18<br>2-19<br>2-21<br>2-23                                     |
| 3-1<br>3-2<br>3-3<br>3-4<br>3-5<br>3-6<br>3-7                                                                                               | Test Pattern Sequence<br>The Pincushion Pattern Test Screen<br>The "m" Pattern Test Screen<br>Component Locations on the Terminal PCB<br>Yoke Lock, Centering Rings, and Display Magnets<br>Display Tilt<br>Display Magnets                                                                                                    | 3-3<br>3-4<br>3-5<br>3-7<br>3-10<br>3-10<br>3-11                                                                                     |
| 4-1<br>4-2<br>4-3<br>4-4<br>4-5<br>4-6<br>4-7<br>4-8<br>4-9<br>4-10<br>4-11<br>4-12<br>4-13<br>4-14<br>4-15<br>4-16<br>4-17<br>4-18<br>4-19 | Logic Circuitry Block Diagram<br>8032 Microcontroller Diagram<br>PROM (U5) Diagram<br>System Clock Diagram<br>Keyboard Buffer (U13) Diagram<br>Parallel Port (AUX1) Diagram<br>Serial Port (MAIN) Diagram<br>Monitor/Power Supply Block Diagram<br>Line Filter<br>Pulse-Width Modulator<br>Main Switching Power Transformer<br>Horizontal Driver<br>Regulation Circuit<br>Output Filtering<br>Flyback Transformer<br>Vertical Deflection Circuit<br>Video Amplifier<br>CRT<br>Keyboard Block Diagram | 4-1<br>4-2<br>4-3<br>4-6<br>4-6<br>4-7<br>4-8<br>4-9<br>4-10<br>4-11<br>4-12<br>4-13<br>4-13<br>4-14<br>4-15<br>4-16<br>4-17<br>4-18 |
| 5-1<br>5-2                                                                                                    | Terminal Assemblies                                                                                                    | 5-3<br>5-4                                                                                                    |
| 6-1<br>6-3                                                                                                    | Logic/Power Supply PCB Schematic                                                                                                    | 6-3<br>6-7                                                                                                    |

|                          | List of Figures, Continued                                                                                                    |                          |
|--------------------------|----------------------------------------------------------------------------------------------------|--------------------------|
| A-1<br>A-2<br>A-3        | Video Inspection Reticle<br>Checking Width and Height<br>Checking Straightness, Pincushioning, Centering, and                                 | A-1<br>A-3               |
| [                        | Vertical Linearity                                                                                                    | A-4                      |
| 2-1<br>2-2<br>2-3<br>2-4 | Error Codes<br>Loopback Test Connector Pin Assignments<br>Module-Level Troubleshooting Quick Reference Guide<br>Troubleshooting by Symptom    | 2-2<br>2-3<br>2-3<br>2-4 |
| 3-1<br>3-2               | Loopback Test Connector Pin Assignments                                                                                                    | 3-2<br>3-7               |
| 4-1<br>4-2               | Pin Assignments for the 8032 Microcontroller                                                                                                  | 4-2<br>4-4               |
| 5-1<br>5-2<br>5-3        | Module-Level Parts List       Component-Level Parts List for Terminal PCB         CRT Driver PCBA Parts List       CRT Driver PCBA Parts List | 5-1<br>5-5<br>5-9        |

•

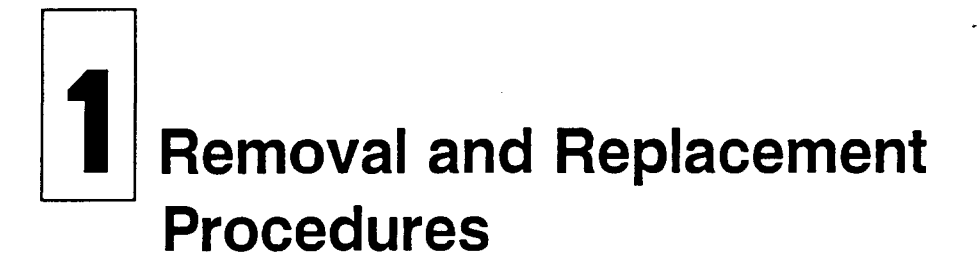

#### OVERVIEW

This section explains how to remove and replace assemblies in the terminal. We recommend that you read through all the instructions thoroughly before starting to disassemble the terminal.

The terminal consists of two major modules (see Figure 1-1):

- The *terminal module* includes the CRT/yoke assembly, the terminal PCB, and the CRT driver PCB. The terminal PCB holds all control logic and power supply circuitry.
- The *keyboard module* includes the keyboard PCB and the keyboard cable.

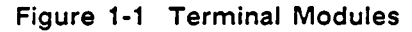

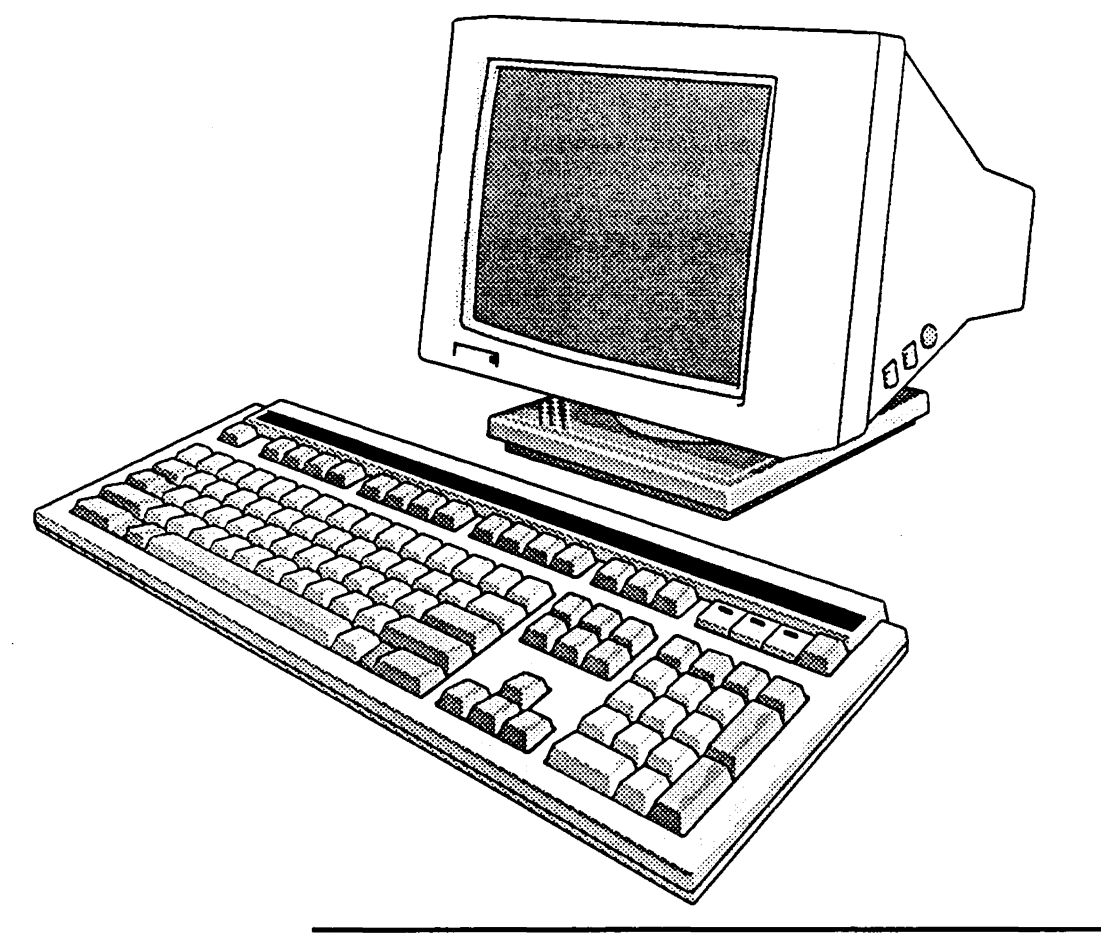

| Safety Requirements                        | Warning This terminal operates on voltages that can be lethal.<br>Don't attempt to service the terminal without taking the<br>following precautions:                                                                                                    |
|--------------------------------------------|----------------------------------------------------------------------------------------------------|
|                                            | • Turn the terminal off and disconnect the power cable.                                                                                                    |
|                                            | • Remove jewelry from your hands and wrists.                                                                                                    |
|                                            | • Avoid wearing clothing made of synthetic fabrics.                                                                                                    |
|                                            | • Use insulated or nonconductive tools.                                                                                                    |
|                                            | <ul> <li>Handle circuit boards only by their edges.</li> </ul>                                                                                                    |
|                                            | <ul> <li>Don't reconnect the power cable or turn the terminal on<br/>unnecessarily while the top cover is removed.</li> </ul>                                                                                                    |
|                                            | <ul> <li>Whenever you connect or disconnect the anode from the<br/>anode lead, make sure to discharge the anode as directed in<br/>"Discharging the Anode."</li> </ul>                                                                                                    |
|                                            | Warning The CRT/yoke assembly has high voltages. Only qualified service personnel should adjust it.                                                                                                    |
|                                            | • If you need to remove or replace the CRT/yoke assembly, remember that it can implode if you drop it or break the neck. The flying glass can injure anyone within a radius of ten feet.                                                                                                    |
|                                            | • Always use the manufacturer's replacement components.<br>Especially critical components as indicated on the circuit<br>schematics should not be replaced with any component other<br>than the manufacturer's. Where a short circuit has occurred,<br>replace those components that indicate evidence of overheating. |
| Required Tools                             | Before removing or replacing any assemblies, make sure you have the following tools:                                                                                                    |
|                                            | • No. 0 and No. 2 Phillips screwdrivers                                                                                                    |
|                                            | <ul> <li>Insulated flat-blade screwdriver</li> </ul>                                                                                                    |
|                                            | Alligator clips                                                                                                    |
|                                            | • Digital voltmeter                                                                                                    |
|                                            | <ul> <li>Nonscratch mat or surface on which to place the terminal</li> </ul>                                                                                                    |
|                                            | <ul> <li>Fuse puller or small flat-blade screwdriver</li> </ul>                                                                                                    |
|                                            | <ul> <li>Nonconductive alignment tool</li> </ul>                                                                                                    |
| KEYBOARD MODULE REMOVAL<br>AND REPLACEMENT | The terminal keyboard style options are                                                                                                    |
|                                            | • ASCII                                                                                                    |
|                                            | • ANSI                                                                                                    |
| -                                          | • Enhanced PC                                                                                                    |
|                                            | Figure 1-2 identifies each keyboard. Procedures for removing and replacing the keyboards, keyboard cables, and keyboard PCBs follow.                                                                                                    |

ŧ

#### Section 1

Figure 1-2 Keyboard Styles

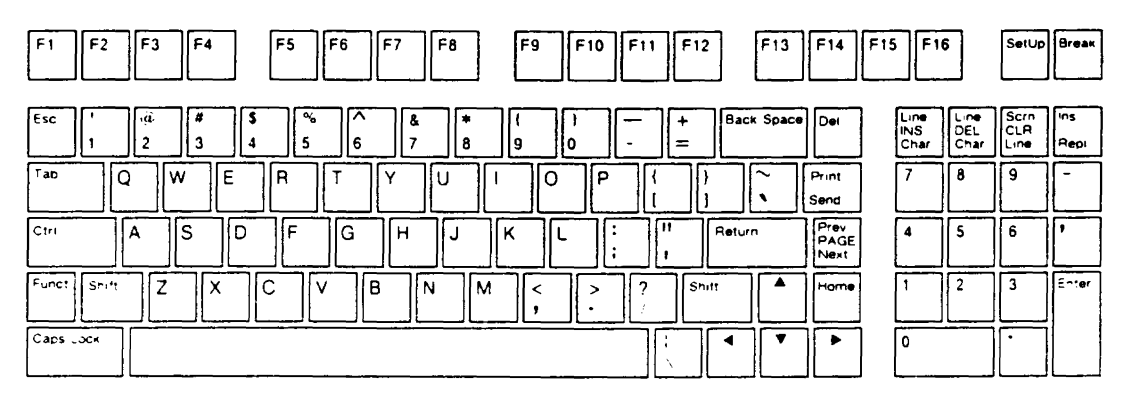

**ASCII Keyboard Layout** 

| [ | F1 F2 F3 F4 F5 F6 F7 F8 F9 F10 F11 F12 F13                                                                                                    | F14 F15        | F16     | SetUp | Brean |
|---|----------------------------------------------------------------------------------------------------|----------------|---------|-------|-------|
| [ | $ \begin{array}{c c} sc \\ 1 \\ 1 \\ 2 \\ \end{array} \begin{bmatrix} 1 \\ 2 \\ 3 \\ 4 \\ \end{array} \begin{bmatrix} 2 \\ 6 \\ 4 \\ 5 \\ 6 \\ \end{array} \begin{bmatrix} 2 \\ 6 \\ 6 \\ 6 \\ \end{array} \begin{bmatrix} 2 \\ 6 \\ 6 \\ 6 \\ \end{array} \begin{bmatrix} 2 \\ 6 \\ 6 \\ 6 \\ \end{array} \begin{bmatrix} 2 \\ 6 \\ 6 \\ \end{array} \begin{bmatrix} 2 \\ 8 \\ 8 \\ 9 \\ \end{array} \begin{bmatrix} 2 \\ 6 \\ 6 \\ \end{array} \begin{bmatrix} 2 \\ 6 \\ 6 \\ \end{array} \begin{bmatrix} 2 \\ 6 \\ 7 \\ 8 \\ \end{array} \begin{bmatrix} 2 \\ 8 \\ 9 \\ 0 \\ \end{array} \begin{bmatrix} 2 \\ 6 \\ - \\ \end{array} \begin{bmatrix} 2 \\ 8 \\ 8 \\ 1 \\ \end{array} \begin{bmatrix} 2 \\ 6 \\ 7 \\ 1 \\ 1 \\ 1 \\ 1 \\ 1 \\ 1 \\ 1 \\ 1 \\ 1$ | Locai<br>Biocx | PF1 PF2 | PF3   | PF4   |
| ĺ | •• QWERTYUIOP();                                                                                                    | Delete         | 7 8     | 9     | -     |
| ſ |                                                                                                    | Line<br>Feed   | 4 5     | 6     | ,     |
|   | a Shift Z X C V B N M < > ? Shift ▲                                                                                                    | Home           | 1 2     | 3     | Enter |
| ſ | aps "ock                                                                                                    |                | 0       |       |       |

#### ANSI Keyboard Layout

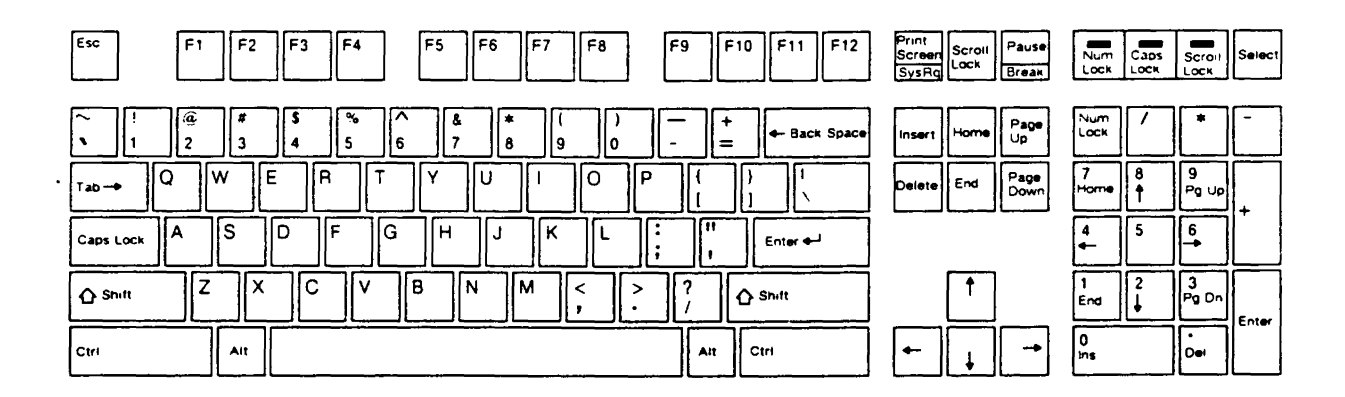

#### Enhanced PC-Style Keyboard Layout

# ASCII/ANSI Keyboard Cable and PCB Removal and Replacement Tool required: No. 2 Phillips screwdriver Perform the following steps to replace the keyboard cable and PCB (see Figure 1-3): 1 Turn the terminal off. 2 Press the keyboard cable connector tab and pull the cable from the keyboard socket on the side of the terminal. 3 Turn the keyboard over and remove the Phillips screws on the bottom of the keyboard. Remove the bottom cover.

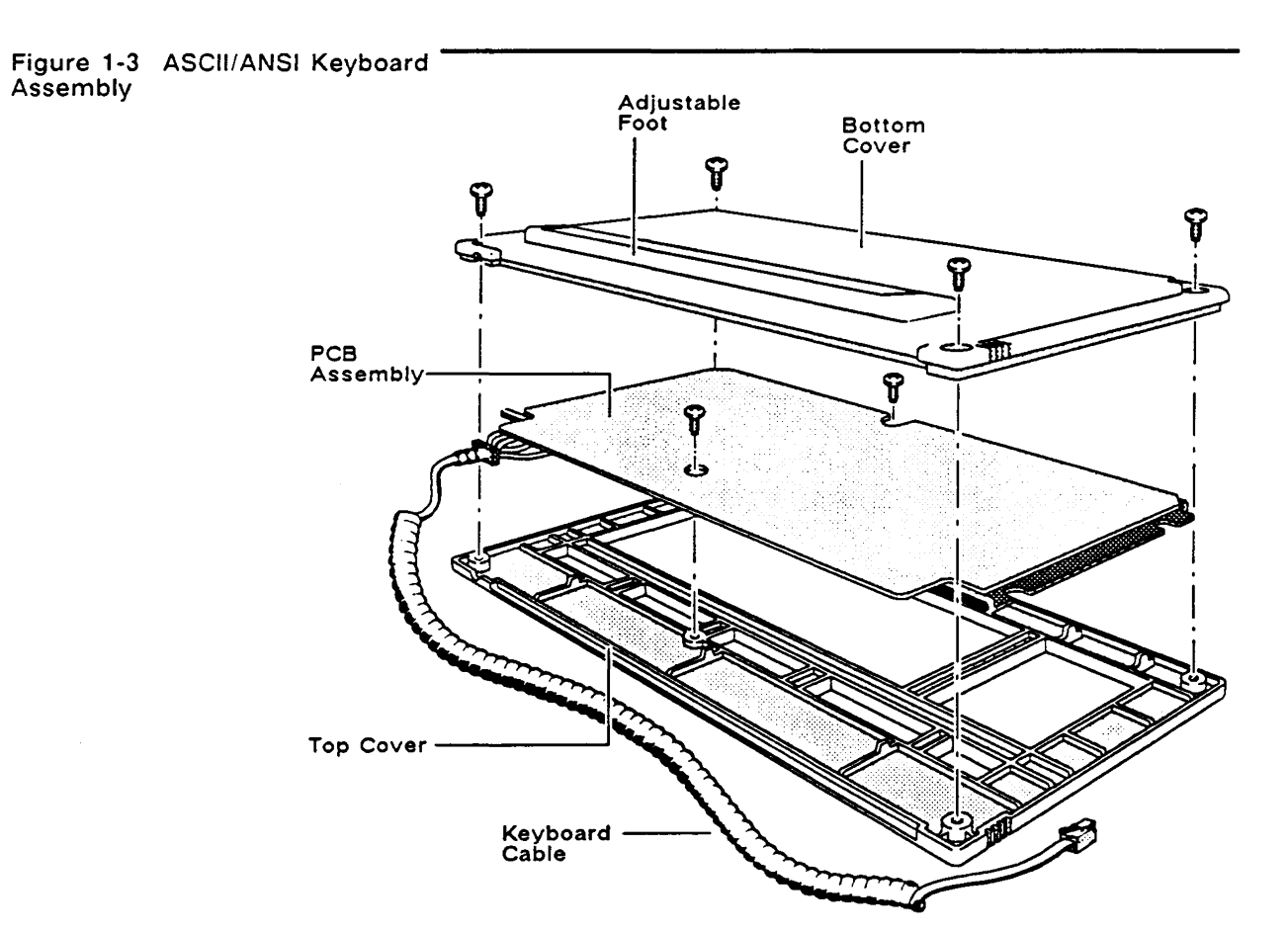

- 4 Remove the two Phillips screws, which hold the PCB to the top cover, on the bottom of the exposed keyboard PCB.
- 5 Lift the keyboard PCB out of the top cover. Turn it over.
- 6 Disconnect the keyboard cable from the keyboard cable connector on the PCB.
- 7 Connect the new keyboard cable to the keyboard cable connector on the new keyboard PCB.

|                                                                        | 8 Fit the keyboard PCB into the top cover, making sure to fit the keyboard cable into its special slot. Replace the two Phillips screws that secure the PCB to the top cover. |
|------------------------------------------------------------------------|----------------------------------------------------------------------------------------------------|
|                                                                        | 9 Replace the bottom cover and screws.                                                                                                    |
|                                                                        | 10 Plug the free end of the keyboard cable into the terminal keyboard socket.                                                                                                 |
| Enhanced PC-Style Keyboard<br>Cable and PCB Removal and<br>Replacement | Tools required:<br>• No. 0 Phillips screwdriver<br>• No. 2 Phillips screwdriver                                                                                               |
|                                                                        | Perform the following steps to replace the keyboard cable and PCB (see Figure 1-4):                                                                                           |
|                                                                        | 1 Turn off the terminal.                                                                                                    |
|                                                                        | 2 Unplug the keyboard cable from the keyboard.                                                                                                    |
|                                                                        | 3 Turn the keyboard over and remove the Phillips screws that attach the keyboard bottom cover to the keyboard.                                                                |
|                                                                        | 4 Lift off the keyboard bottom cover.                                                                                                    |
| Figure 1-4 Enhanced PC-Style<br>Keyboard Assembly                      | Adjustable<br>Foot<br>Cover                                                                                                    |
| ESD Shield ———<br>Keyboard Cable ———<br>Opening                        |                                                                                                    |
| PCB Assembly ———                                                       | Top<br>Cover                                                                                                    |

l -

|                                                          | 5 Remove the No. 0 Phillips screw beneath the Spacebar that holds the keyboard top cover to the PCB assembly.                                                                                                    |
|----------------------------------------------------------|----------------------------------------------------------------------------------------------------|
|                                                          | <ul><li>6 Unscrew the three No. 0 Phillips screws and washers that hole the keyboard ESD shield on the keyboard PCB.</li></ul>                                                                                                    |
|                                                          | 7 Lift the PCB assembly out of the keyboard cover.                                                                                                    |
|                                                          | 8 Cover the under side of the new keyboard PCB with the keyboard ESD shield. Replace the screws and washers. Tighten.                                                                                                    |
|                                                          | <b>9</b> Fit the new keyboard PCB assembly back into the keyboard top cover.                                                                                                    |
|                                                          | 10 Replace the No. 0 Phillips screw that holds the PCB assembly in place.                                                                                                    |
|                                                          | 11 Reattach the bottom cover of the keyboard assembly.                                                                                                    |
|                                                          | 12 Plug the keyboard cable into its socket on the side of the terminal.                                                                                                    |
| TERMINAL MODULE<br>ASSEMBLIES REMOVAL AND<br>REPLACEMENT | This section describes removing and replacing the terminal<br>enclosure, the fuse, the terminal PCB, the CRT, and the yoke<br>assembly. It also describes how to discharge the CRT anode.                                                                                                    |
| Terminal Enclosure Removal                               | Tool required: No. 2 Phillips screwdriver                                                                                                    |
|                                                          | Warning High voltage is present. Before removing the terminal enclosure, be sure to take all necessary precautions for working on high-voltage equipment.                                                                                                    |
|                                                          | Perform the following steps to remove the terminal enclosure (Figure 1-5):                                                                                                    |
|                                                          | 1 Turn off the terminal.                                                                                                    |
|                                                          | 2 Disconnect all cables from the terminal.                                                                                                    |
|                                                          | <b>3</b> Rest the display face of the terminal on a padded nonscratch surface.                                                                                                    |
|                                                          | 4 Remove the two screws holding the top cover in place (one of                                                                                                    |
|                                                          | either side of the bottom rear of the chassis).                                                                                                    |
|                                                          | <ul><li>either side of the bottom rear of the chassis).</li><li>5 Remove the two screws securing the operator control assembly plate to the chassis.</li></ul>                                                                                                    |
|                                                          | <ul> <li>either side of the bottom rear of the chassis).</li> <li>5 Remove the two screws securing the operator control assembly plate to the chassis.</li> <li>6 Gently push the control assembly inward as far as possible to permit removal of the top cover without interference.</li> </ul> |

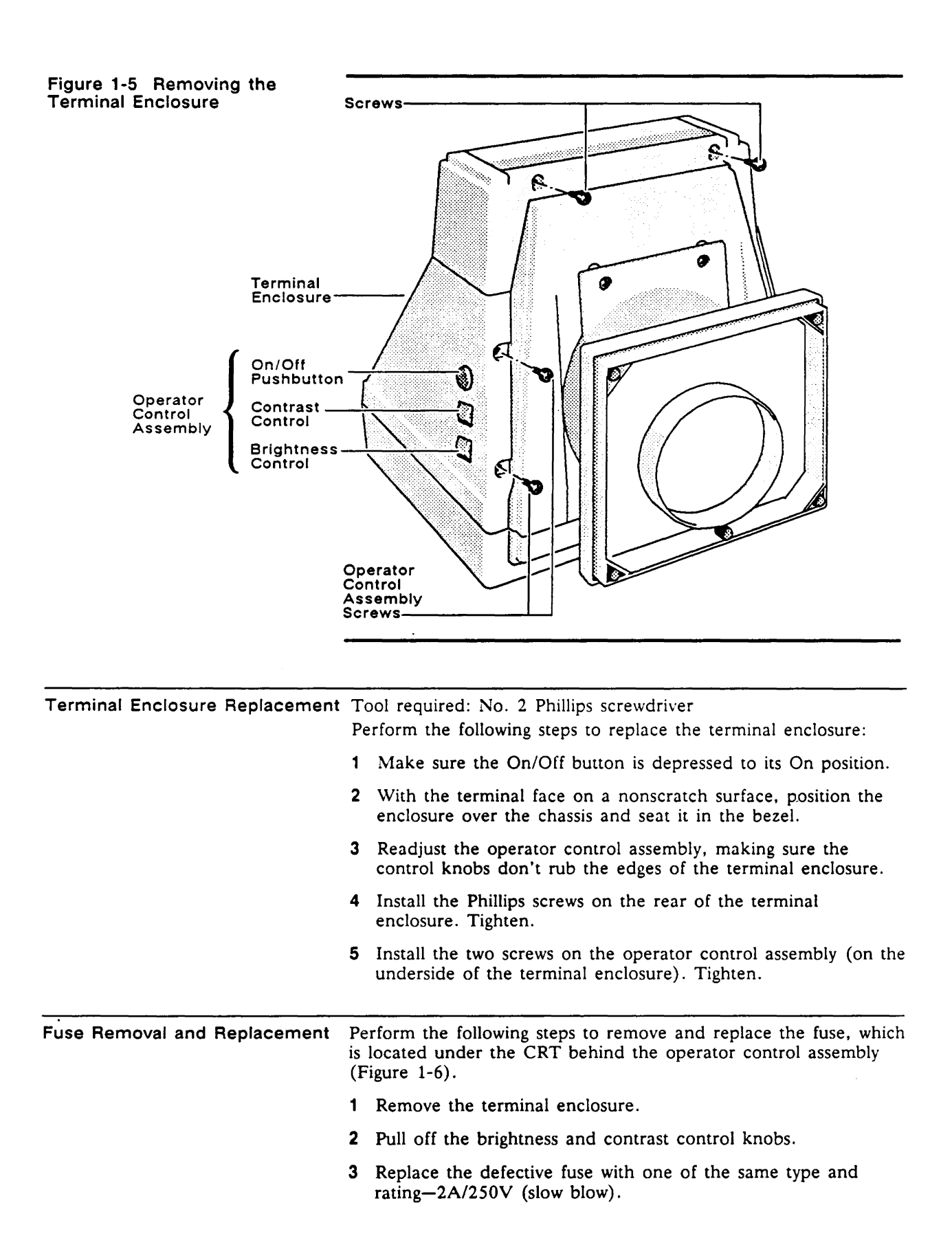

- 4 Replace the control knobs.
- 5 Replace the terminal enclosure.

#### Figure 1-6 Fuse Location

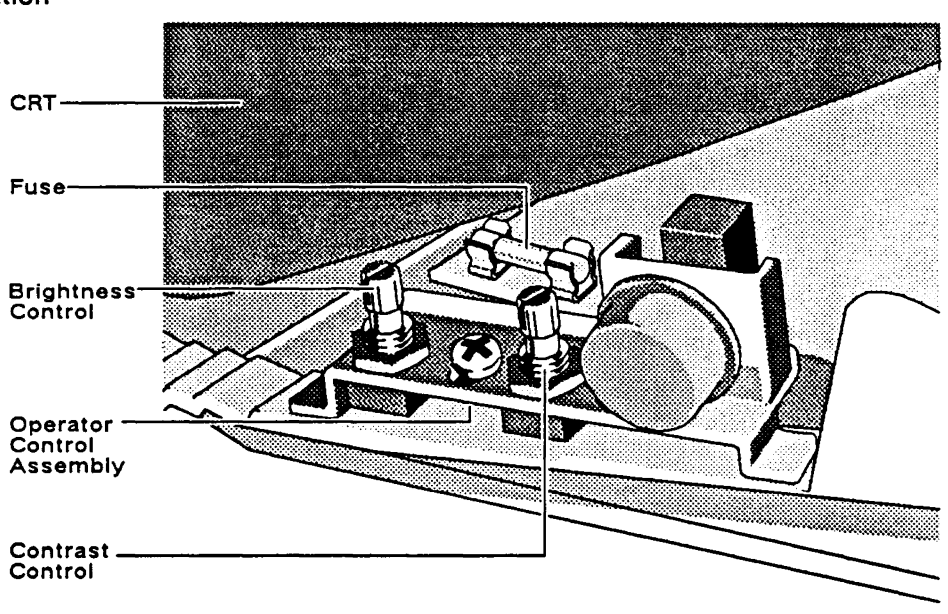

**Discharging the Anode** 

Tools required:

- Insulated flat-blade screwdriver
- Alligator clips

Perform the following steps to discharge the anode before removing the CRT (Figure 1-7):

- 1 Turn off the terminal.
- 2 Disconnect all cables from the terminal.
- 3 Remove the terminal enclosure.
- 4 With alligator clips, ground the shaft of an insulated flat-blade screwdriver to the terminal's metal frame.
- Caution To prevent damage when discharging the anode, avoid contact with the transistor, which is located on the terminal's metal frame.
- 5 Slip the blade between the anode cap and the anode lead. Touch the blade to the spring clips under the cap.
- 6 Remove the anode lead by pushing the two spring clips toward each other enough to clear the CRT opening (Figure 1-7).

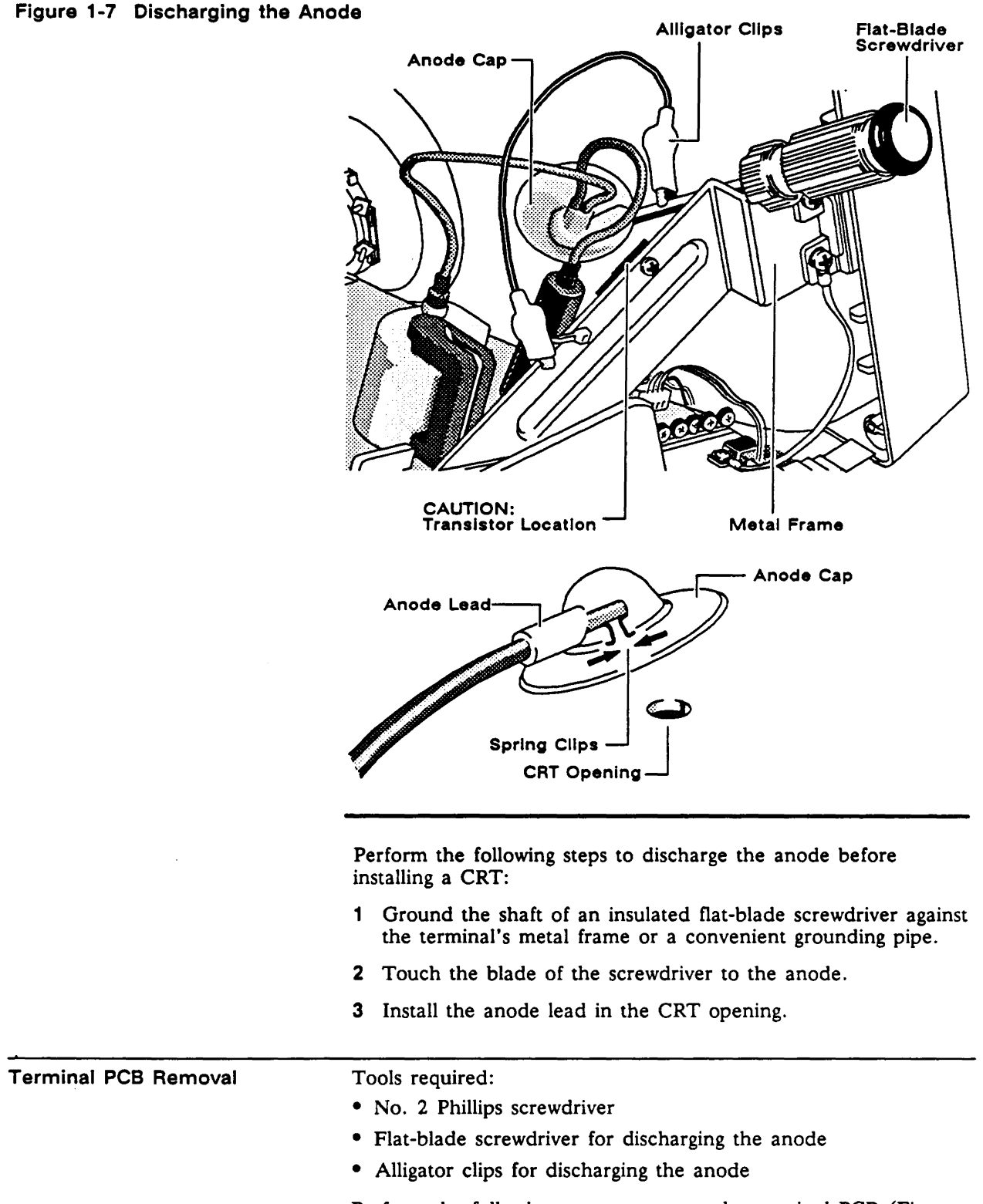

Perform the following steps to remove the terminal PCB (Figures 1-8 and 1-9):

- **1** Turn off the terminal.
- 2 Disconnect all cables from the terminal.
- Warning High voltage is present. Before removing the terminal enclosure, be sure to take all necessary precautions for working on high-voltage equipment.
- 3 Remove the terminal enclosure (see "Removing the Terminal Enclosure" for instructions).
- 4 Discharge the anode (see "Discharging the Anode" for instructions).
- 5 Disconnect the anode lead.
- Warning Handle the CRT neck carefully. If you break it, flying glass can injure anyone within a radius of ten feet.
- 6 Cut, as necessary, any tie-wraps.

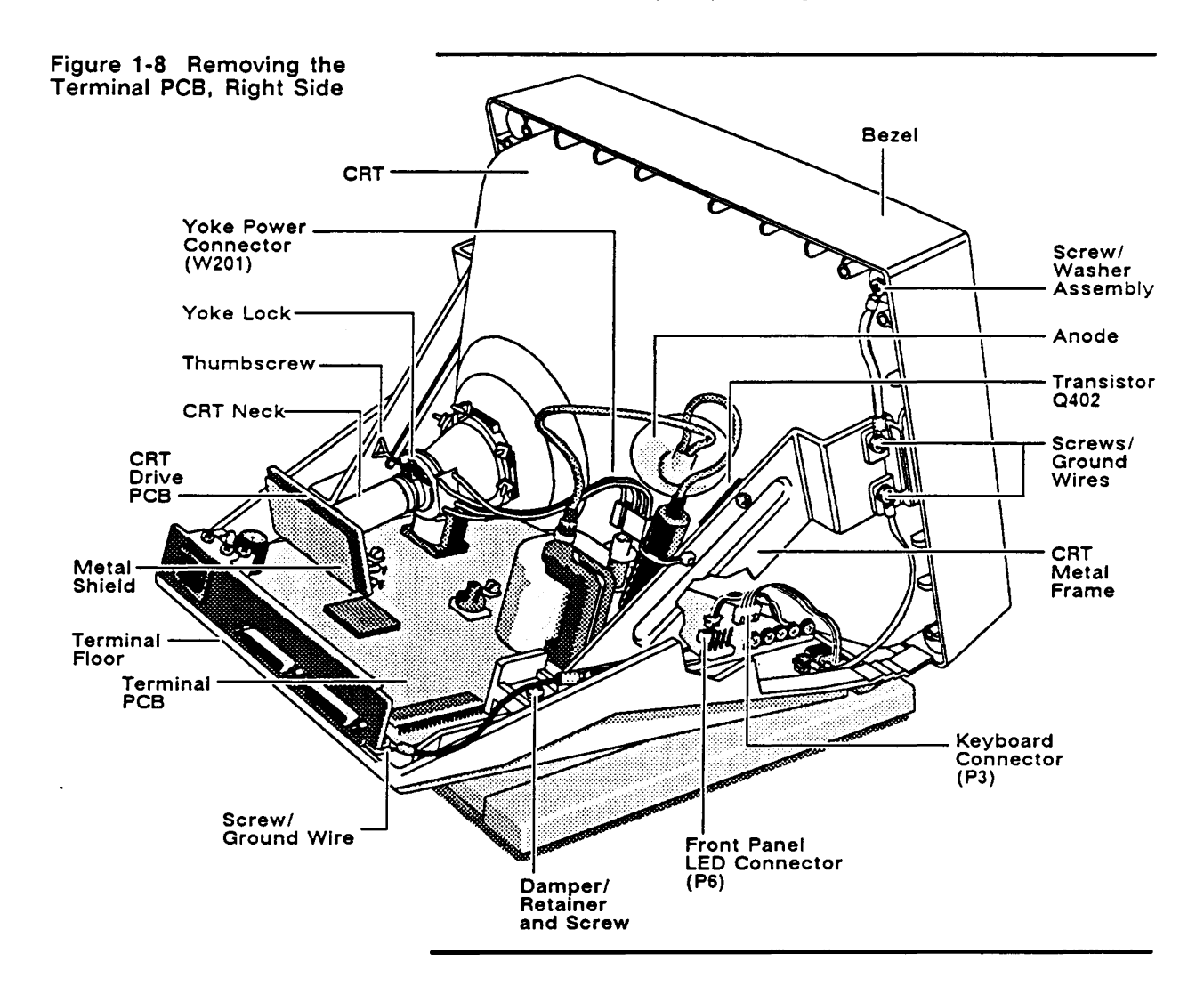

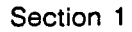

- 7 Disconnect the following:
  - Four-pin keyboard connector (P3)
  - Two-pin front-panel LED connector (P6)
  - Four-pin yoke power connector (W201)
  - Three-pin brightness connector (VR205)
  - Transistor connector (Q402)
  - Three-pin contrast connector (W401)
- 8 Remove the screws securing the following ground wires:
  - From the metal shield on the CRT drive PCB to the rear panel
  - From the operator control assembly/AC power line to the metal frame above the operator control assembly
- 9 Carefully pull the CRT drive PCB from the CRT neck.
- **Caution** If the CRT PCB is glued to the CRT neck, you must cut through the glue with a sharp blade.

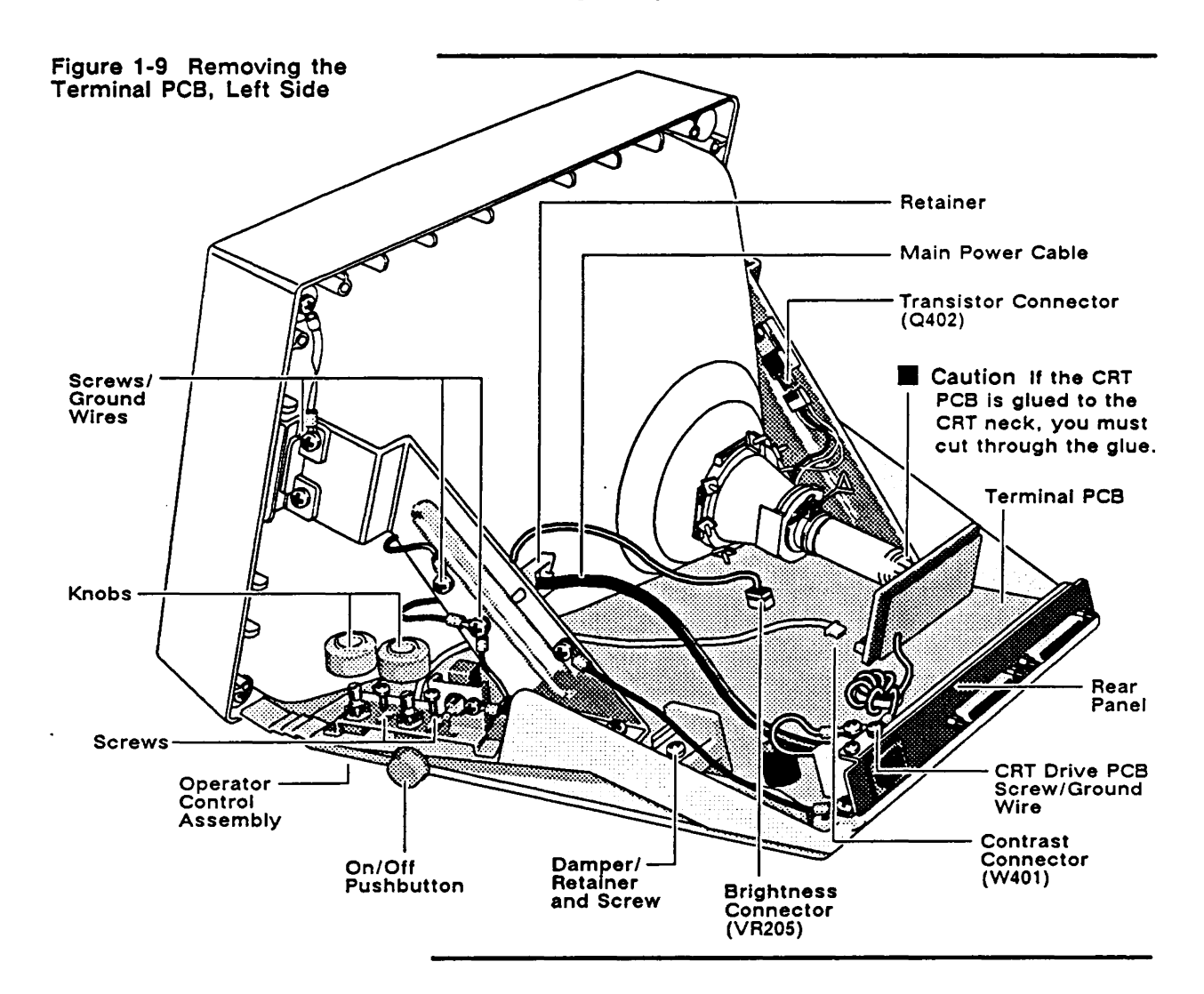

| 1-12                     | Removal and Replacement Procedures                                                                                                    |
|--------------------------|----------------------------------------------------------------------------------------------------|
|                          | 10 Pull the operator control knobs and the On/Off pushbutton off their posts.                                                                                                    |
|                          | 11 Remove the two screws securing the operator control assembly to the terminal floor.                                                                                               |
|                          | 12 Remove the two ground wires and Phillips screws on the rear corners of the terminal PCB.                                                                                          |
|                          | 13 Remove the damper/retainer and screw from each side of the terminal PCB.                                                                                                    |
|                          | 14 Remove the main power cable from its retainer above the operator control assembly.                                                                                                |
|                          | <b>15</b> Carefully pull the terminal PCB out the rear of the terminal.                                                                                                    |
| Terminal PCB Replacement | <ul> <li>Tools required:</li> <li>No. 2 Phillips screwdriver</li> <li>Flat-blade screwdriver for discharging the anode</li> <li>Alligator clips for discharging the anode</li> </ul> |
|                          | Perform the following steps to replace the terminal PCB:                                                                                                    |
|                          | 1 Position the terminal PCB approximately one-third of the way in on the terminal floor.                                                                                             |
|                          | 2 Connect the four-pin yoke power connector W201 to the terminal PCB.                                                                                                    |
| -<br>-                   | <b>3</b> Slide the terminal PCB the remaining distance in on the terminal floor.                                                                                                    |
|                          | 4 Reinstall the damper/retainer and screw on each side of the terminal PCB.                                                                                                    |
|                          | 5 Reinstall the two ground wires and Phillips screws on the rear corners of the terminal PCB.                                                                                        |
|                          | 6 Install the screw that secures the operator control assembly/AC power line ground wires to the metal frame above the operator control assembly.                                    |
|                          | 7 Install the two Phillips screws on the operator control assembly. Tighten loosely enough to allow adjustment of the assembly.                                                      |
|                          | 8 Install the operator control knobs and the On/Off pushbutton on the appropriate posts.                                                                                             |
|                          | <b>9</b> Reconnect the following:                                                                                                    |
|                          | • Two-pin front-panel LED connector (P6)                                                                                                    |
|                          | • Four-pin keyboard connector (P3)                                                                                                    |
|                          | <ul> <li>Three-pin brightness connector (VR205)</li> <li>Transition connector (O402)</li> </ul>                                                                                      |
|                          | • Iransistor connector (Q402)                                                                                                    |
|                          | Warning Handle the CRT neck carefully. If you break it, flying glass can injure anyone within a radius of ten feet.                                                                  |
|                          | 10 Reinstall the CRT drive PCB on the CRT neck and reconnect the three-pin contrast connector (W401).                                                                                |

| 1 | -1 | 3 |
|---|----|---|
|---|----|---|

|             | 11 Reinstall the ground wire and screw from the CRT drive PCB<br>to the rear panel.                                                       |
|-------------|----------------------------------------------------------------------------------------------------|
|             | 12 Replace the main power cable in its retainer on the metal frame.                                                                       |
|             | 13 Discharge the anode (see "Discharging the Anode").                                                                                     |
|             | 14 Reconnect the anode lead.                                                                                                    |
|             | 15 Install the terminal enclosure after adjusting the position of the operator control assembly (if necessary) and tightening its screws. |
|             | 16 Reconnect the keyboard.                                                                                                    |
| CRT Removal | Tools required:                                                                                                    |
|             | • No. 2 Phillips screwdriver                                                                                                    |
|             | • Flat-blade screwdriver for discharging the anode                                                                                        |
|             | • Alligator clips for discharging anode                                                                                                   |
|             | Perform the following steps to remove the CRT (see Figures 1-8 and 1-9):                                                                  |
|             | 1 Turn off the terminal and remove all communications cables.                                                                             |
|             | 2 Remove the terminal enclosure.                                                                                                    |
|             | 3 Discharge the anode.                                                                                                    |
|             | 4 Disconnect the anode lead.                                                                                                    |
|             | 5 Cut, as necessary, any tie-wraps.                                                                                                    |
|             | 6 Disconnect the two-pin front-panel LED connector (P6) from the terminal PCB.                                                            |
|             | 7 Remove the screw securing the DAG wire/ground from the CRT to the metal frame.                                                          |
|             | 8 Disconnect the four-pin yoke power connector (W201) from the terminal PCB.                                                              |
|             | Warning Handle the CRT carefully. If you break it, flying glass can injure anyone within a radius of ten feet.                            |
|             | 9 Remove the screw from the ground wire between the CRT drive PCB and the rear panel.                                                     |
|             | 10 Carefully pull the CRT drive PCB from the CRT neck.                                                                                    |
|             | Caution If the board is glued to the CRT neck, carefully cut<br>the glue with a sharp blade.                                              |
|             | 11 Remove the four screws (two on each side) securing the CRT<br>to the metal frame.                                                      |
|             | 12 Pull the terminal floor and its attached metal frame away from the CRT and the bezel.                                                  |
|             | 13 Remove the four Phillips screw/washer assemblies (two have ground wires attached) securing the CRT to the bezel.                       |

14 Pull the CRT away from the bezel.

| CRT Replacement       | Tools required:                                                                                                    |  |  |  |  |  |
|-----------------------|----------------------------------------------------------------------------------------------------|--|--|--|--|--|
|                       | • No. 2 Phillips screwdriver                                                                                                    |  |  |  |  |  |
|                       | • Flat-blade screwdriver for discharging anode                                                                                                    |  |  |  |  |  |
|                       | <ul> <li>Alligator clips for discharging anode</li> </ul>                                                                                                 |  |  |  |  |  |
|                       | Perform the following steps to replace the CRT:                                                                                                    |  |  |  |  |  |
|                       | 1 Discharge the anode on the new CRT (see "Discharging the Anode).                                                                                        |  |  |  |  |  |
|                       | Warning If you are replacing the same CRT/yoke assembly, you still need to discharge the anode.                                                           |  |  |  |  |  |
|                       | 2 Install the CRT in the bezel.                                                                                                    |  |  |  |  |  |
|                       | 3 Connect the anode lead.                                                                                                    |  |  |  |  |  |
|                       | 4 Install the four Phillips screw/washer assemblies (two have ground wires attached) that secure the CRT to the bezel.                                    |  |  |  |  |  |
|                       | 5 Slip the terminal floor with its attached metal frame into the bezel.                                                                                   |  |  |  |  |  |
|                       | 6 Install two screws on each side of the CRT, securing the metal frame to the bezel. Be sure to attach the ground wires with the top screws on each side. |  |  |  |  |  |
|                       | <b>Warning Handle the CRT</b> carefully. If you break it, flying glass can injure anyone within a radius of ten feet.                                     |  |  |  |  |  |
|                       | 7 Install the CRT drive PCB on the CRT neck.                                                                                                    |  |  |  |  |  |
|                       | 8 Reconnect the following:                                                                                                    |  |  |  |  |  |
|                       | • Two-pin front-panel LED connector (P6)                                                                                                    |  |  |  |  |  |
|                       | • Four-pin yoke power connector (W201)                                                                                                    |  |  |  |  |  |
|                       | 8 Install the screw securing the DAG wire/ground from the CRT to the metal frame.                                                                         |  |  |  |  |  |
|                       | 10 Install the terminal enclosure.                                                                                                    |  |  |  |  |  |
| Yoke Assembly Removal | Tools required: None                                                                                                    |  |  |  |  |  |
|                       | Perform the following steps to remove the yoke:                                                                                                    |  |  |  |  |  |
|                       | 1 Turn off the terminal.                                                                                                    |  |  |  |  |  |
|                       | 2 Remove all cables from the terminal.                                                                                                    |  |  |  |  |  |
| •                     | 3 Remove the terminal enclosure.                                                                                                    |  |  |  |  |  |
|                       | 4 Disconnect the three-pin contrast connector (W401) and the ground from the CRT drive PCB to the rear panel.                                             |  |  |  |  |  |
|                       | ■ Caution If the board is glued to the CRT neck, carefully cut the glue with a sharp blade.                                                               |  |  |  |  |  |
|                       | 5 Carefully pull the CRT drive PCB from the CRT neck.                                                                                                    |  |  |  |  |  |
|                       | 6 Disconnect the yoke power connector (W201) from the terminal PCB.                                                                                       |  |  |  |  |  |

#### Section 1

.....

|                           | 7 Loosen the yoke lock on the neck of the CRT by turning the thumbscrew counterclockwise (see Figure 1-8).                 |
|---------------------------|----------------------------------------------------------------------------------------------------|
|                           | <b>Warning</b> Handle the CRT neck carefully. If you break it, flying glass can injure anyone within a radius of ten feet. |
|                           | 8 Gently remove the yoke by pulling it off the CRT neck.                                                                   |
| Yoke Assembly Replacement | Tools required: None                                                                                                    |
|                           | <b>Warning</b> Handle the CRT neck carefully. If you break it, flying glass can injure anyone within a radius of ten feet. |
|                           | Perform the following steps to replace the yoke assembly:                                                                  |
|                           | 1 Gently position the yoke on the neck of the CRT.                                                                         |
|                           | 2 Tighten the yoke lock thumbscrew carefully.                                                                              |
|                           | ■ Caution Too much thumbscrew pressure will crack the CRT neck.                                                            |
|                           | 3 Install the CRT drive PCB on the CRT neck.                                                                               |
|                           | 4 Reconnect the following:                                                                                                 |
|                           | • Yoke power connector (W201)                                                                                              |
|                           | • Three-pin contrast connector (W401)                                                                                      |
|                           | • Ground from the CRT drive PCB to the rear panel                                                                          |
|                           | 5 Reinstall the terminal enclosure.                                                                                        |

1

# Troubleshooting

| BEFORE YOU START | Read the following safety information carefully before you attempt<br>to troubleshoot your unit.                                                                                                    |  |  |  |
|------------------|----------------------------------------------------------------------------------------------------|--|--|--|
| Safety           | This terminal contains high voltage. Don't attempt to service the terminal without taking the following precautions:                                                                                                    |  |  |  |
|                  | • Turn the terminal off and disconnect the power cable.                                                                                                    |  |  |  |
|                  | <ul> <li>Remove jewelry from your hands and wrists.</li> </ul>                                                                                                    |  |  |  |
|                  | <ul> <li>Avoid wearing clothing made of synthetic fabrics.</li> </ul>                                                                                                    |  |  |  |
|                  | • Use insulated or nonconductive tools.                                                                                                    |  |  |  |
|                  | <ul> <li>Handle circuit boards only by their edges.</li> </ul>                                                                                                    |  |  |  |
|                  | <ul> <li>Don't reconnect the power cable or turn the terminal on<br/>unnecessarily while the terminal enclosure is removed.</li> </ul>                                                                                                    |  |  |  |
|                  | <ul> <li>Whenever you connect or disconnect the anode from the<br/>anode lead, make sure to discharge the anode as directed in<br/>Section 1.</li> </ul>                                                                                                    |  |  |  |
|                  | Warning The CRT/yoke assembly has high voltages. Only qualified service personnel should adjust it.                                                                                                    |  |  |  |
|                  | <ul> <li>If you need to remove or replace the CRT/yoke assembly,<br/>remember that it can implode if you drop it or break the neck.<br/>The flying glass can injure anyone within a radius of ten feet.</li> </ul>                                                                                                    |  |  |  |
|                  | • Always use the manufacturer's replacement components.<br>Especially critical components as indicated on the circuit<br>schematics should not be replaced with any component other<br>than the manufacturer's. Where a short circuit has occurred,<br>replace those components that indicate evidence of overheating. |  |  |  |
| Required Tools   | Before you start to repair the terminal, make sure you have the following tools and materials:                                                                                                    |  |  |  |
|                  | • No. 2 Phillips screwdriver                                                                                                    |  |  |  |
|                  | • 3/16-inch flat-blade screwdriver                                                                                                    |  |  |  |
|                  | • Digital multimeter (DMM) or a voltmeter                                                                                                    |  |  |  |
|                  | <ul> <li>Test connectors for the MAIN and AUX1 ports</li> </ul>                                                                                                    |  |  |  |
|                  | <ul> <li>Nonconductive video alignment tool</li> </ul>                                                                                                    |  |  |  |
|                  | • 100-MHz oscilloscope                                                                                                    |  |  |  |

## PRIMARY TROUBLESHOOTING PROCEDURES

Begin troubleshooting by preparing the terminal properly and running the power-on self-test and the diagnostic self-test.

Diagnostic Self-Test

The terminal diagnostic self-test starts in setup mode. This procedure includes communications circuitry tests, memory read/write tests, EPROM tests, and nonvolatile RAM tests. Two special test connectors allow the diagnostic test to function. After starting, the diagnostic test will run until you terminate it. If the test detects an error, an error code and message display on the screen. Error codes are defined in Table 2-1. See Figure 3-4 in Section 3 for component locations on the terminal PCB.

| Code | Failure Message        | Location   |  |
|------|------------------------|------------|--|
| 0    | Character RAM Chip     | U3         |  |
| 1    | Attribute RAM Chip     | U9         |  |
| 2    | Font RAM               | U2         |  |
| Р    | Code PROM Checksum     | U5         |  |
| К    | Setup Lost (Battery)   | BATT1      |  |
| d    | AUX1 Port D0, D1-ACK   | U11 or U12 |  |
| Ъ    | AUX1 Port D2, D3-BUSY  | U11 or U12 |  |
| с    | AUX1 Port D4, D5-PE    | U11 or U12 |  |
| a    | AUX1 Port D6, D7-ERROR | U11 or U12 |  |
| Α    | MAIN Port RTS-CTS      | U10 or U7  |  |
| c    | MAIN Port DTR-DCD      | U10 or U7  |  |
| х    | MAIN Port TxD-RxD      | U10 or U7  |  |

#### Table 2-1 Error Codes

Follow these steps to run the diagnostic self-test:

- 1 Turn off the terminal. Unplug it from its AC power source and disconnect any communications cables.
- 2 Attach loopback diagnostic test connector LB1 to the MAIN port and the EVEN or ODD loopback diagnostic test connector to the AUX1 port on the terminal's rear panel. Loopback connector pin numbers and signals for the ports are shown in Table 2-2.
- 3 Plug in the terminal and turn it on. The test screen fills with a "walking" RAM character pattern for about 90 seconds, then the screen changes to a "walking" attribute pattern.
- □ Note To fully test the terminal, let the diagnostic self-test run five minutes.
- 4 If the test stops, the terminal beeps, and a letter or number appears on the screen, refer to Table 2-1 for an interpretation of the error codes before proceeding to the appropriate troubleshooting flowchart.
- 5 After completing the test, turn the terminal off. Remove the test connectors and reattach the communications cables.

#### Table 2-2 Loopback Test Connector Pin Assignments

| Loopback<br>Port        | Pin                                      | Signal                                                                                                    |
|-------------------------|------------------------------------------|----------------------------------------------------------------------------------------------------|
| MAIN                    | 2-3<br>4-5<br>8-20                       | $\begin{array}{rcl} TXD \rightarrow RXD \\ RTS \rightarrow CTS \\ DCD \rightarrow DTR \end{array}$                                 |
| AUX1<br>(Even Parallel) | 2-10<br>4-11<br>6-12<br>8-15<br>1-LED-17 | $D0 \rightarrow ACK$ $D2 \rightarrow BUSY$ $D4 \rightarrow PE$ $D6 \rightarrow ERROR$ $STB \rightarrow Ground$                     |
| AUX1<br>(Odd Parallel)  | 3-10<br>5-11<br>7-12<br>9-15<br>1-LED-17 | $D1 \longrightarrow ACK$ $D3 \longrightarrow BUSY$ $D5 \longrightarrow PE$ $D7 \longrightarrow ERROR$ $STB \longrightarrow Ground$ |

#### Troubleshooting Quick Reference Guide

Table 2-3 is a troubleshooting quick reference guide. Once you discover the major symptoms, this table can quickly direct you to the most likely problem area. However, don't automatically replace the suggested modules until you've studied the problem and checked related details in the troubleshooting flowcharts.

#### Table 2-3 Module-Level Troubleshooting Quick Reference Guide

|                                |                 | Possible Problem Area |                   |                    |                |                 |               |
|--------------------------------|-----------------|-----------------------|-------------------|--------------------|----------------|-----------------|---------------|
| Symptom                        | Terminal<br>PCB | CRT/<br>Yoke          | Keyboard<br>Cable | Setup<br>Parameter | Comm.<br>Cable | Adjust-<br>ment | Test<br>Conn. |
| No video                       | I               |                       |                   |                    |                | 11              |               |
| Poor display                   | 2               |                       |                   | ·                  |                |                 |               |
| Fails diagnostic test          |                 |                       |                   |                    |                |                 |               |
| No keyboard response           |                 |                       |                   |                    |                | ·               |               |
| Communication<br>problems/host |                 |                       |                   |                    | 8              |                 |               |

Table 2-4 provides suggestions for actions to take depending on the symptom exhibited. The flowcharts (Figures 2-1 through 2-13) give detailed directions and waveforms, where applicable, for corrective actions.

| Symptom                               | Possible Problem Area                                                                                                    |  |  |  |  |
|---------------------------------------|----------------------------------------------------------------------------------------------------|--|--|--|--|
| Single vertical line on the display   | 1. Power supply voltages: +5, +12, -12, +15, +30, and +55                                                                                  |  |  |  |  |
|                                       | 2. Dot clock circuitry                                                                                                    |  |  |  |  |
|                                       | 3. Custom IC H-Sync                                                                                                    |  |  |  |  |
|                                       | 4. Horizontal control circuitry                                                                                                    |  |  |  |  |
|                                       | 5. Yoke connection and horizontal signals                                                                                                  |  |  |  |  |
| Single horizontal line on the display | 1. Power supply voltages: +5, +12, -12, +15, +30, and +55                                                                                  |  |  |  |  |
|                                       | 2. Dot clock circuitry                                                                                                    |  |  |  |  |
|                                       | 4. Vertical controller circuitry                                                                                                    |  |  |  |  |
|                                       | 5. Yoke connection and vertical signals                                                                                                    |  |  |  |  |
| No video                              | 1. Power cord, power switch, and fuse                                                                                                    |  |  |  |  |
|                                       | 2. Operator brightness and contrast control knobs setting                                                                                  |  |  |  |  |
|                                       | 3. Power supply voltages: $+5$ , $+12$ , $-12$ , $+15$ , $+30$ , and $+55$                                                                 |  |  |  |  |
|                                       | 4. Reset circuitry                                                                                                    |  |  |  |  |
|                                       | 5. Dot clock circuitry                                                                                                    |  |  |  |  |
|                                       | 6. Custom IC H-Sync, V-Sync, video 0, and video 1                                                                                          |  |  |  |  |
|                                       | 7. Horizontal controller circuitry                                                                                                    |  |  |  |  |
|                                       | 8. Vertical controller circuitry                                                                                                    |  |  |  |  |
|                                       | 9. CRI driver<br>10. Voltage entering the yoke                                                                                             |  |  |  |  |
| Discusidas                            |                                                                                                    |  |  |  |  |
| Dim video                             | 1. Operator brightness and contrast control knobs setting                                                                                  |  |  |  |  |
|                                       | 2. Fower supply voltages: $+5$ , $+12$ , $-12$ , $+15$ , $+50$ , and $+55$<br>3. VP204 setting (see Section 3. Adjustments and Alignments) |  |  |  |  |
|                                       | 4 Adjustment of VR402 on the CRT driver (see Section 3 Adjustments and                                                                     |  |  |  |  |
|                                       | Alignments)                                                                                                    |  |  |  |  |
| No beep                               | 1. Power cord and switch, fuse                                                                                                    |  |  |  |  |
|                                       | <ol><li>+5V and +12V power supply voltages</li></ol>                                                                                       |  |  |  |  |
|                                       | 3. Reset circuitry                                                                                                    |  |  |  |  |
|                                       | 4. Beeper circuitry                                                                                                    |  |  |  |  |
| No keyboard response                  | 1. Power supply voltages: +5, +12, -12, +15, +30, and +55                                                                                  |  |  |  |  |
|                                       | 2. Keyboard connector                                                                                                    |  |  |  |  |
|                                       | 3. Custom IC U4                                                                                                    |  |  |  |  |
|                                       | 4. Keyboard Duller UIS                                                                                                    |  |  |  |  |
|                                       | 6. 8032 IC U6                                                                                                    |  |  |  |  |
| Raster but no video                   | 1 Operator brightness and contrast control knobs setting                                                                                   |  |  |  |  |
| Raster but no video                   | 2 Power supply voltages: $+5 +12 -12 +15 +30$ and $+55$                                                                                    |  |  |  |  |
|                                       | 3. Custom IC video signal                                                                                                    |  |  |  |  |
|                                       | 4. CRT driver IC301 and Q402                                                                                                    |  |  |  |  |
| Communication problems                | 1. Power cord and communications cables                                                                                                    |  |  |  |  |
| •                                     | 2. Setup information incorrect for the host computer's requirements                                                                        |  |  |  |  |
|                                       | 3. Run the diagnostic test and look for error codes                                                                                        |  |  |  |  |
| Vertical linearity                    | 1. Power supply voltages: +5, +12, -12, +15, +30, and +55.                                                                                 |  |  |  |  |
|                                       | 2. Custom IC V-Sync                                                                                                    |  |  |  |  |
|                                       | 3. Vertical adjustment VR303*                                                                                                    |  |  |  |  |
|                                       | 4. Vertical controller circuitry*                                                                                                    |  |  |  |  |

Table 2-4 Troubleshooting by Symptom

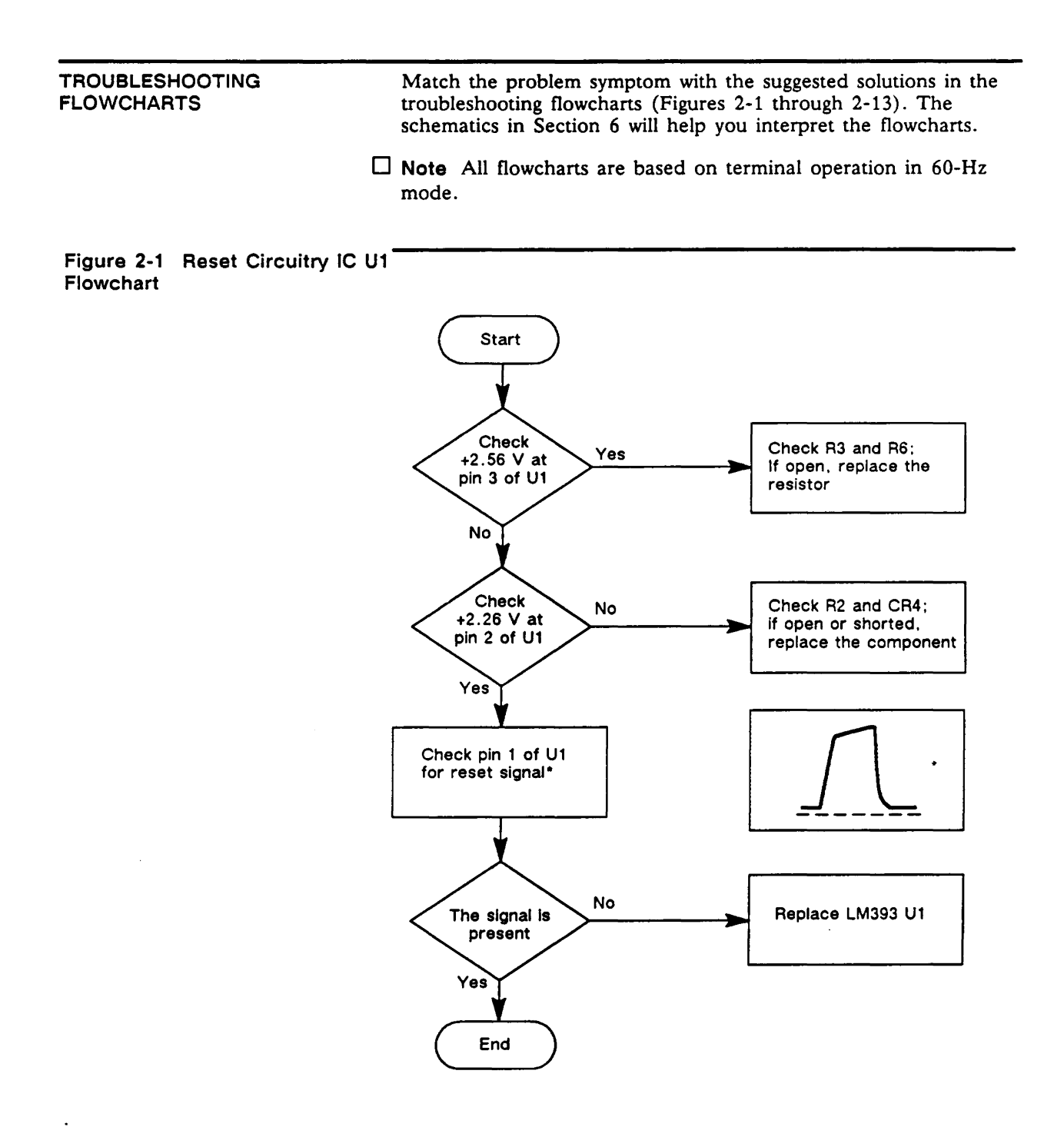

\* This signal is only generated at power on. To observe it, set your oscilloscope to a very slow sweep rate (5 ms/sweep), put a probe on Pin 1, then turn on power. Observe a ≈1 ms pulse.

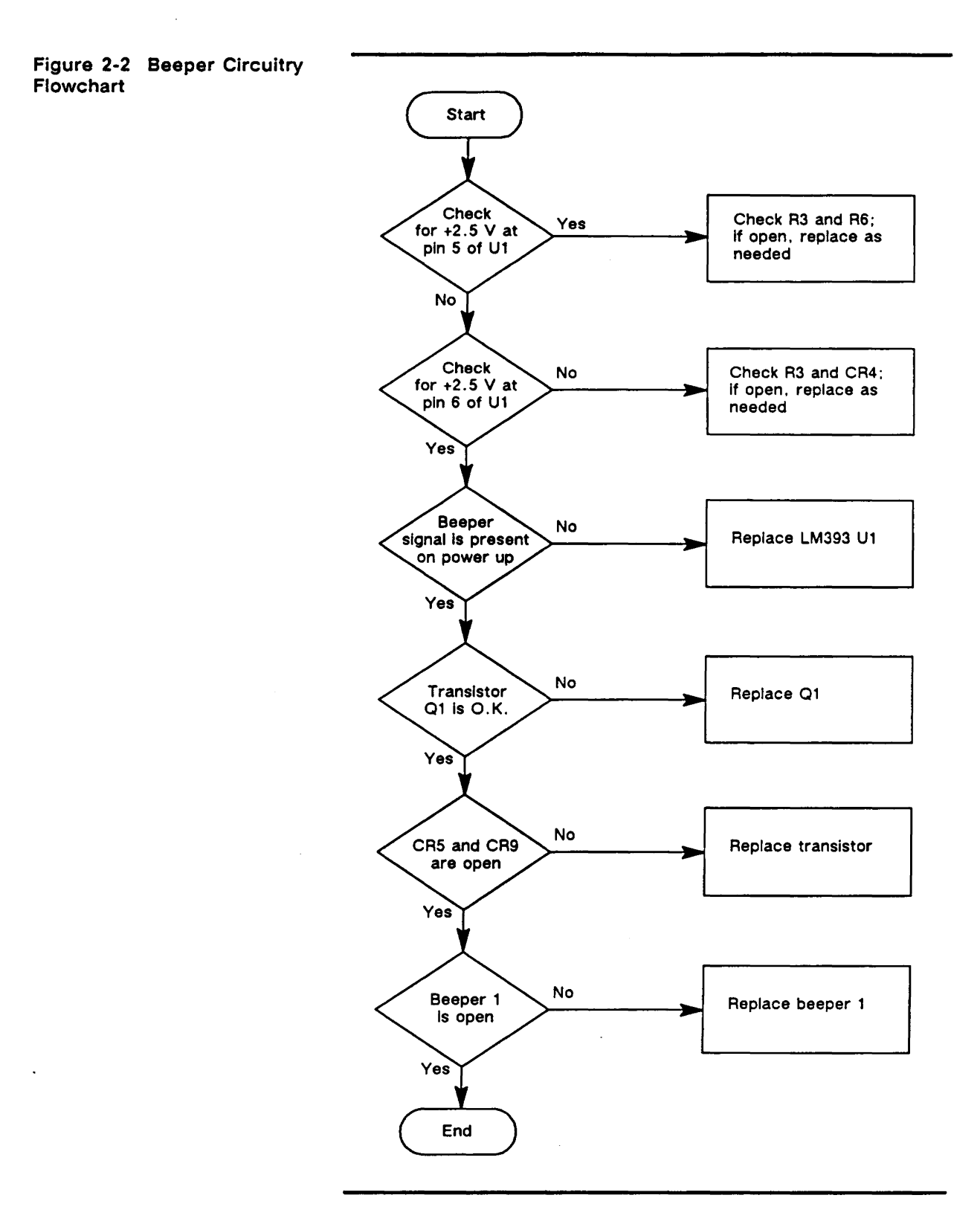

jure 2-3 8032 IC U6 pwchart

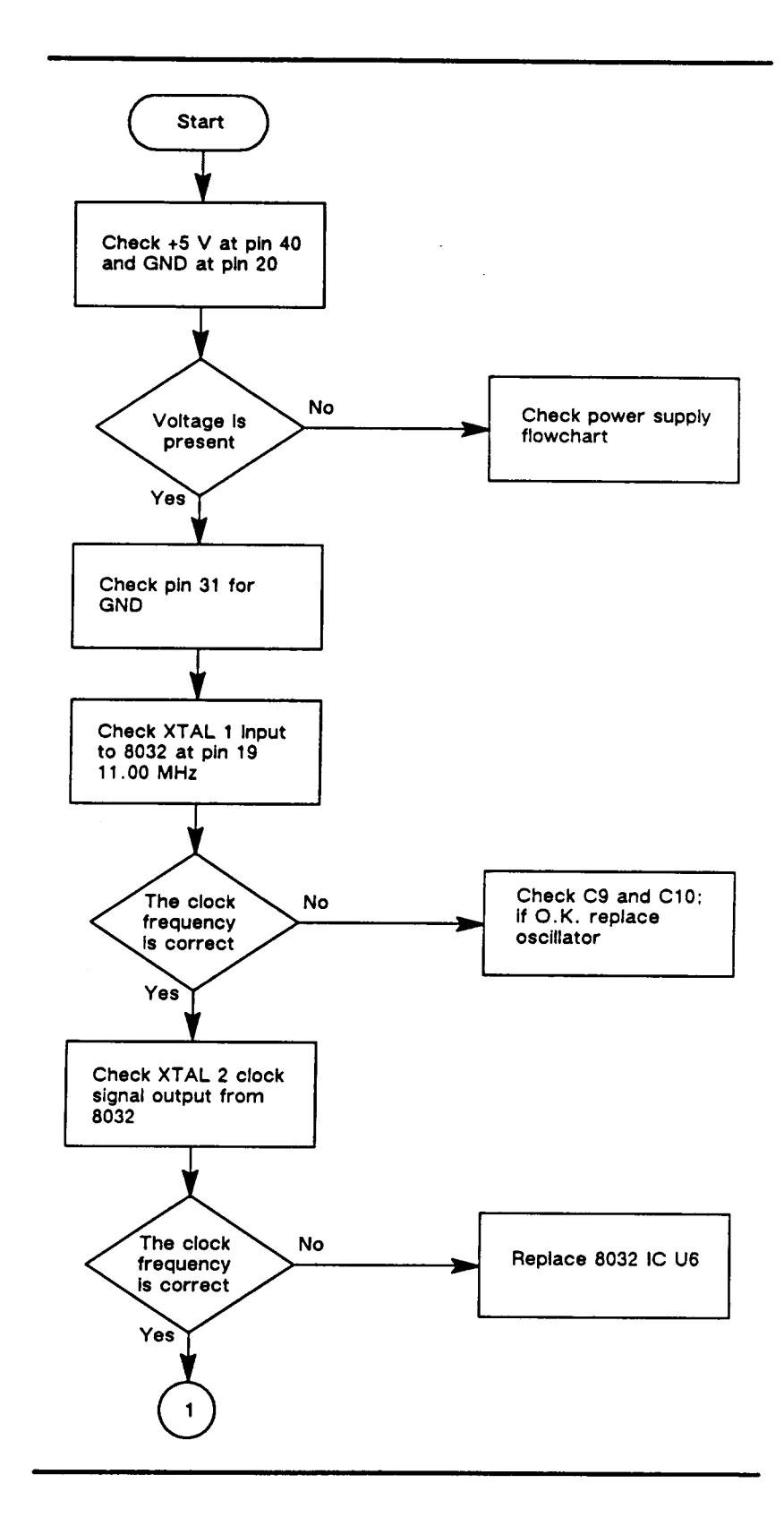

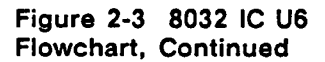

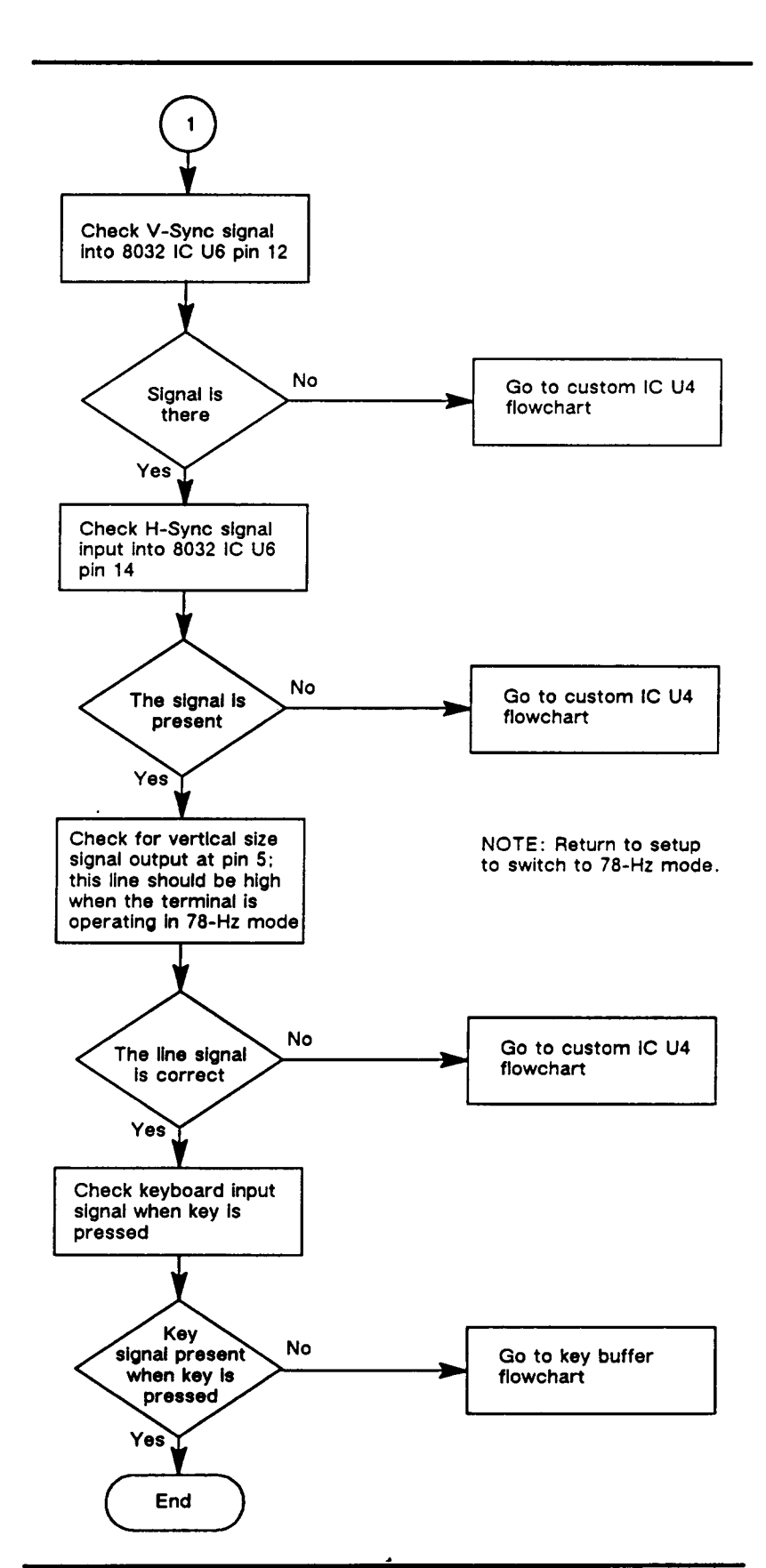

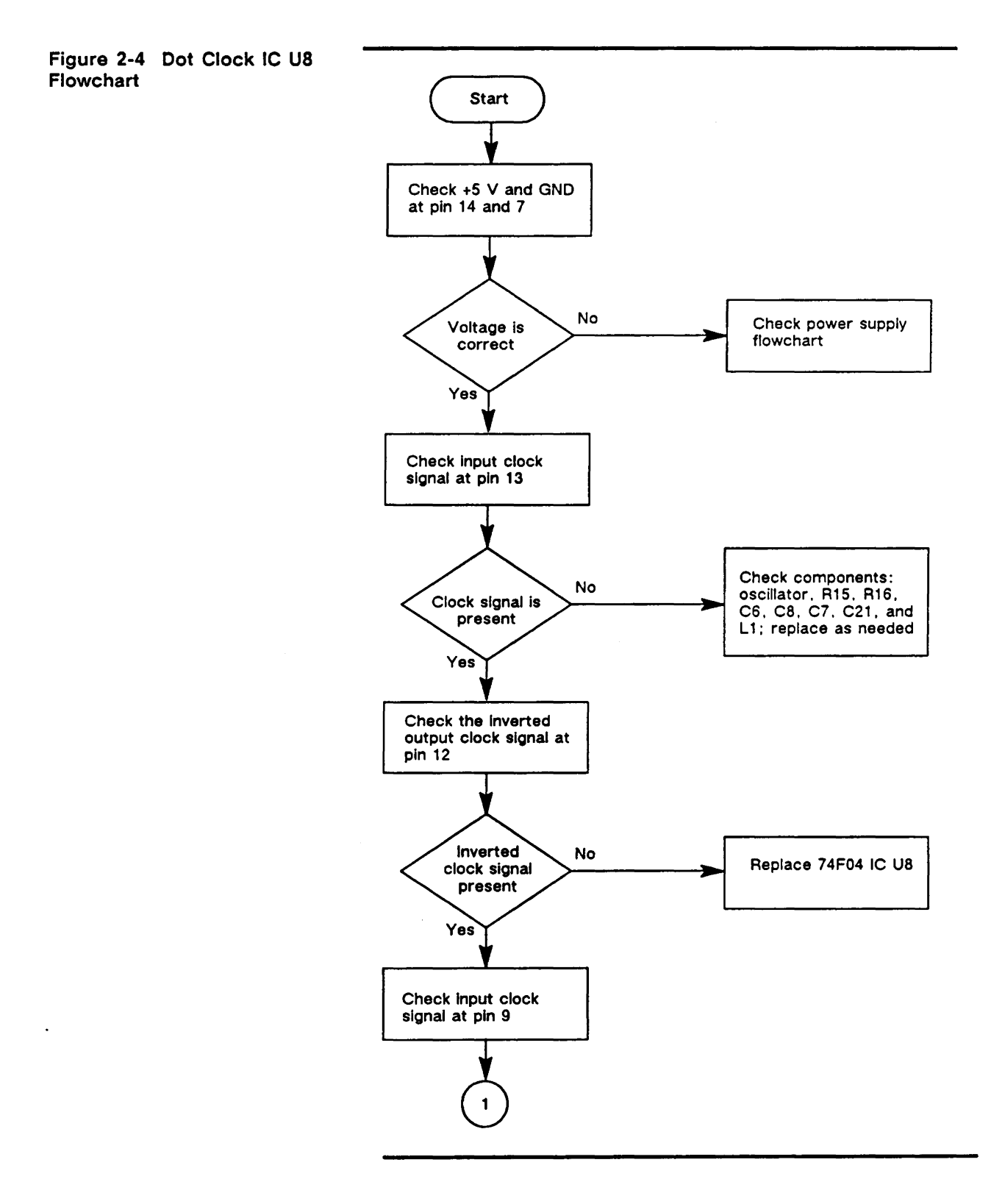

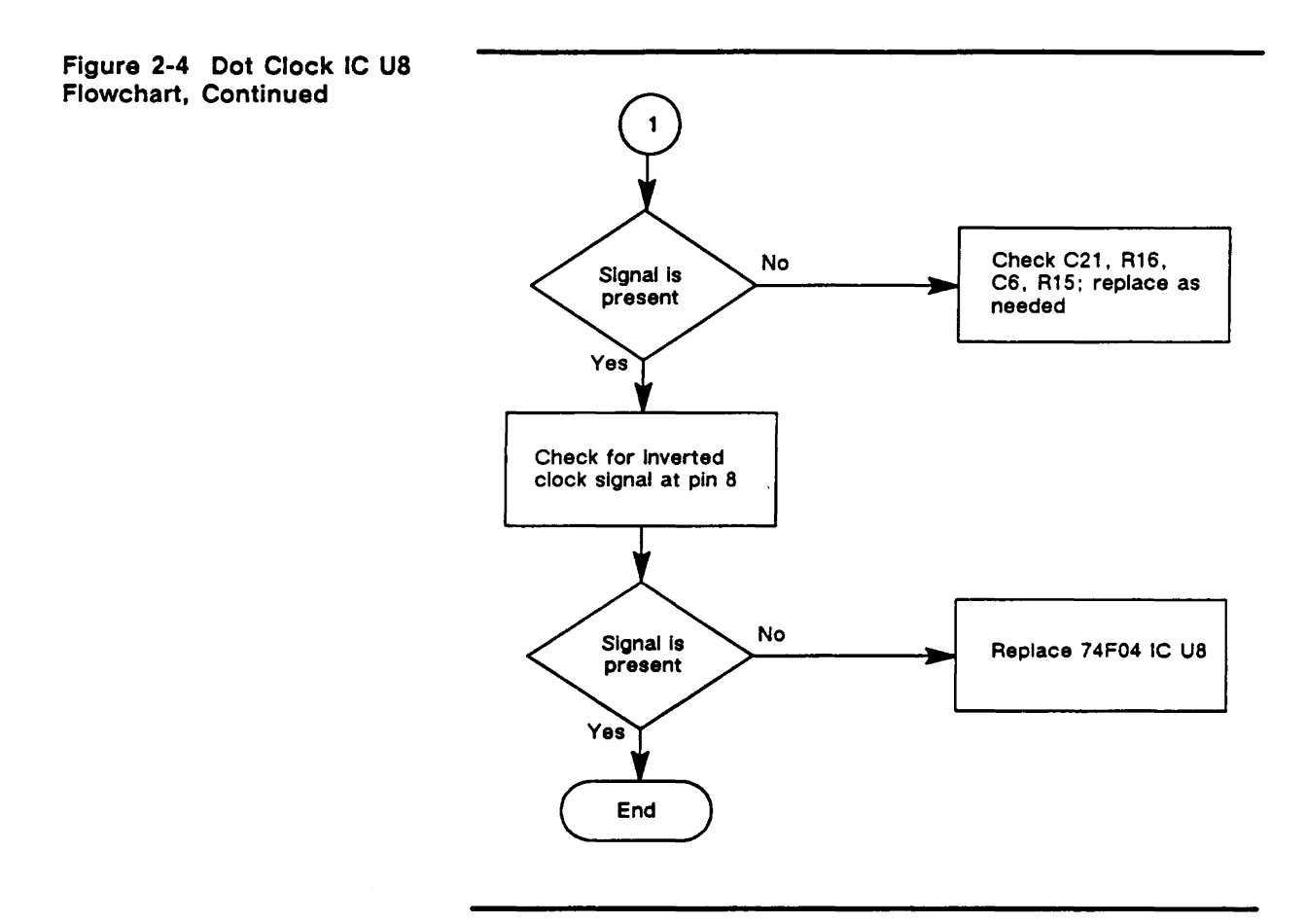

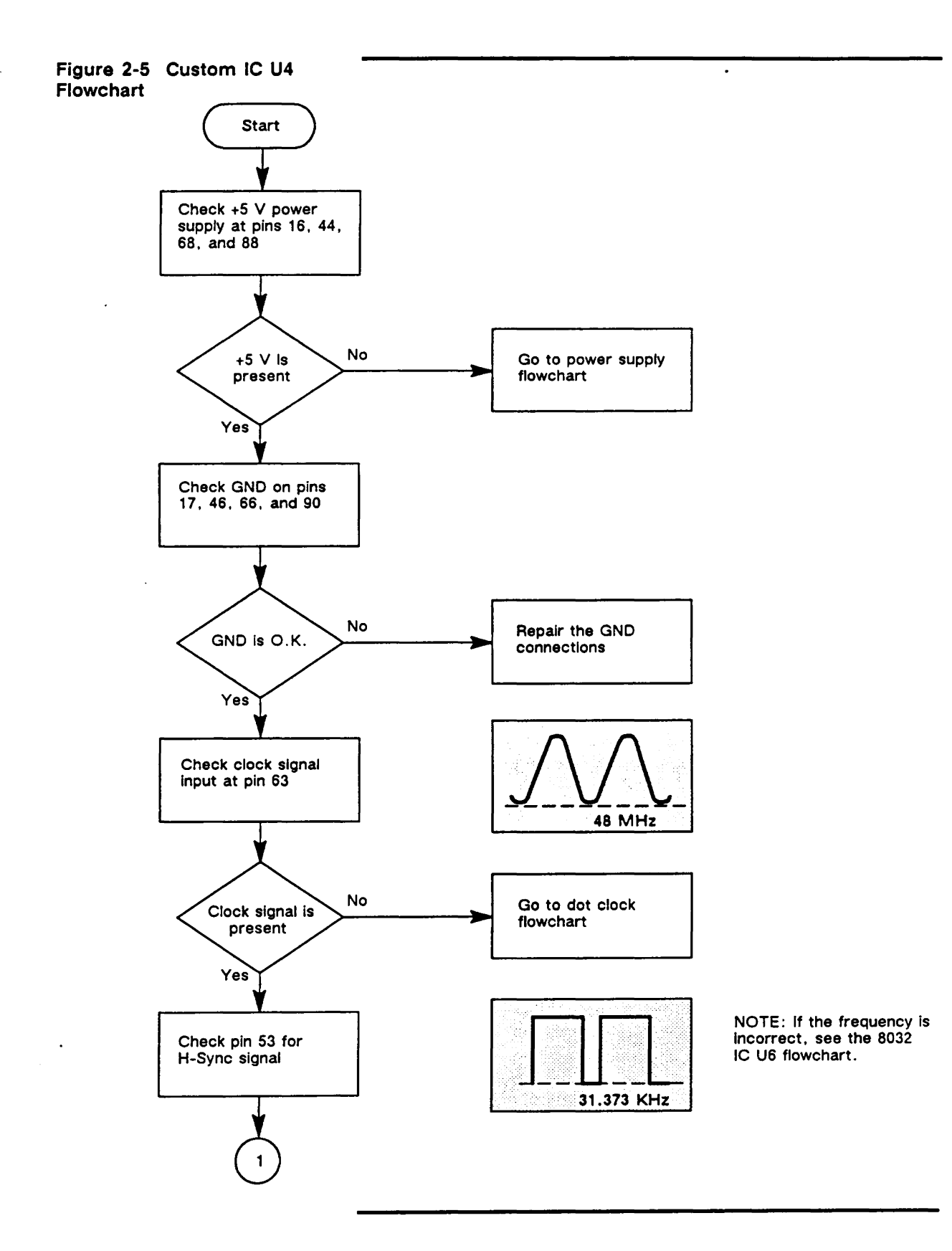

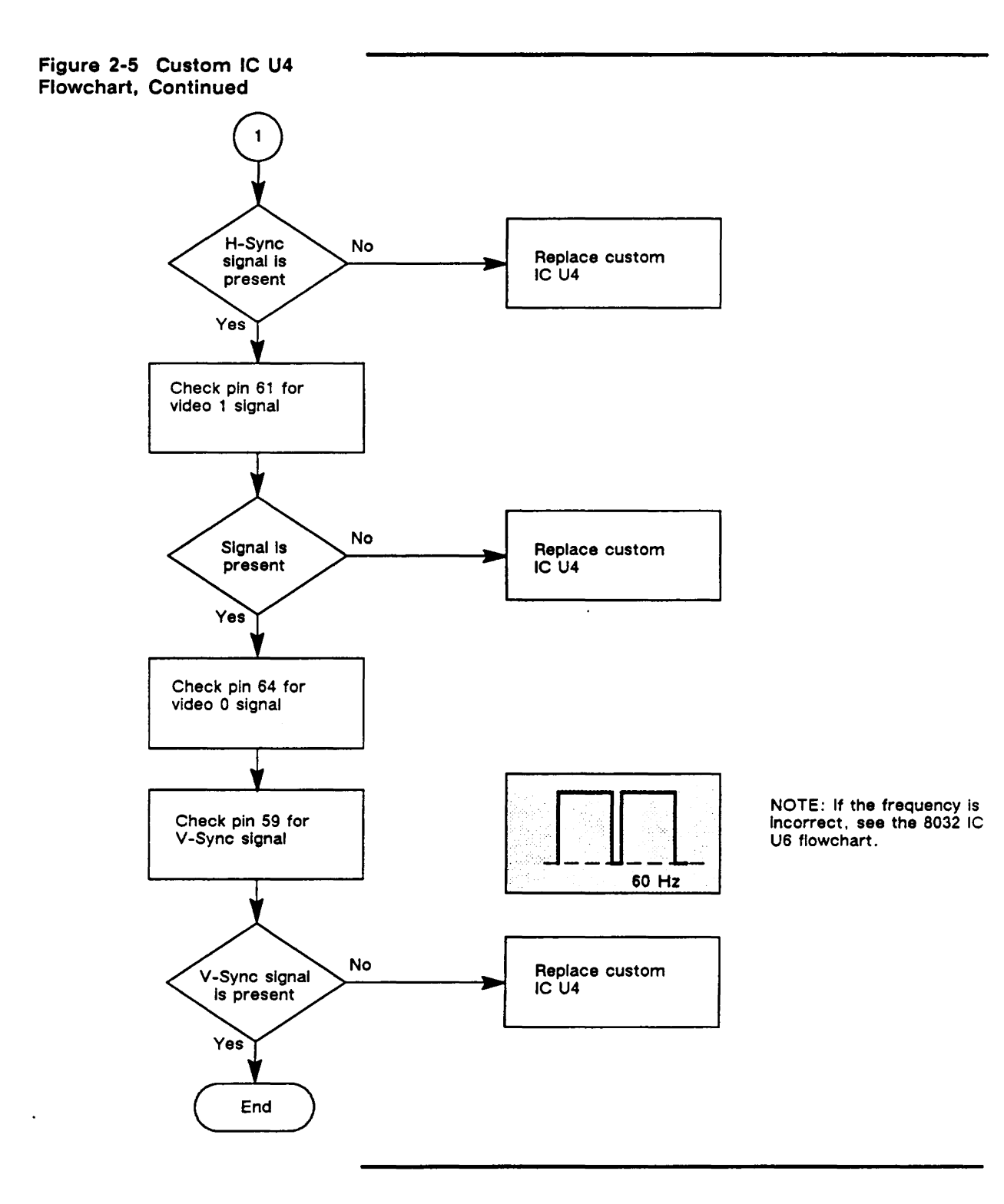

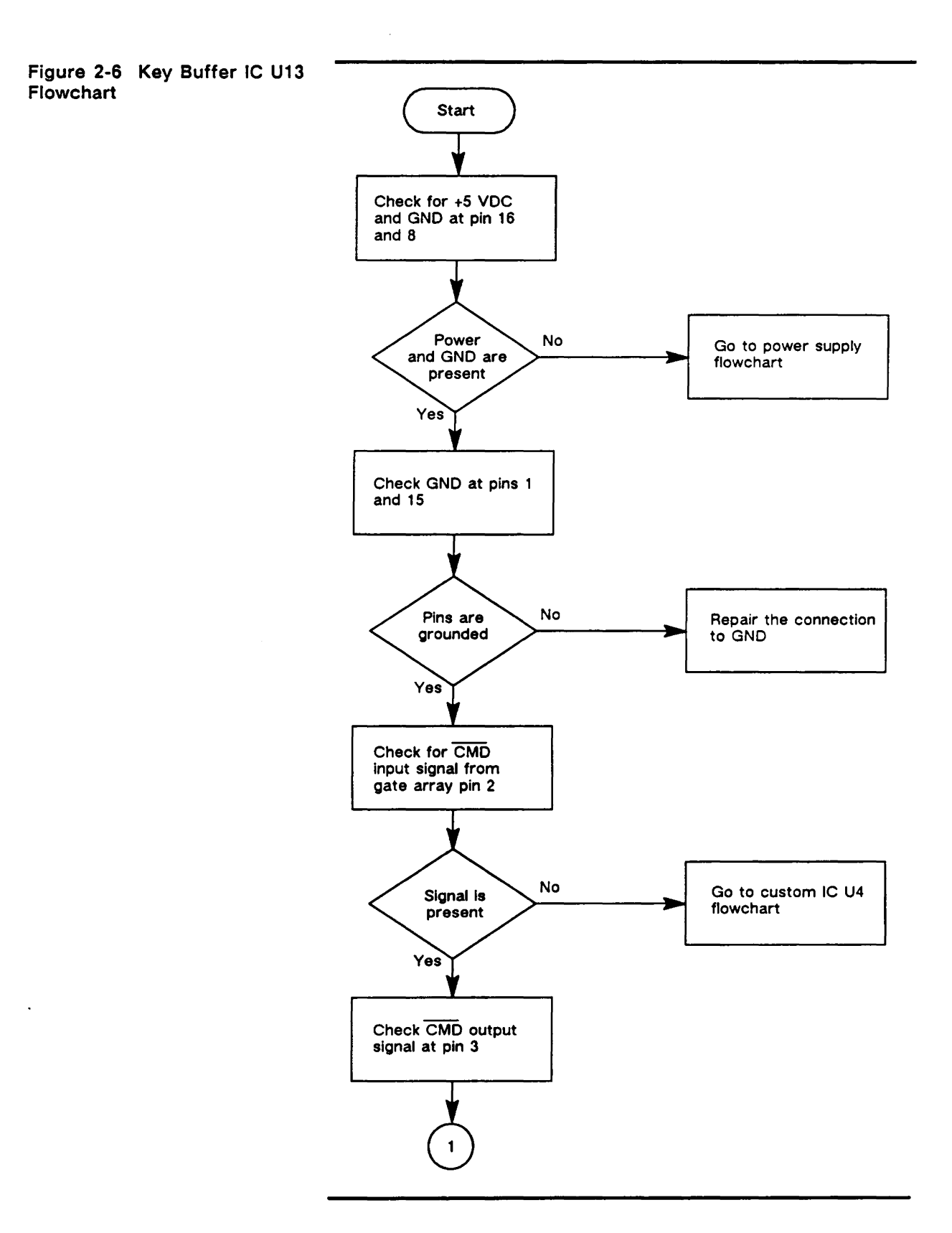

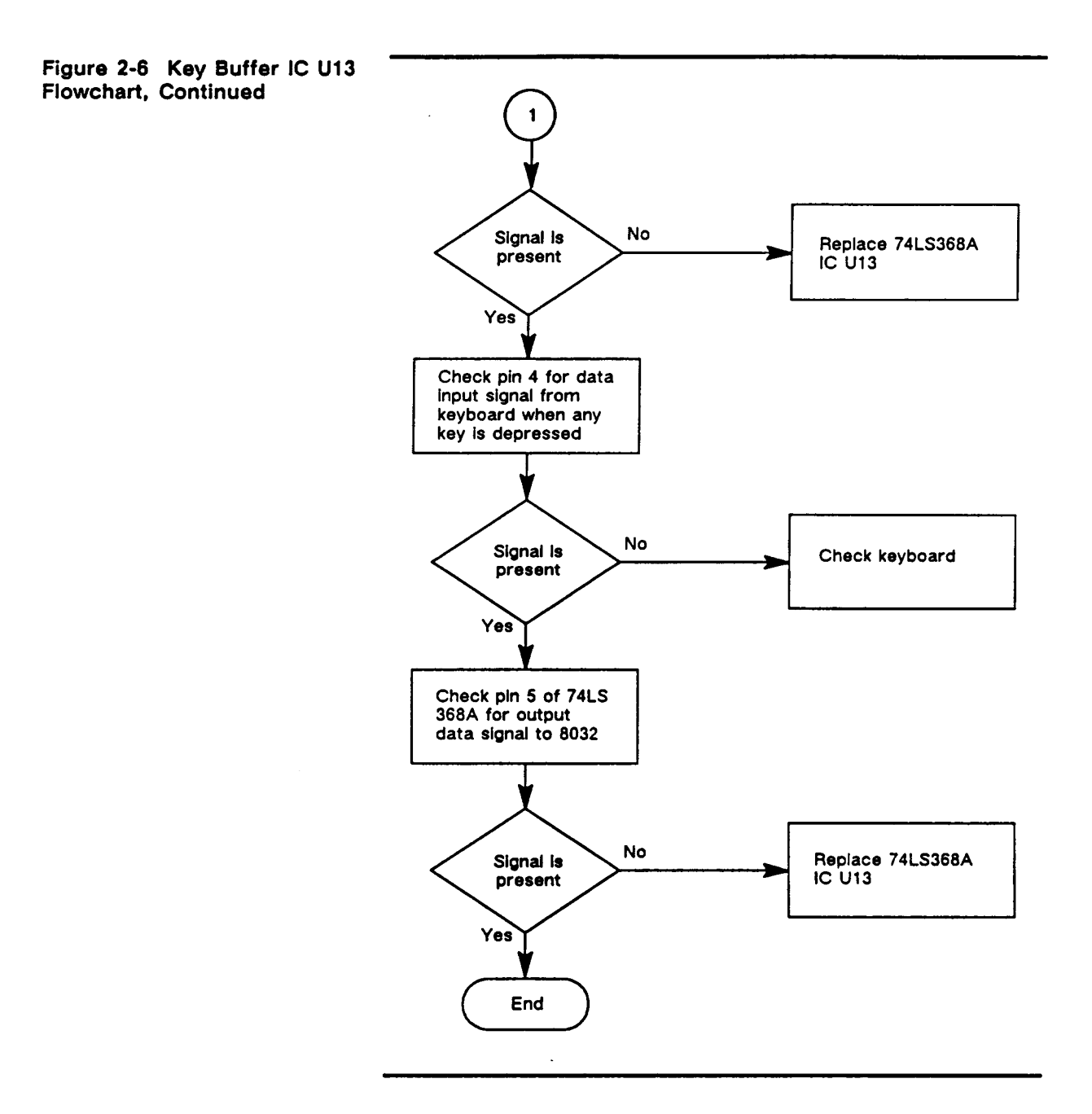
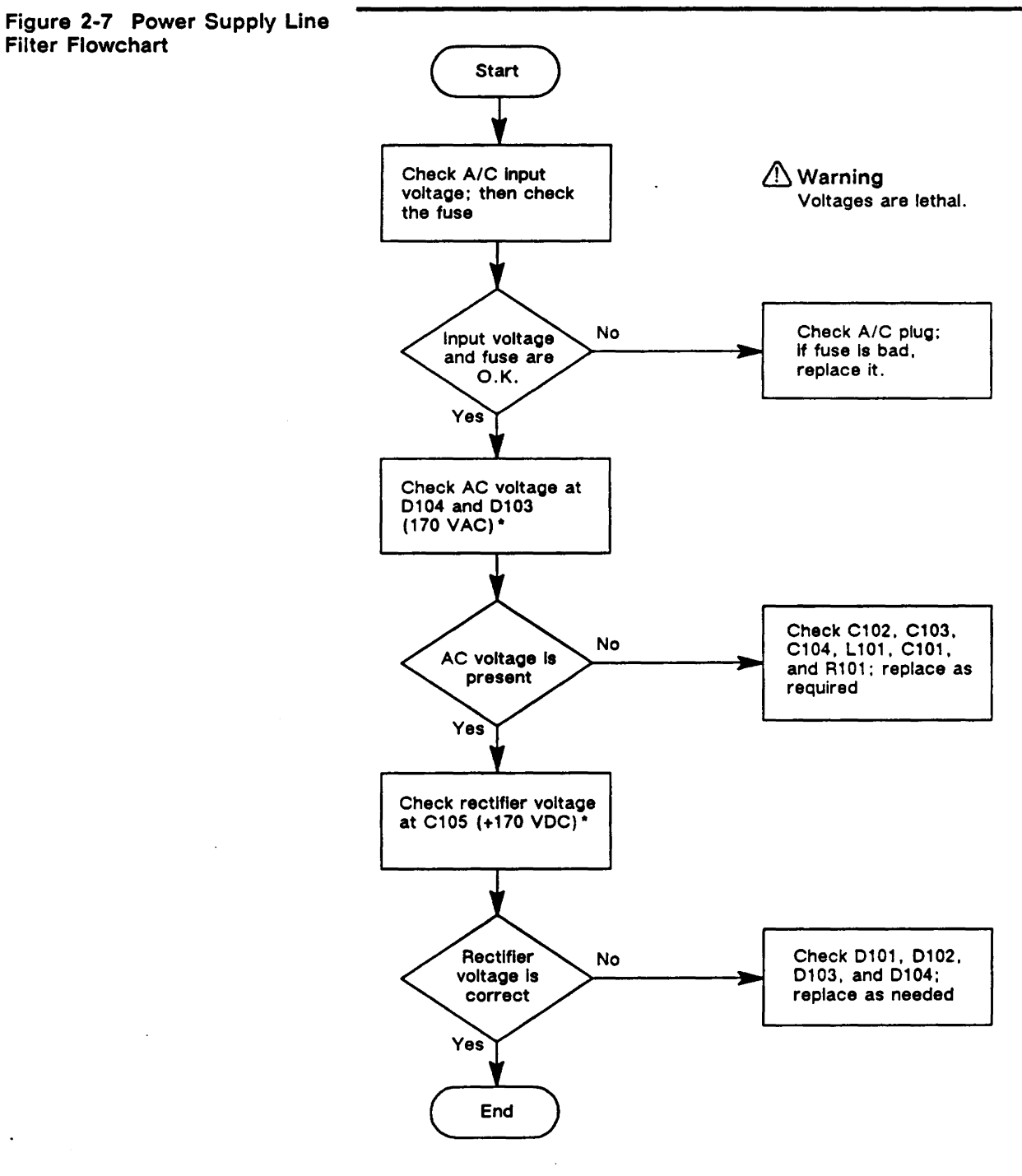

\*310 V for 220 V model

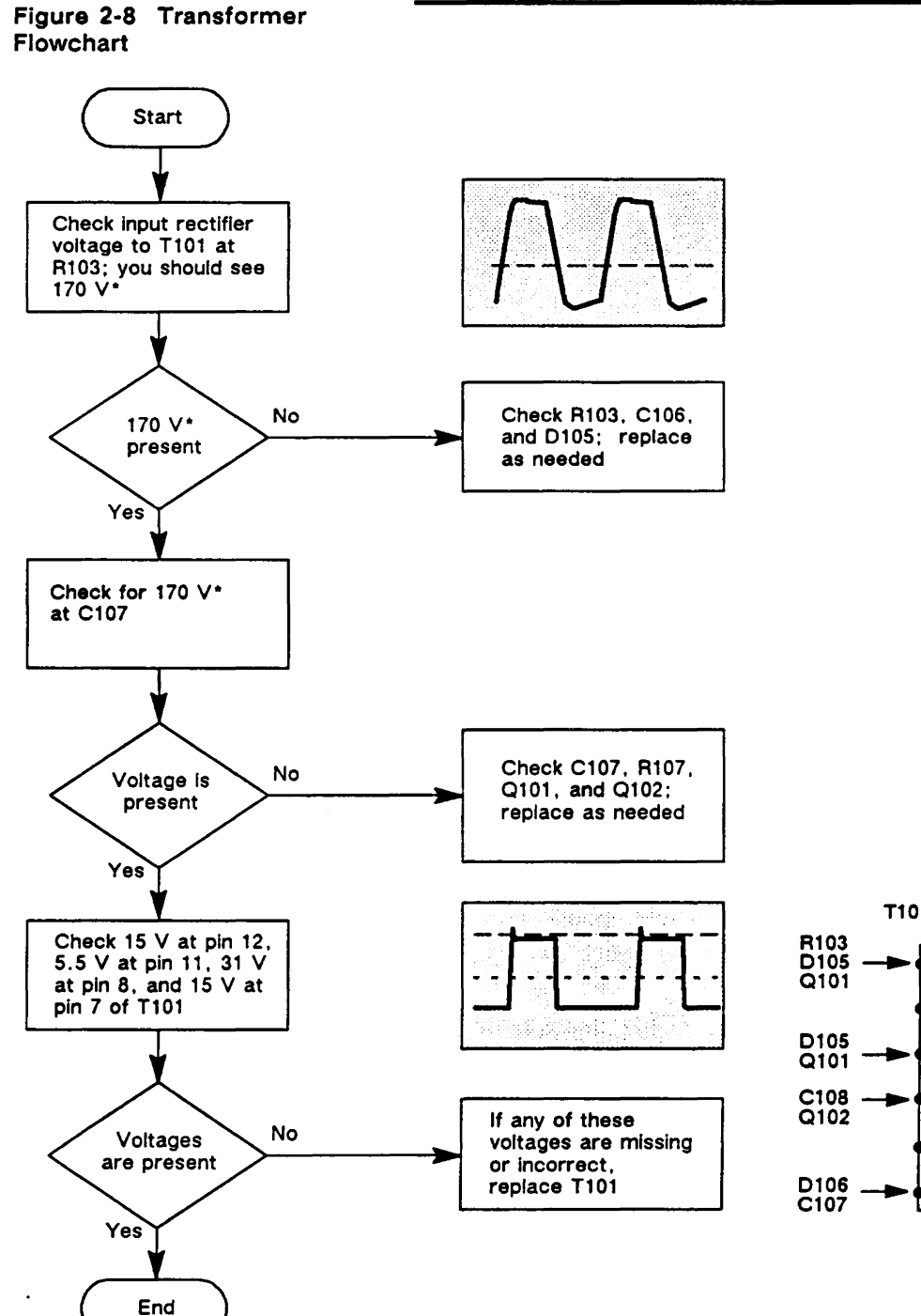

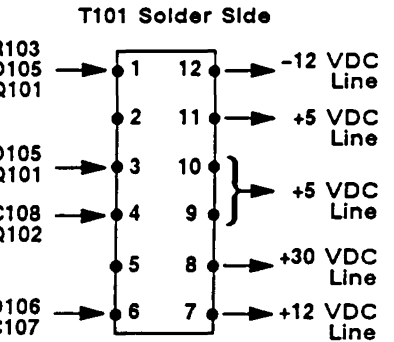

\* 310 V for 220 V model

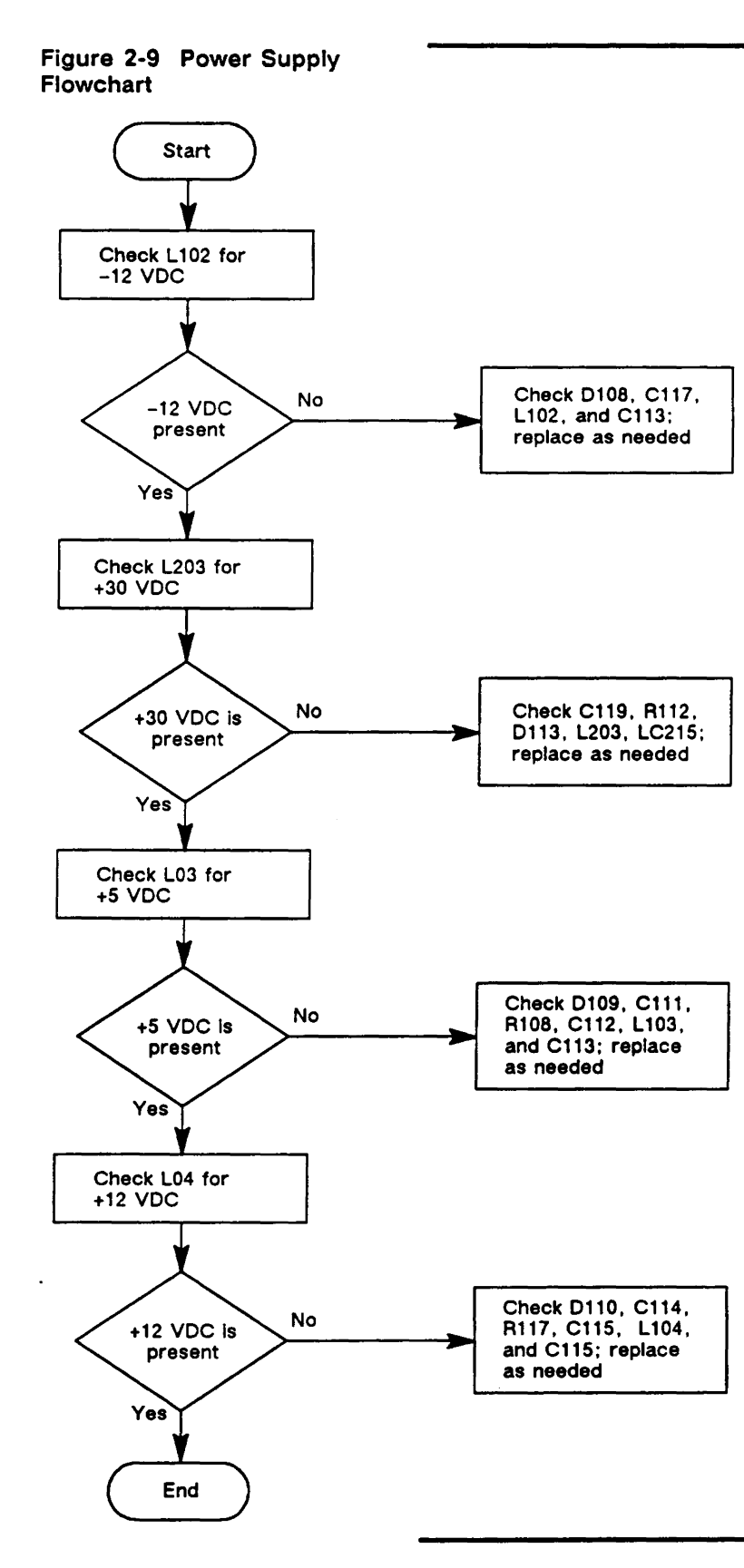

### **Power Supply Test Points**

| Voltage | Location |
|---------|----------|
| +5.0    | C113     |
| +12.0   | R110     |
| -12.0   | C118     |
| +30.0   | R115     |
| +15.0   | C116     |
| +55.0   | R224     |

VR 101 will adjust +5.0 Volts and +30.5 Volts

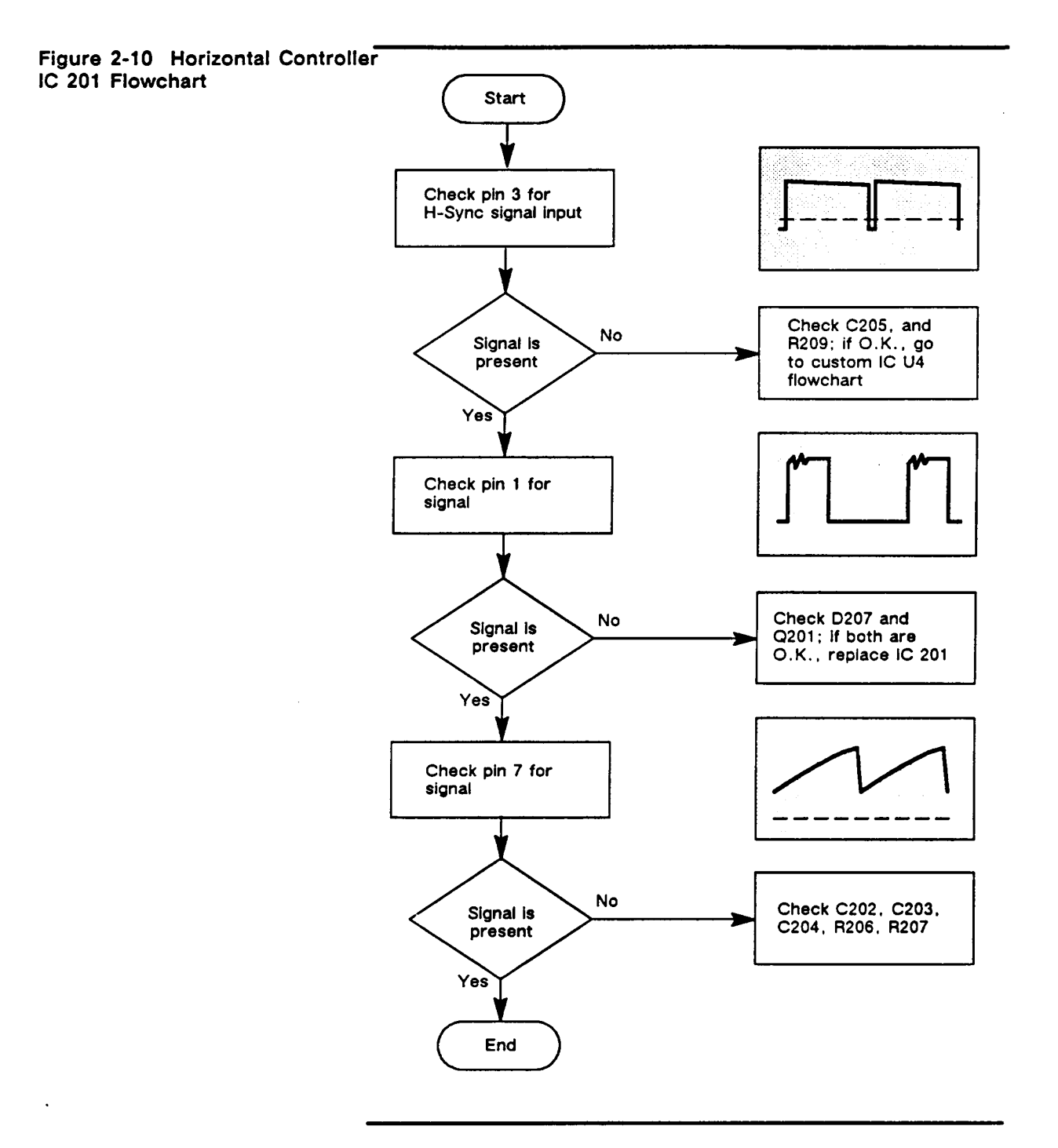

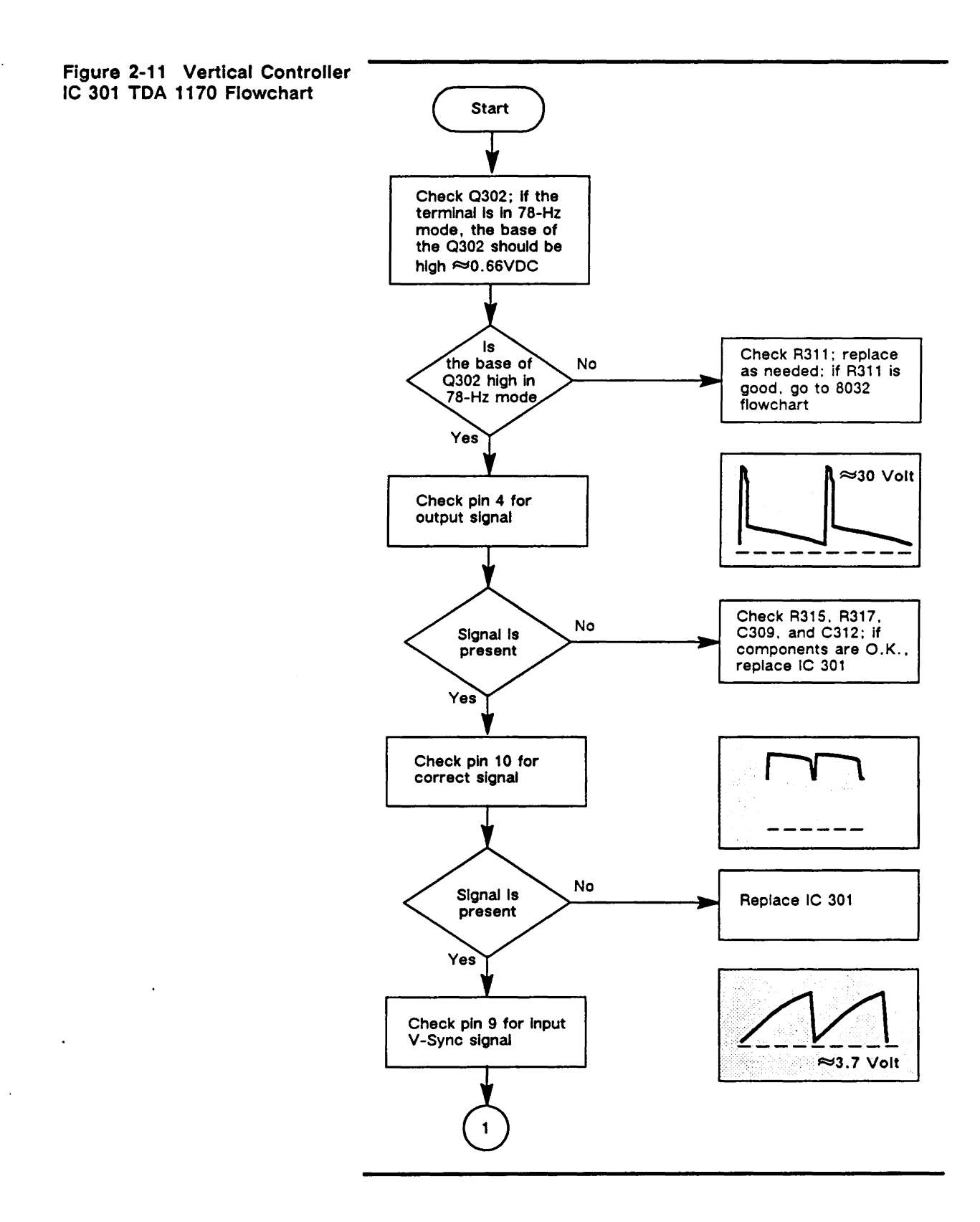

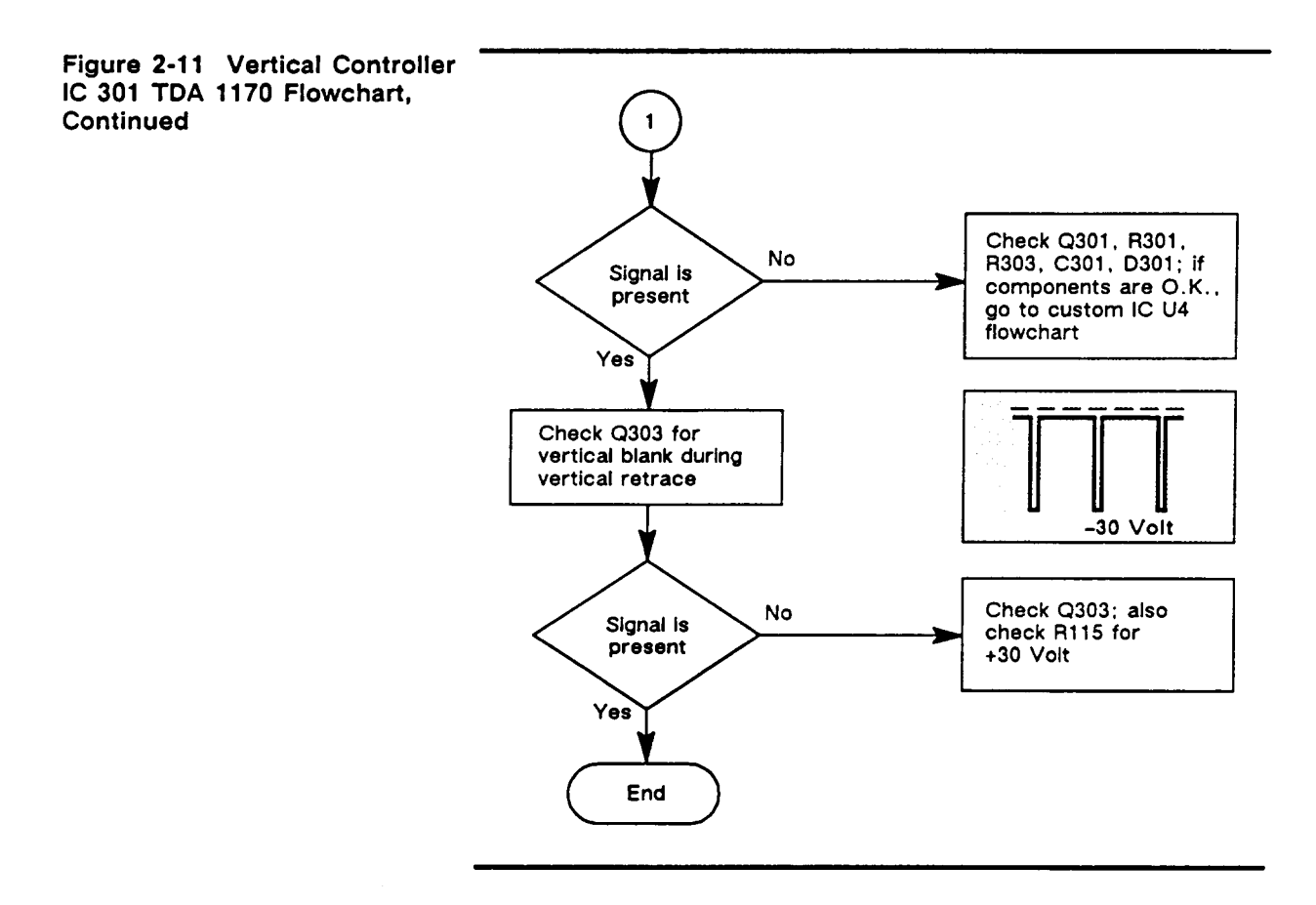

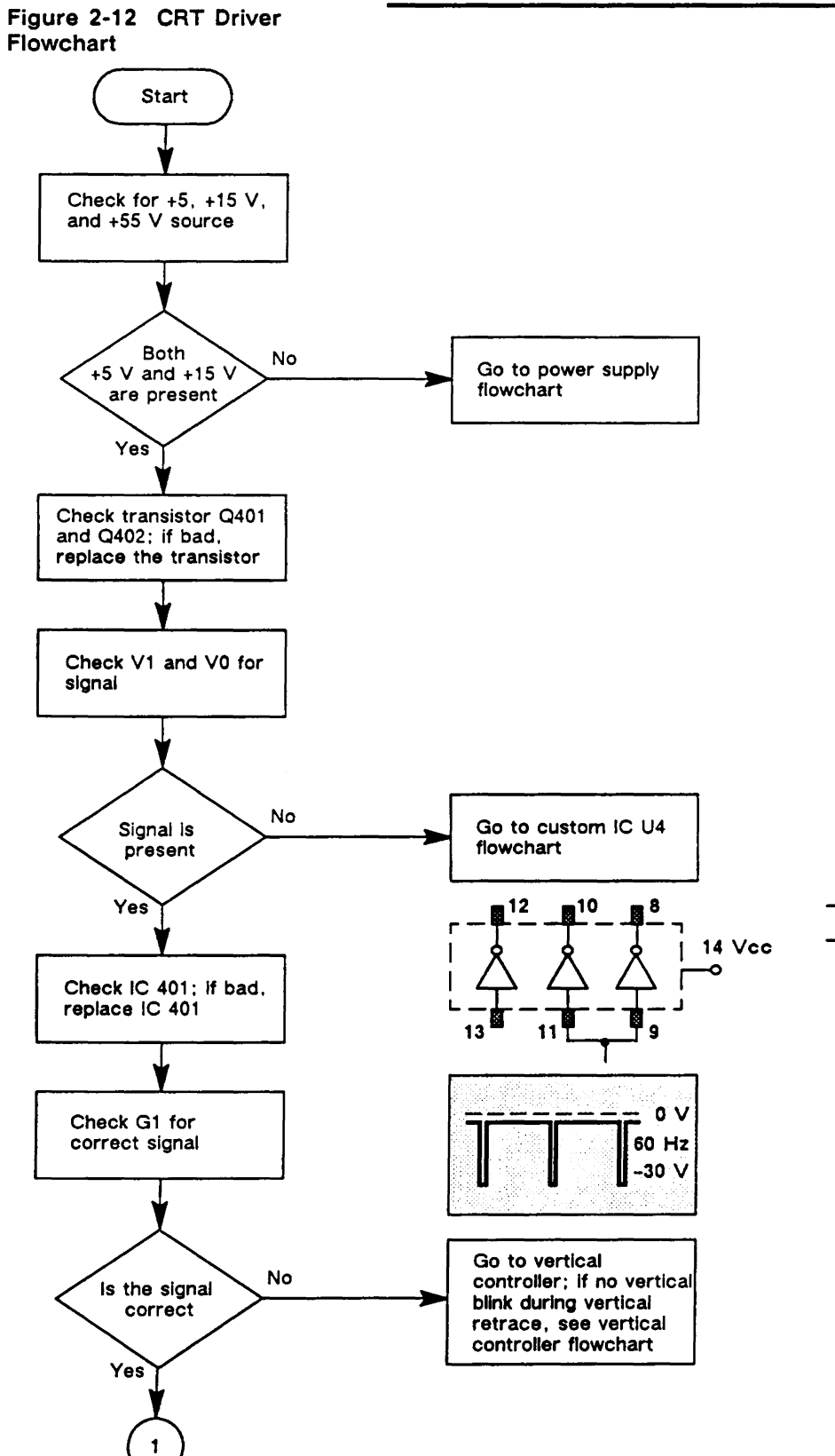

| V1 | ∨0 | Video  |
|----|----|--------|
| 0  | 0  | Off    |
| 1  | ò  | Normal |
| 1  | 1  | Bright |

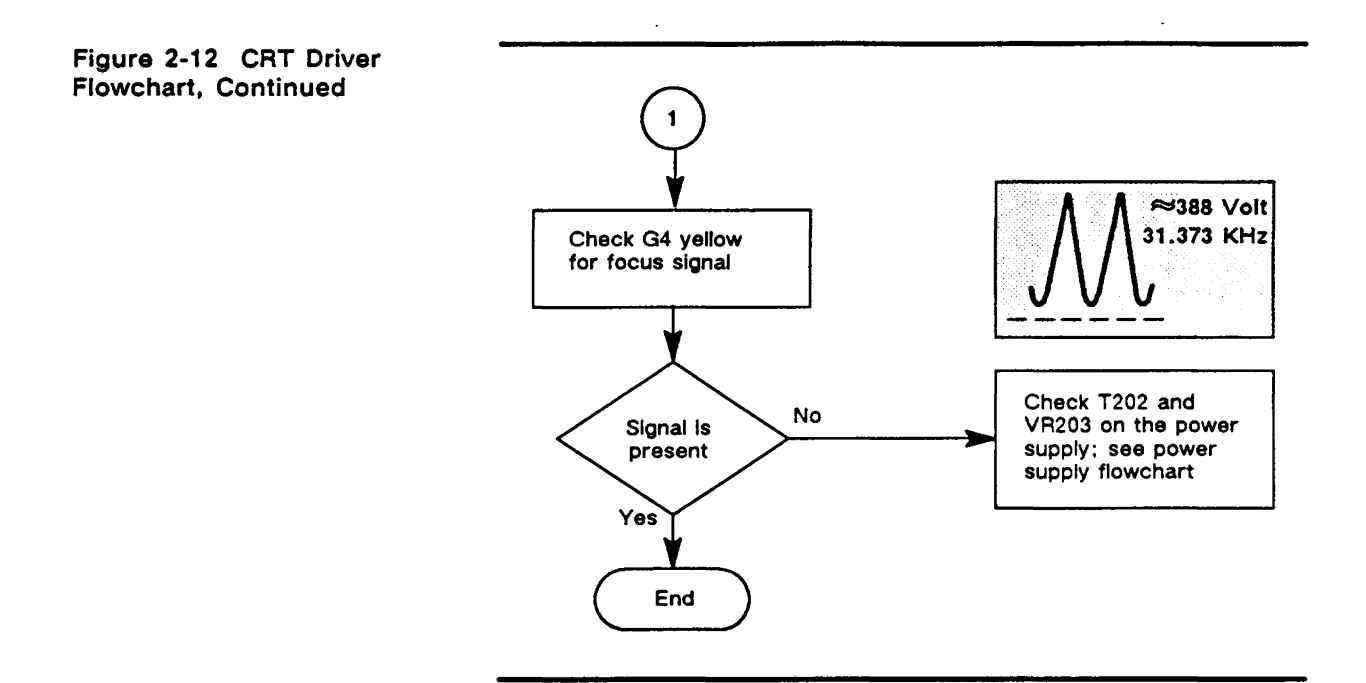

### Figure 2-13 CRT Flowchart

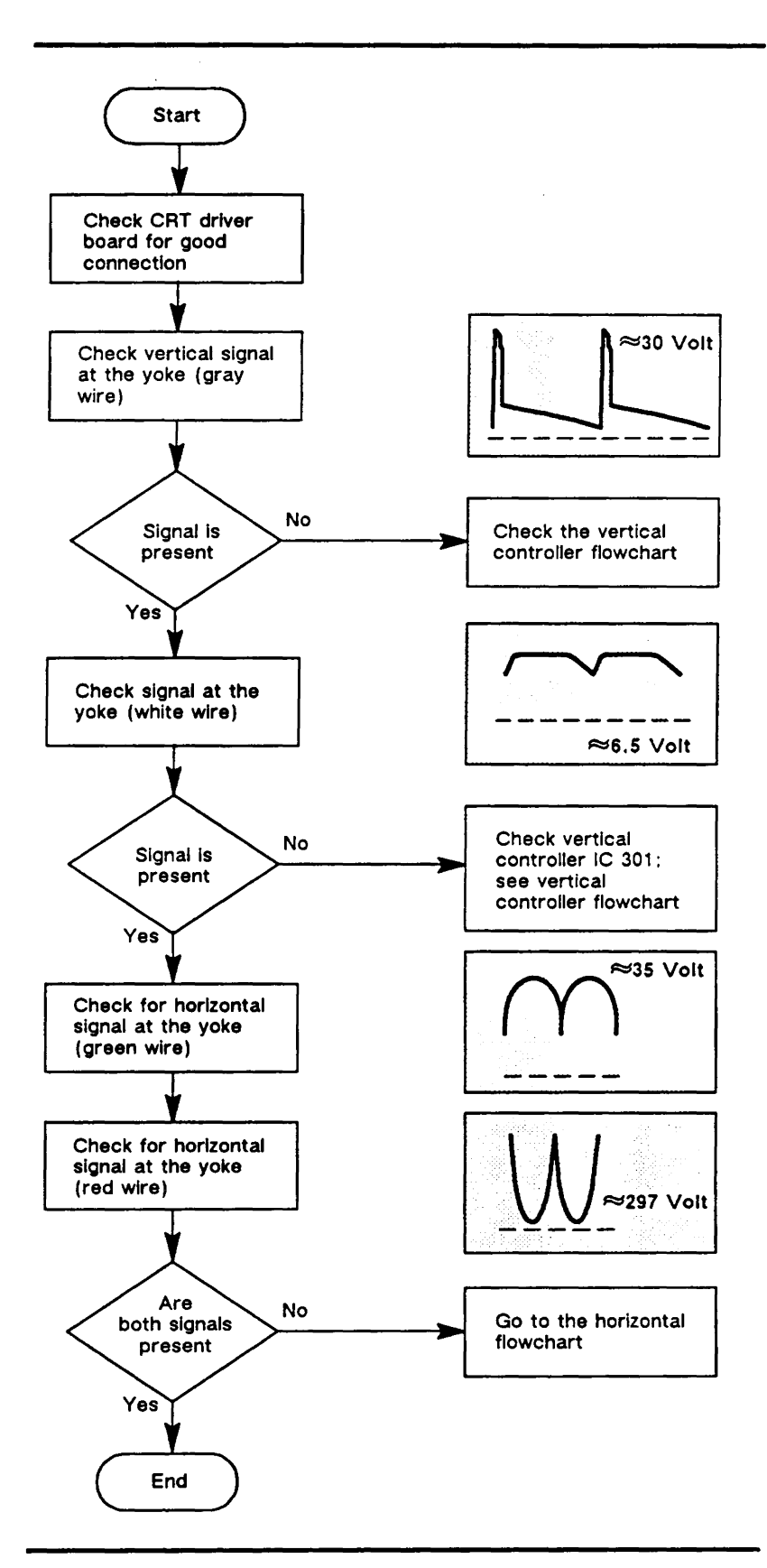

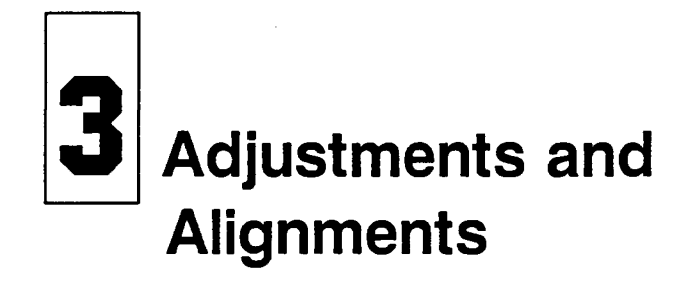

| OVERVIEW       | This section describes adjustments and alignments for the terminal<br>in the higher-resolution 60-Hz mode (instructions are given for<br>doublechecking in 78-Hz mode). In particular, this section<br>discusses voltage adjustments, full terminal alignment, and<br>individual adjustments. Before you align the terminal, check if the<br>display meets the specification. If it doesn't, follow the set of<br>instructions in the alignment section. You should complete a full<br>terminal alignment whenever you replace the terminal printed<br>circuit board (PCB) or the cathode ray tube (CRT)/yoke<br>assembly. |
|----------------|----------------------------------------------------------------------------------------------------|
| Safety Summary | This terminal contains high voltage. Don't attempt to service the terminal without taking the following precautions:                                                                                                    |
|                | • Turn the terminal off and disconnect the power cable.                                                                                                    |
|                | <ul> <li>Remove jewelry from your hands and wrists.</li> </ul>                                                                                                    |
|                | <ul> <li>Avoid wearing clothing made of synthetic fabrics.</li> </ul>                                                                                                    |
|                | <ul> <li>Use insulated or nonconductive tools.</li> </ul>                                                                                                    |
|                | <ul> <li>Handle circuit boards only by their edges.</li> </ul>                                                                                                    |
|                | <ul> <li>Don't reconnect the power cable or turn the terminal on<br/>unnecessarily while the top cover is removed.</li> </ul>                                                                                                    |
|                | <ul> <li>Whenever you connect or disconnect the anode from the<br/>anode lead, make sure to discharge the anode as directed in<br/>Section 1.</li> </ul>                                                                                                    |
|                | Warning The CRT/yoke assembly has high voltages. Only qualified service personnel should adjust it.                                                                                                    |
|                | <ul> <li>If you need to remove or replace the CRT/yoke assembly,<br/>remember that it can implode if you drop it or break the neck.<br/>The flying glass can injure anyone within a radius of ten feet.</li> </ul>                                                                                                    |
|                | • Always use the manufacturer's replacement components.<br>Especially critical components as indicated on the circuit<br>schematics should not be replaced with any component other<br>than the manufacturer's. Where a short circuit has occurred,<br>replace those components that indicate evidence of overheating.                                                                                                    |
| Required Tools | We recommend that you have at least the following tools available<br>before testing the power supply voltages or making any<br>adjustments to the terminal display:                                                                                                    |

- Flat-blade nonconductive alignment tool
- No. 2 Phillips screwdriver

- Digital voltmeter (DVM)
- Millimeter ruler or reticle (See Appendix A for instructions on how to use the reticle when you check the display.)
- Loopback diagnostic test connectors (provided at the back of this maintenance manual)

### SETTING UP THE TEST PATTERNS

- 1 Turn off the terminal. Unplug it from its AC power source, and disconnect any communications cables.
- 2 Attach loopback diagnostic test connector LB1 to the MAIN port and the EVEN loopback diagnostic test connector to the AUX1 port on the terminal's rear panel. Loopback connector pin numbers and signals for the ports are shown in Table 3-1.

#### Table 3-1 Loopback Test Connector Pin Assignments

| Loopback<br>Port | Pin      | Signal                   |
|------------------|----------|--------------------------|
| MAIN             | 2-3      | $TXD \rightarrow RXD$    |
|                  | 4-5      | $RTS \rightarrow CTS$    |
|                  | 8-20     | $DCD \rightarrow DTR$    |
| AUX1             | 2-10     | $D0 \rightarrow ACK$     |
| (Even Parallel)  | 4-11     | $D2 \rightarrow BUSY$    |
|                  | 6-12     | $D4 \rightarrow PE$      |
|                  | 8-15     | $D6 \rightarrow ERROR$   |
|                  | 1-LED-17 | $STB \rightarrow Ground$ |
| AUX1             | 3-10     | $D1 \rightarrow ACK$     |
| (Odd Parallel)   | 5-11     | $D3 \rightarrow BUSY$    |
|                  | 7-12     | $D5 \rightarrow PE$      |
|                  | 9-15     | $D7 \rightarrow ERROR$   |
|                  | 1-LED-17 | $STB \rightarrow Ground$ |

3 Plug in the terminal and turn it on. Let the terminal run for 30 minutes to ensure display stability and to prevent distortion.

The test screen alternates between a "walking" RAM character pattern and a "walking" attribute pattern.

- □ Note If the terminal emits a beep and displays an error code, turn to Section 2, "Troubleshooting," for an interpretation of the error codes and more instructions.
- 4 Press Spacebar to bring up the "m" test pattern.
- 5 Press <u>Ctrl</u> and <u>A</u> simultaneously to bring up the pincushion test pattern.
- 6 Simultaneously press Ctrl and S to toggle the refresh rate between 60 Hz and 78 Hz.
- Note The Ctrl S key sequence for 60/78-Hz mode switching works with the pincushion test screen only. Simultaneously pressing Ctrl and A displays the next test pattern.

- 7 Call the font size/character attribute test pattern by simultaneously pressing Ctrl and A.
- 8 Press Enter to return to the "walking" RAM character test screen.

Figure 3-1 shows the test pattern sequence for both 60-Hz and 78-Hz modes.

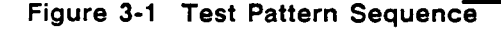

SELF TEST

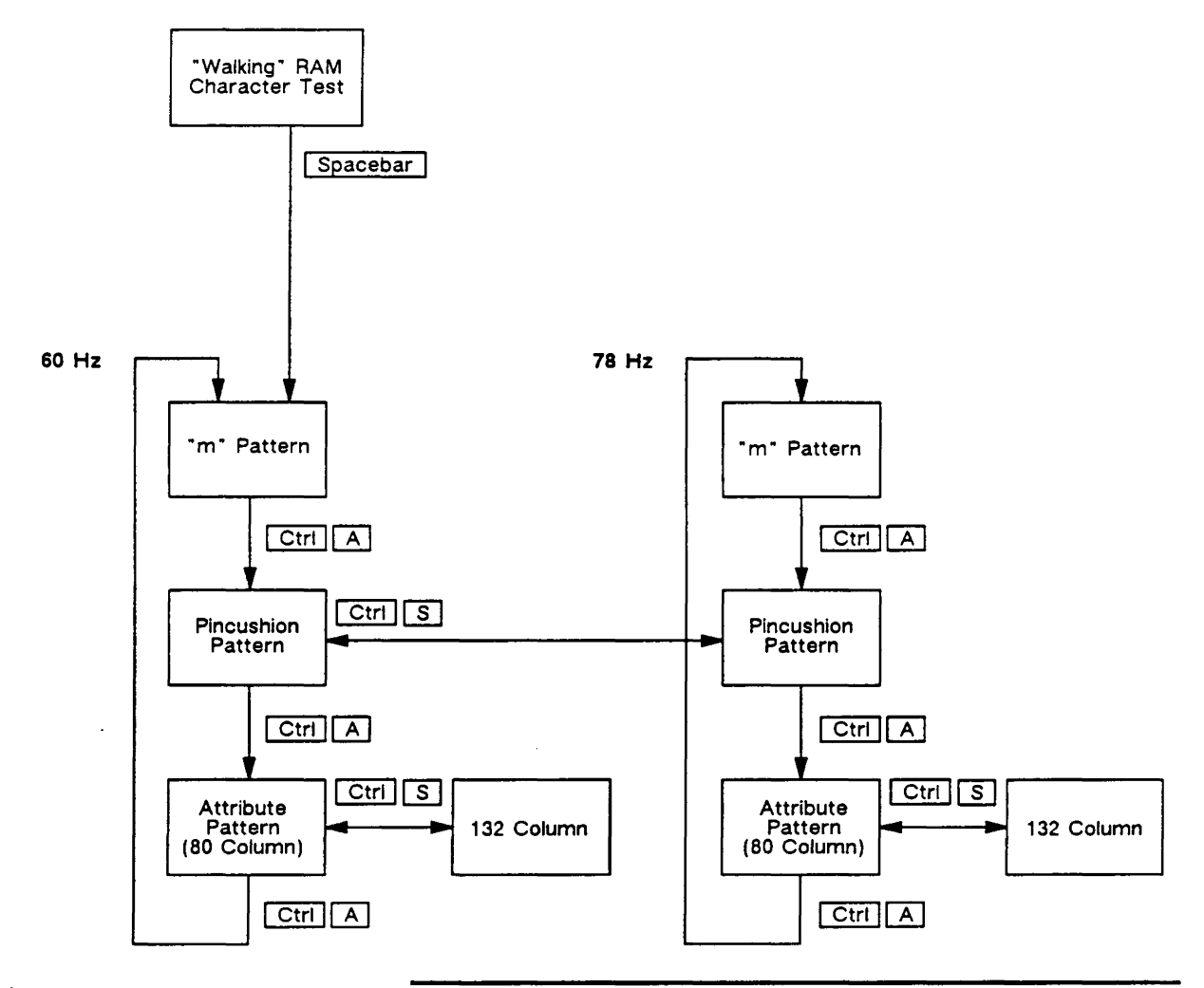

### CHECKING THE DISPLAY SPECIFICATION

- 1 Bring up the pincushion test pattern (Figure 3-2). For instructions, see "Setting Up the Test Patterns."
- 2 Measure the margins on the top, bottom, and both sides of the pincushion test pattern. Each margin should measure 11 mm ±2 mm. If you have a reticle, see Appendix A for instructions.

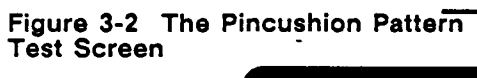

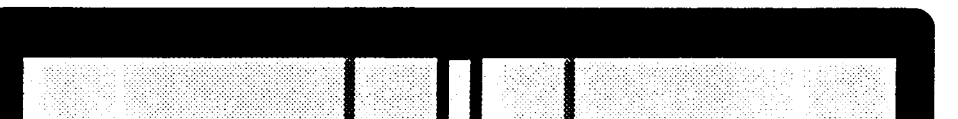

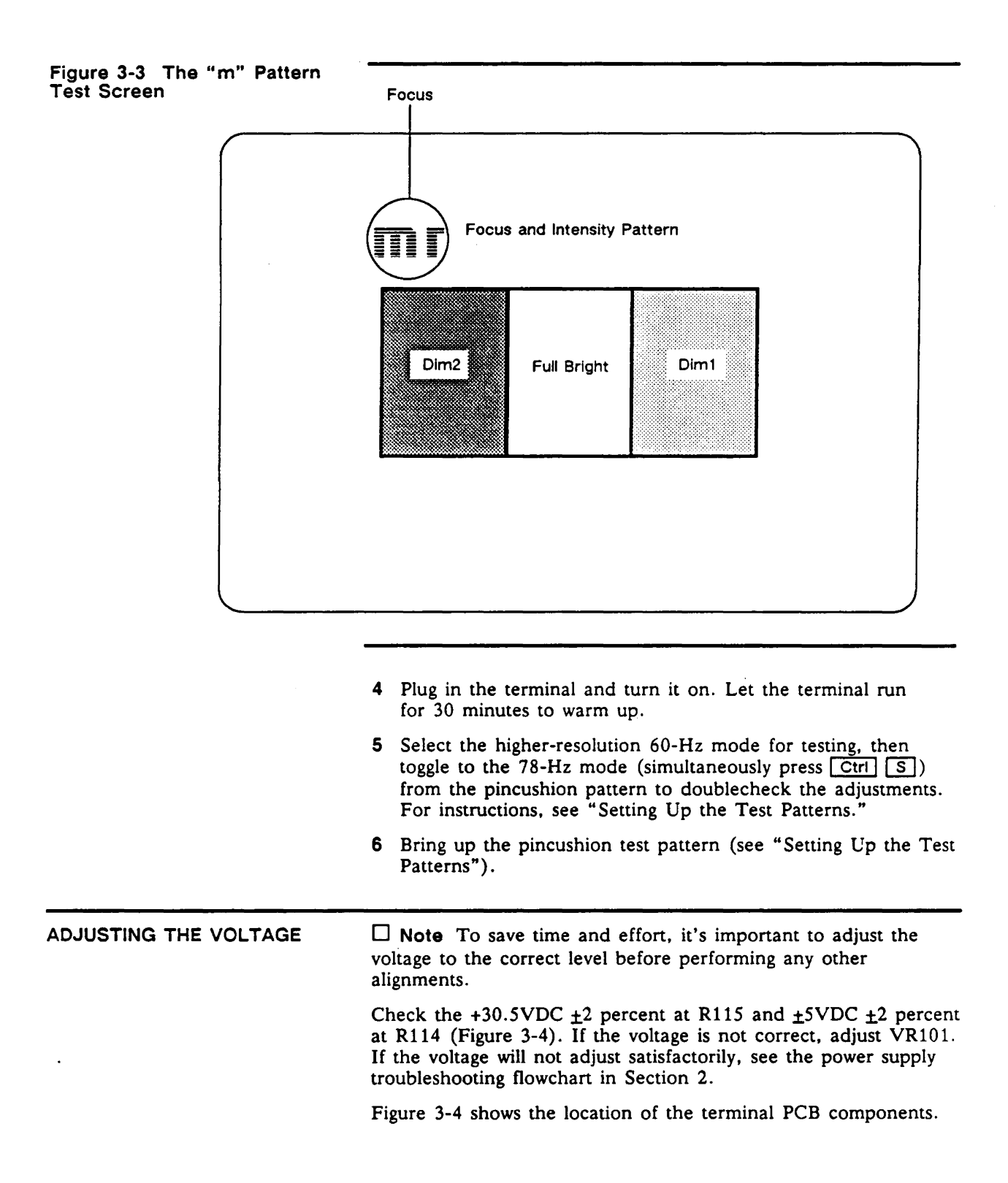

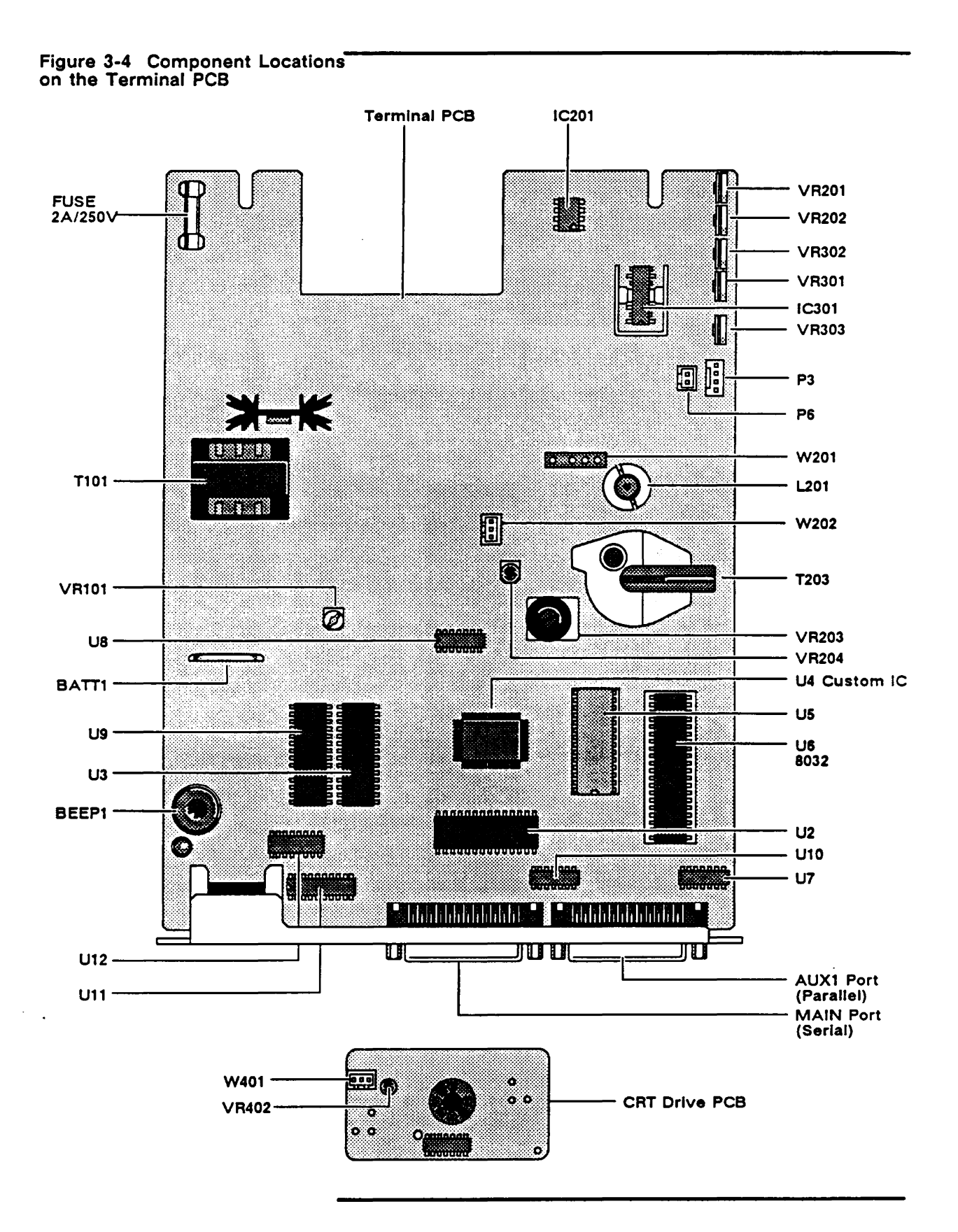

| ADJUSTING THE TERMINAL<br>DISPLAY                  | Instructions are provided adjace for adjustments to the terminal                               | Instructions are provided adjacent to each drawing in Table 3-2 for adjustments to the terminal display. |  |  |
|----------------------------------------------------|------------------------------------------------------------------------------------------------|----------------------------------------------------------------------------------------------------|--|--|
| Table 3-2 Display Adjustment Quick Reference Guide |                                                                                                |                                                                                                    |  |  |
| Adjustment                                         | Component                                                                                      | Display                                                                                                  |  |  |
| Voltage Adjustment                                 | VR 101                                                                                         | +30.5 VDC <u>+</u> 2%<br>+ 5.0 VDC <u>+</u> 2%                                                           |  |  |
| Horizontal Hold                                    | VR 201                                                                                         |                                                                                                    |  |  |
| Horizontal Phase                                   | VR 202                                                                                         | <b>(118 = 111)</b>                                                                                       |  |  |
| Vertical Size                                      | VR 302<br>Vertical margin<br>should be 11 mm <u>+</u> 2 mm                                     | Î                                                                                                    |  |  |
| 78 Hz Size                                         | VR 301                                                                                         |                                                                                                    |  |  |
| Display Rotation                                   | Rotate the yoke.<br>NOTE: Do not tighten the<br>yoke lock too tightly or<br>the CRT may break. |                                                                                                    |  |  |
| Quadrant Adjustment                                | Rotate the display<br>magnets to adjust the<br>corresponding display<br>quadrant.              | 8:1:2<br>7::3<br>6:5:4                                                                                   |  |  |
| Centering the Display                              | Rotate the centering<br>rings.<br>Margin should be<br>11 mm <u>+</u> 2 mm on all sides.        |                                                                                                    |  |  |

| Adjustment                                                                                                    | Component                                                    | Display     |
|----------------------------------------------------------------------------------------------------|--------------------------------------------------------------|-------------|
| Sub-Brightness                                                                                                    | VR 204                                                       |             |
| Sub-Contrast                                                                                                    | VR 402                                                       |             |
| Focus                                                                                                    | VR 203                                                       |             |
| Vertical Linearity                                                                                                    | VR 303<br>Vertical Yoke Currents                             |             |
| Check the following<br>possible problem areas:<br>1. Power supply voltage<br>+5, +12, -12, +15,<br>+30, and +55        | Bottom                                                       |             |
| <ol> <li>Custom IC U4 V-Sync</li> <li>Vertical linearity<br/>adjustment VR 303</li> <li>Vertical controller</li> </ol> | <sup>+</sup><br>0<br>-<br>t!<br>Bottom                       |             |
| circuitry                                                                                                    | Top Bottom<br>0<br>- t!                                      |             |
| Horizontal Size                                                                                                    | L 201<br>Horizontal margin should<br>be 11 mm <u>+</u> 2 mm. | {{ <b>(</b> |

### Table 3-2 Display Adjustment Quick Reference Guide, Continued

□ Note Make adjustments in 60-Hz mode first, then toggle to 78-Hz mode (simultaneously press Ctrl S) from the pincushion pattern to doublecheck the adjustments.

•--

| Vertical Size    | The vertical size adjustment potentiometers are labeled VR301<br>and VR302 on the terminal PCB (Figure 3-4). With the termina<br>in 60-Hz mode (10x16 character cell), simultaneously press Ctu<br>A to display the pincushion test pattern. |  |  |  |
|------------------|----------------------------------------------------------------------------------------------------|--|--|--|
|                  | Adjust the vertical size by following these steps:                                                                                                    |  |  |  |
|                  | 1 Turn potentiometer VR302 until the top edge and the bottom edge of the display are both 11 mm $\pm 2$ mm from the edge of the bezel.                                                                                                    |  |  |  |
|                  | 2 Simultaneously press Ctrl S to toggle to 78-Hz mode (10x13 character cell) pincushion display.                                                                                                    |  |  |  |
|                  | 3 Adjust VR301 to the same specification as VR302.                                                                                                    |  |  |  |
|                  | 4 Simultaneously press Ctrl S to toggle back to 60-Hz mode.                                                                                                    |  |  |  |
| Horizontal Hold  | Adjust VR201 (Figure 3-4) for minimum horizontal tearing.                                                                                                    |  |  |  |
| Linearity        | The linearity adjustment is labeled VR303 on the terminal PCB (Figure 3-4). To adjust the linearity,                                                                                                    |  |  |  |
|                  | 1 Display the "m" test pattern.                                                                                                    |  |  |  |
|                  | 2 Adjust VR303 until characters on the bottom of the display are the same height as those on the top.                                                                                                    |  |  |  |
| Horizontal Size  | <b>Caution</b> Do not use a metal tool to adjust the width coil. The magnetic properties of a metal tool will affect the adjustment.                                                                                                    |  |  |  |
|                  | The horizontal size adjustment is labeled L201 on the terminal PCB (Figure 3-4). To adjust the horizontal size,                                                                                                    |  |  |  |
|                  | 1 Display the pincushion test pattern.                                                                                                    |  |  |  |
|                  | 2 Adjust L201 until either side of the display is 11 mm $\pm 2$ mm from the edge of the bezel.                                                                                                    |  |  |  |
| Display Rotation | Warning The CRT/yoke assembly has high voltages. Only qualified service personnel should service it.                                                                                                    |  |  |  |
|                  | The yoke lock, located on the neck of the CRT (Figure 3-5), corrects tilt problems (Figure 3-6). To correct tilt problems,                                                                                                    |  |  |  |
|                  | 1 Display the pincushion test pattern.                                                                                                    |  |  |  |
| ·<br>·           | 2 Loosen the yoke lock thumbscrew on the neck of the CRT.                                                                                                    |  |  |  |
|                  | <b>3</b> Rotate the yoke until the top and bottom edges of the display are level with the top and bottom of the bezel.                                                                                                    |  |  |  |
|                  | Warning Do not tighten the thumbscrew too much or the neck of the CRT will break, and shoot broken glass for a radius of ten feet.                                                                                                    |  |  |  |
|                  | 4 Tighten the yoke lock thumbscrew.                                                                                                    |  |  |  |

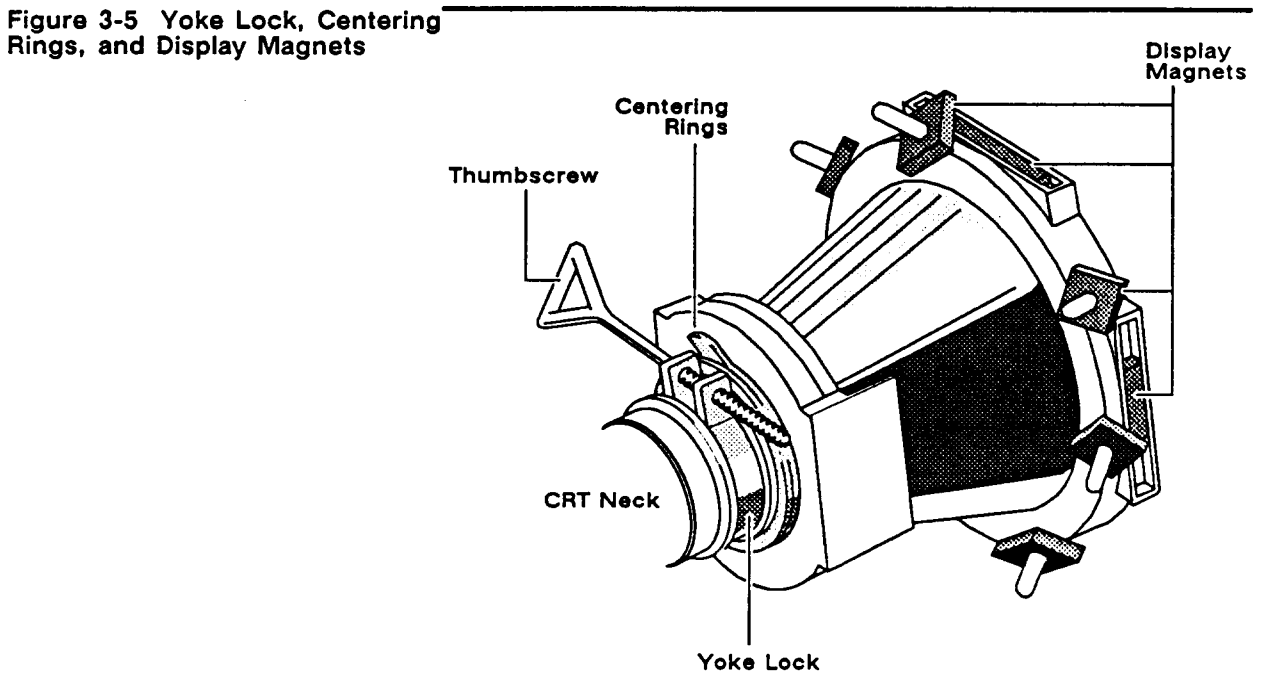

### Figure 3-6 Display Tilt

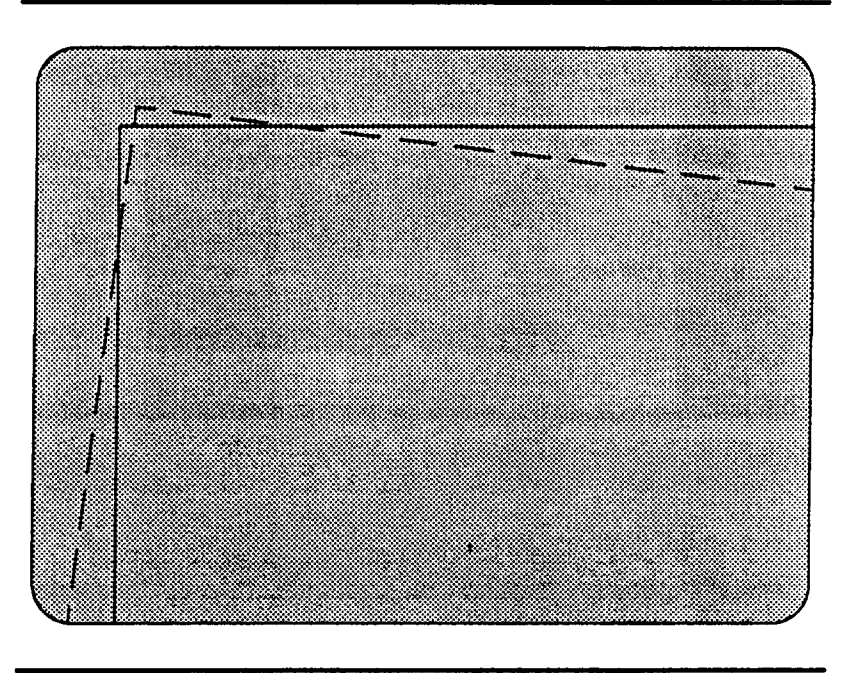

There are two display centering rings around the yoke (Figure 3-5). When turned, they move the display position on the screen. Gently turn the rings until the display is in the center of the screen.

**Centering Rings** 

There are eight display magnets on a ring around the yoke (Figure 3-7). When turned, they change the corresponding screen area and can also affect adjacent areas (See "Quadrant Adjustment" in Table 3-2).

### Figure 3-7 Display Magnets

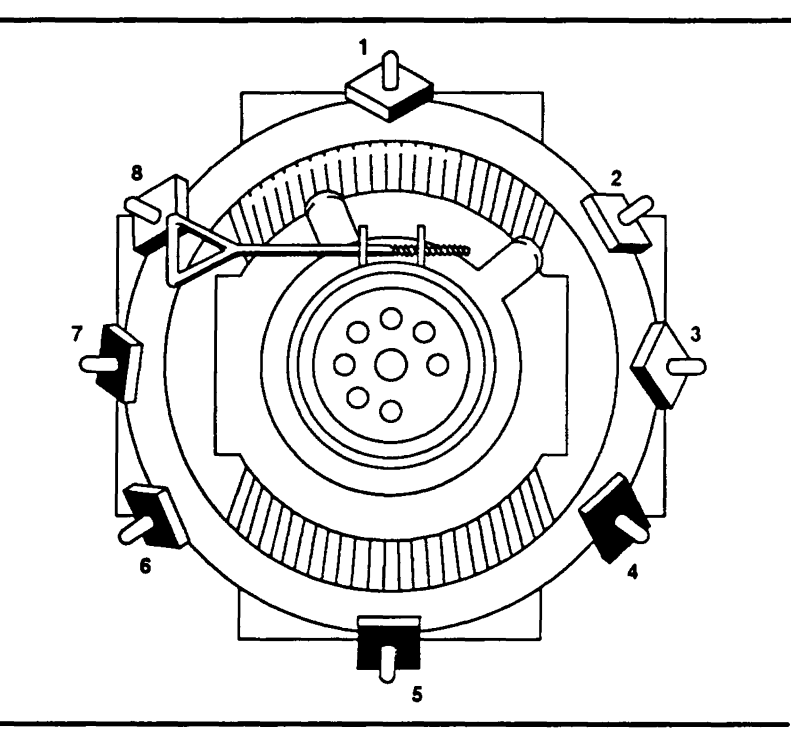

| Brightness/Subcontrast<br>Adjustment | Since excessive brightness can shorten tube phosphor life, you may wish to measure the three brightness levels with a correctly calibrated photometer. Perform the following steps to adjust the three degrees of brightness on the "m" test pattern:<br>1 Turn the operator brightness control knob fully clockwise.                                                    |  |  |
|--------------------------------------|----------------------------------------------------------------------------------------------------|--|--|
|                                      |                                                                                                    |  |  |
|                                      | 2 Turn the operator contrast control knob fully counterclockwise.                                                                                                    |  |  |
|                                      | 3 Turn SUB-BRI, VR204, until the raster is just visible (2fL).                                                                                                    |  |  |
|                                      | 4 Turn the operator contrast control knob fully clockwise. You'll now see the three brightness blocks (Figure 3-3).                                                                                                    |  |  |
|                                      | 5 Look at the outside brightness blocks. If Dim2 is too bright or<br>Full Bright is too dark, adjust subcontrast VR402 (on the CRT<br>drive PCB) until you correct the problem.                                                                                                    |  |  |
| Focus                                | □ Note Don't use the focus control to adjust the outer<br>extremities of the screen. Some focus distortion happens in any<br>CRT. The focus adjustment is labeled FOCUS VR203 on the<br>terminal PCB (Figure 3-4). Display the "m" test pattern. Adjust<br>VR203 until the characters halfway between the center of the<br>display and the bezel are distinct and clear. |  |  |

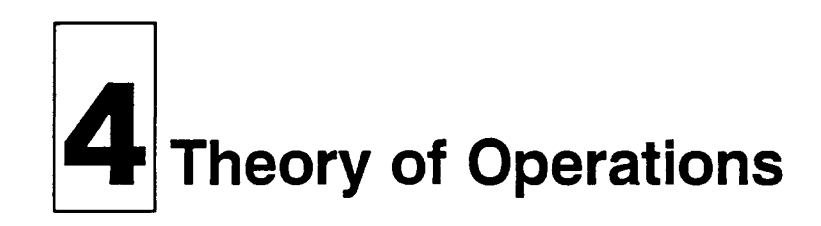

### INTRODUCTION

This section provides a basic operational theory of the components of the terminal. A functional description of the monitor/power supply components follows the logic components description.

### TERMINAL PCB LOGIC COMPONENTS FUNCTIONAL DESCRIPTION

The logic portion of the terminal consists of thirteen integrated circuits constructed around the 8032 microcontroller and the surface-mounted custom IC. A description and a reference designator for each significant component of the logic circuitry on the terminal PCB is shown in Figure 4-1.

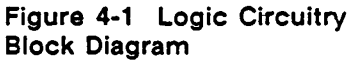

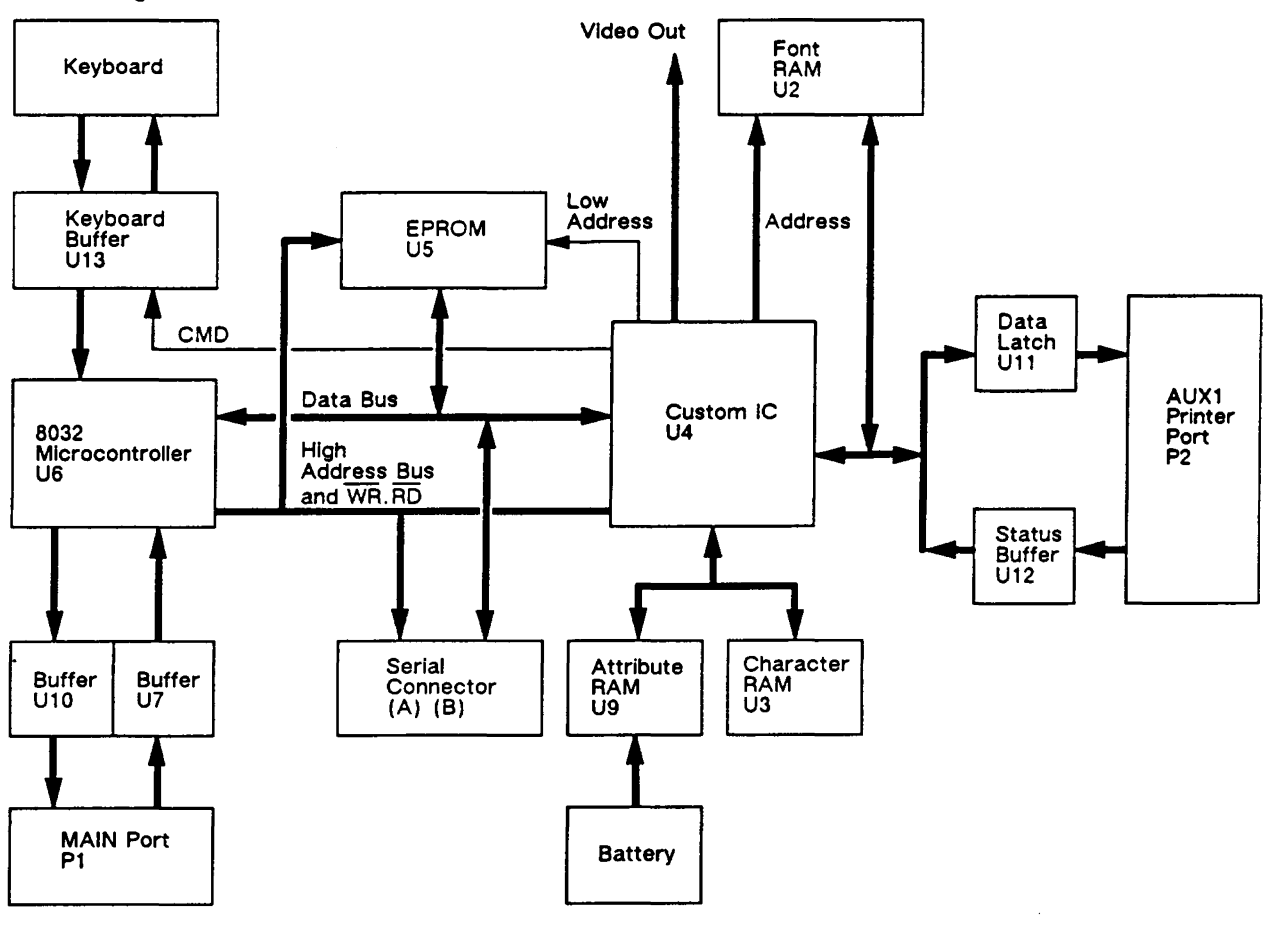

8032 Microcontroller (U6)

The 8032 is a control-oriented single chip microprocessor with four major ports (Figure 4-2). Table 4-1 lists the pin assignments for the 8032 microcontroller.

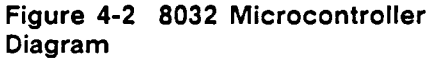

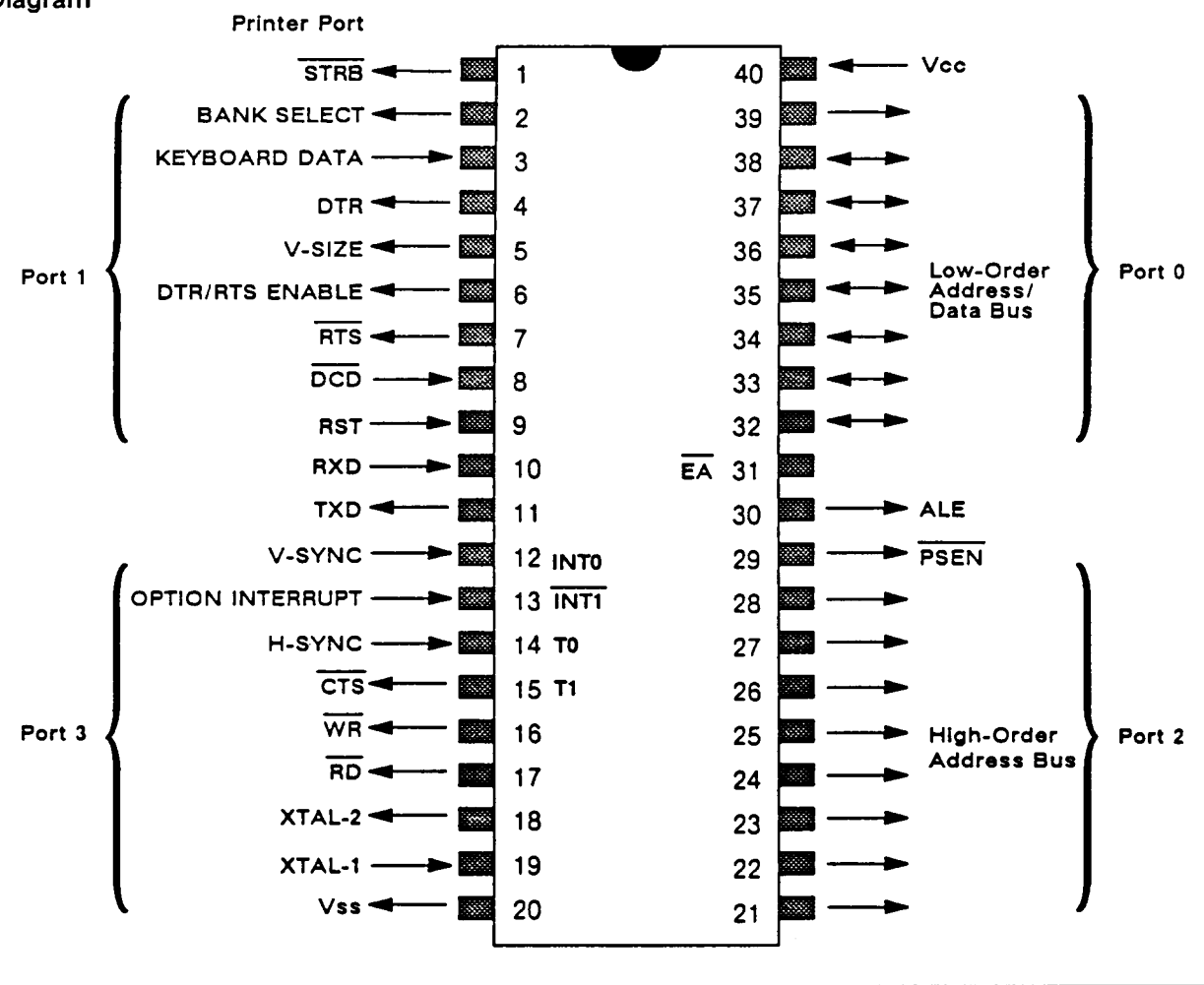

### Table 4-1 Pin Assignments forthe 8032 Microcontroller (U6)

#### Pin Description 1 Printer port strobe 2 Bank select for the 27010 EPROM 3 Data input from the keyboard 4 DTR 5 Vertical size (should be high only in 78-Hz mode) 6 RS232/RS422 select 7 Request to send (RTS) output signal Receive line signal detector (DCD) input signal 8 9 Reset 10 Data receive (RXD) input signal Transmitted data (TXD) output signal 11

12

| Table 4-1 Pin Assignments for<br>the 8032 Microcontroller (U6),<br>Continued | Pin   | Description                                |
|------------------------------------------------------------------------------|-------|--------------------------------------------|
|                                                                              | 13    | Int 1                                      |
|                                                                              | 14    | Horizontal sync input signal               |
|                                                                              | 15    | Clear to send (CTS) input signal           |
|                                                                              | 16    | Write (-WR)                                |
|                                                                              | 17    | Read (-RD)                                 |
|                                                                              | 18    | X2                                         |
|                                                                              | 19    | X1                                         |
|                                                                              | 20    | Vss                                        |
|                                                                              | 21-28 | Port 2, high order data bits               |
|                                                                              | 29    | Program store enable (-PSEN) output signal |
|                                                                              | 30    | Address latch enable (ALE) output signal   |
|                                                                              | 31    | NC                                         |
|                                                                              | 32-39 | Port 0, low order data bits                |

System PROM (U5)

The programmable read-only memory (PROM) is a nonvolatile memory for program storage (Figure 4-3). The terminal PROM can be 16K, 32K, 64K, or 128K. All of the terminal routines reside in this PROM, which is accessed with the -PSEN strobe from the 8032 via the PROM's address input, followed by the output instructions or a routine.

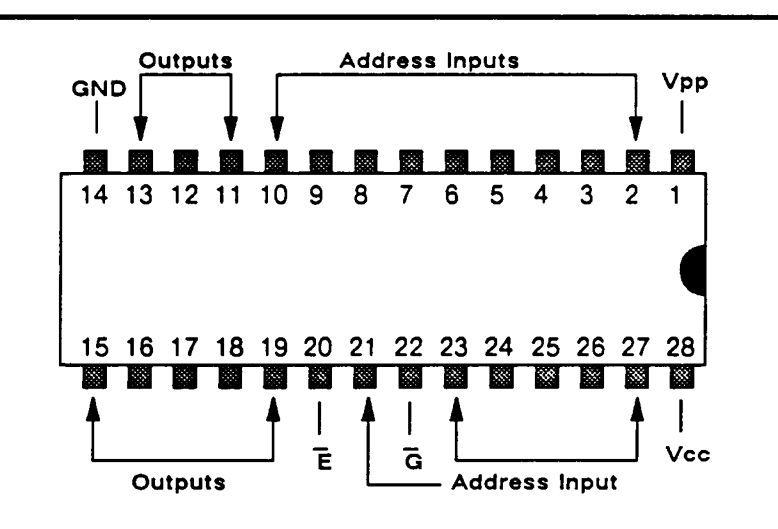

| A0-A14 | Address Inputs         |  |
|--------|------------------------|--|
| Ē      | Chip Enable            |  |
| Ğ      | Output Enable          |  |
| GND    | Ground                 |  |
| Q1-Q8  | Outputs                |  |
| Vcc    | 5 V Power Supply       |  |
| Vpp    | 12.5 V Power Supply    |  |
|        | (for programming only) |  |

### Figure 4-3 PROM (U5) Diagram

Custom IC (U4)

This custom IC is surface-mounted in a 100-pin package. Vcc and ground each use four pins; the remaining pins are signal lines.

Major functions of the custom IC are as follows:

- Generates frame timing, both horizontal and vertical
- Contains a three-tone beeper driver
- Provides nonhidden and hidden attribute control circuits
- Provides video shift register and half-clock dot stretch
- Generates a font-selection signal
- Generates control signals for the display RAM
- Provides smooth scroll control
- Generates character and cursor blink rate
- Arbitrates memory control between the display and the microcontroller without disturbing the display
- Latches the address from the microcontroller for the EPROM

Pin assignments for custom IC U4 are given in Table 4-2.

| Description                | Pin                      | Direction |  |
|----------------------------|--------------------------|-----------|--|
| +5 V                       | 16                       |           |  |
| +5 V                       | 44                       |           |  |
| +5 V                       | 68                       |           |  |
| +5 V                       | 88                       |           |  |
| Ground                     | 17                       |           |  |
| Ground                     | 46                       |           |  |
| Ground                     | 66                       |           |  |
| Ground                     | 90                       |           |  |
| RD                         | 55                       | In        |  |
| WR                         | 57                       | In        |  |
| ALE                        | 28                       | In        |  |
| Beeper                     | 65                       | Out       |  |
| Keyboard command           | 51                       | Out       |  |
| Attribute write            | 1                        | Out       |  |
| Character write            | 98                       | Out       |  |
| Font write                 | 3                        | Out       |  |
| Parallel port enable (PPE) | 5                        | Out       |  |
| Dot clock                  | 63                       | In        |  |
| H-Sync                     | 53                       | Out       |  |
| V-Sync                     | 59                       | Out       |  |
| Font address 0-12          | 4, 6-15, 18, 20          | Out       |  |
| Font data 0-7              | 19, 21-27                | In/Out    |  |
| Character data 0-7         | 73, 75, 76, 78,<br>80-83 | In/Out    |  |
| Attribute data 0-7         | 67, 69-72, 74,<br>77, 79 | In/Out    |  |
| Address 0-7                | 34, 36, 38,<br>40-43, 45 | Out       |  |
| Address 8-15               | 29-33, 35, 37, 39        | In        |  |

## Table 4-2Pin Assignmentsfor Custom IC U4

| Table 4-2 Pin Assignments | Description                                                                                                    | Pin                                                                                                    | Direction                                                                                                    |  |
|---------------------------|----------------------------------------------------------------------------------------------------|----------------------------------------------------------------------------------------------------|----------------------------------------------------------------------------------------------------|--|
|                           | AD 0-7                                                                                                    | 47-50, 52, 54<br>54, 56, 58                                                                                                    | In/Out                                                                                                    |  |
|                           | DADD 0-14                                                                                                    | 2, 84-87, 89,<br>91-97, 99, 100                                                                                                    | Out                                                                                                    |  |
|                           | Video 0                                                                                                    | 64                                                                                                    | Out                                                                                                    |  |
|                           | Video 1                                                                                                    | 61                                                                                                    | Out                                                                                                    |  |
|                           | The custom IC generates the frame image and converts the data bytes of the character, attribute, and font RAM into a four-level pixel stream that goes to the CRT.                                                                                                    |                                                                                                    |                                                                                                    |  |
|                           | In normal operation the processor initializes the custom IC by writing to each of the 12 screen attribute bytes (SABS) and the row attribute byte (RAB). These bytes control all the video display timing.                                                                                                    |                                                                                                    |                                                                                                    |  |
| Display RAM (U3, U9)      | The display RAM consists of two 8Kx8 static RAMs. U3 stores<br>the display character data. U9 stores the corresponding attribute<br>byte for the character data in the hidden attribute mode. Both<br>store characters and relative attributes in nonhidden attribute<br>mode. The attribute RAM is backed up by a battery circuit that<br>maintains the contents of the RAM when power is lost. Maximum<br>access time for the RAM is 110 ns. The terminal's configuration<br>(soft setup) is stored in the attribute RAM. |                                                                                                    |                                                                                                    |  |
| Character Fonts (U2)      | Four 128-character fonts are stored in the 8Kx8 static RAM.<br>Fonts are loaded into the RAM from the system PROM during<br>power-up and can be downloaded by an application program.                                                                                                    |                                                                                                    |                                                                                                    |  |
| System Clock (U8)         | The system clock<br>around U8 and Y<br>shift needed for<br>while capacitors of<br>form a resonant<br>overtone. R15 and<br>output. Capacitor<br>R15 and R16. Ca<br>The output buffer<br>percent square we<br>temperature rang<br>data from the cus<br>used for all inter                                                                                                    | t is derived from a 48-<br>Y1 (Figure 4-4). Of the<br>oscillation, the inverter<br>C8 and C21 supply 90<br>circuit to force the cry<br>and R16 form the feedber<br>C6 filters any AC sign<br>apacitor C7 removes D<br>r is designed to provid-<br>ave over the terminal's<br>e. The resulting dot closed<br>stom IC U4 to the vide-<br>nal timing. | MHz Clapp oscillator built<br>e 360 degrees of phase<br>supplies 180 degrees,<br>degrees each. L1 and C8<br>stal to resonate at its third<br>ack path from input to<br>hal from the bias network,<br>C bias from the circuits.<br>e a 48 percent to 52<br>s operating voltage and<br>bock shifts the serial video<br>eo amplifier. Dot clock is |  |

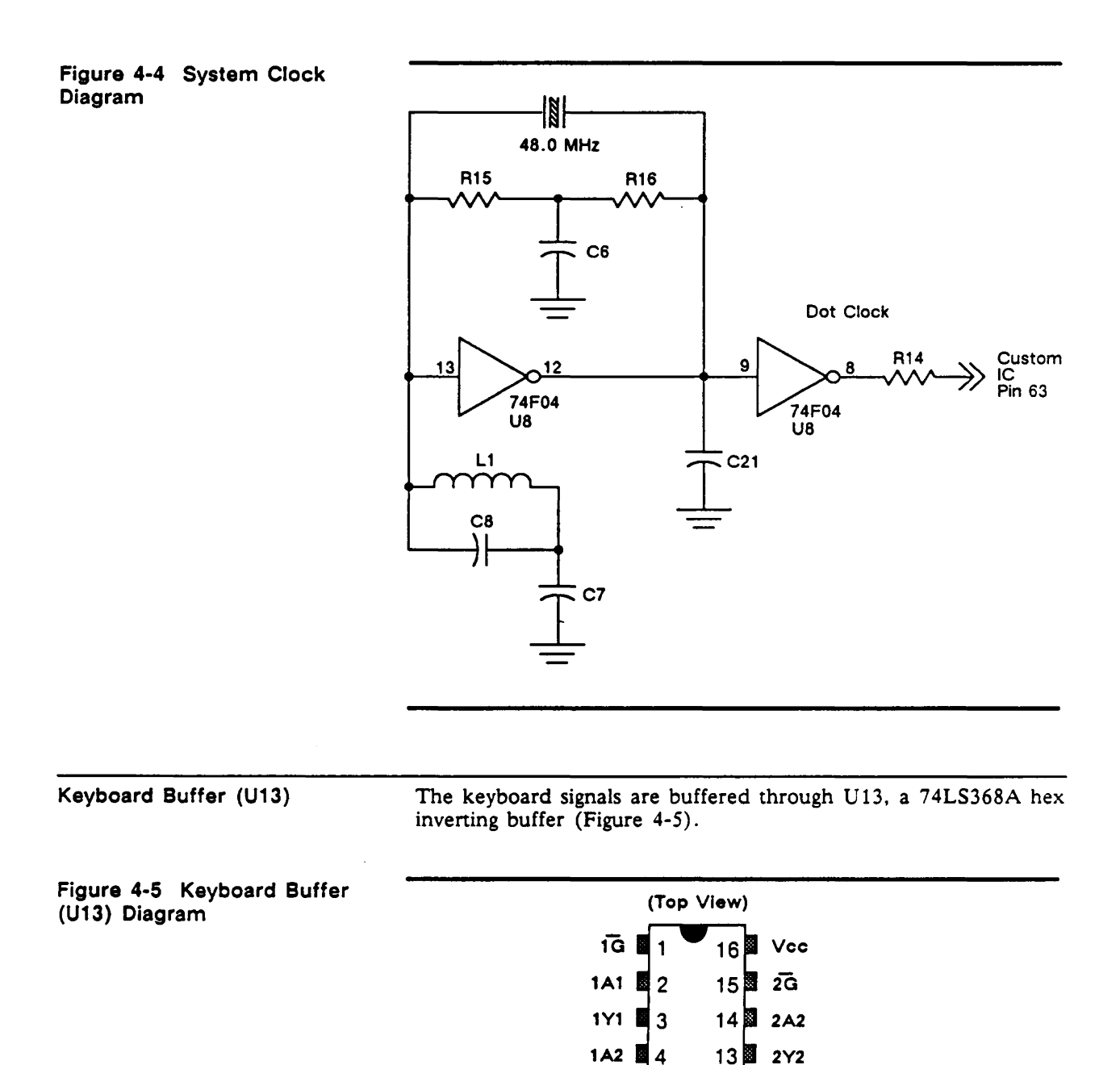

The battery backup circuit consists of a battery, a LM393 dual comparator, and associated hardware. The comparator monitors the supply voltage, generates reset, deselects the RAMs, and activates the battery circuit.

12 2A1

11 2Y1

10 1A4

9 1Y4

1Y2 5

1A3 📓 6

1Y3 📓 7

GND 8

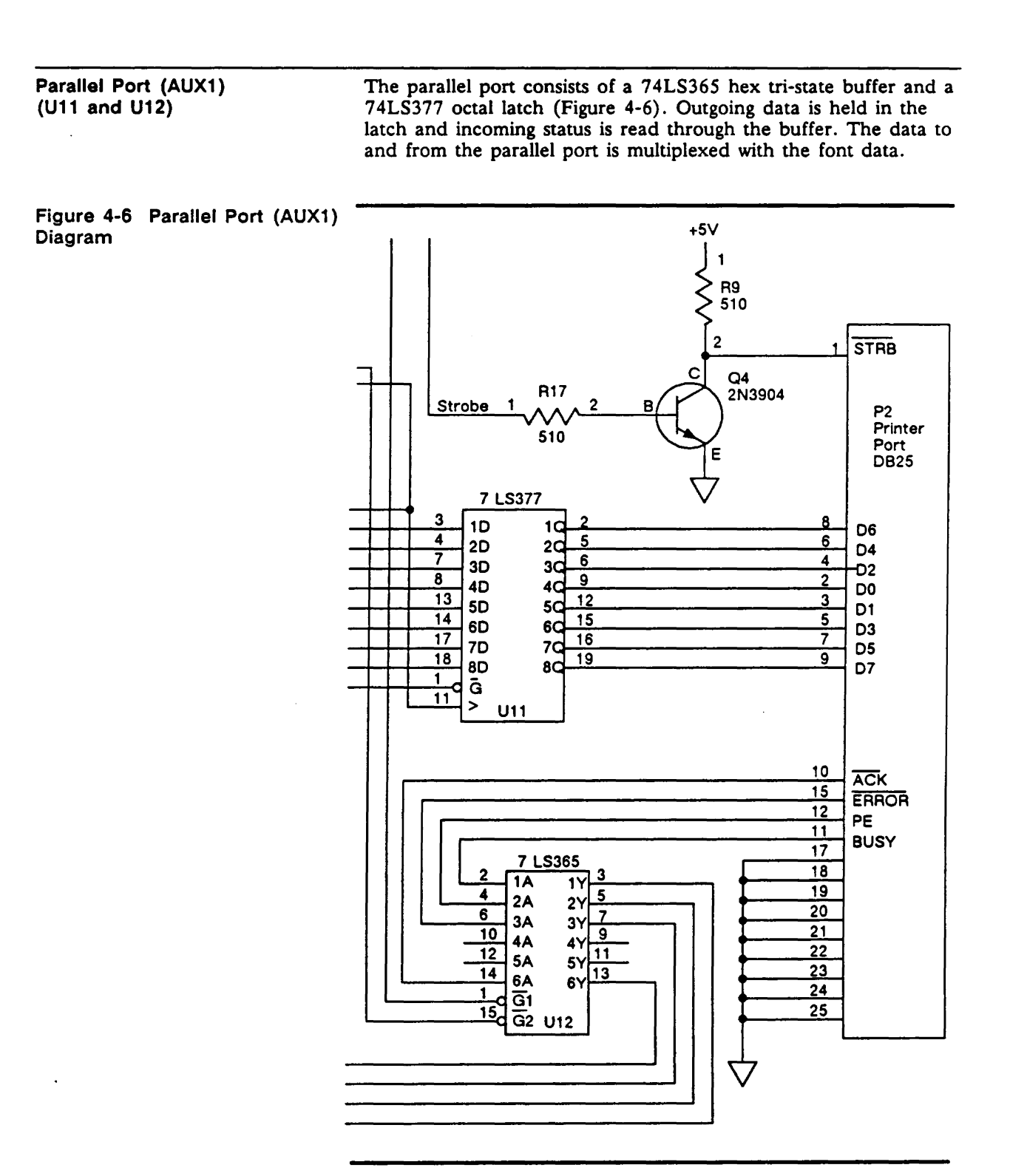

### Serial Port (MAIN)

The 8032 microcontroller's internal UART is buffered through a MC1488 RS-232 line driver and MC1489A RS-232 line receiver (Figure 4-7).

### Figure 4-7 Serial Port (MAIN) Diagram

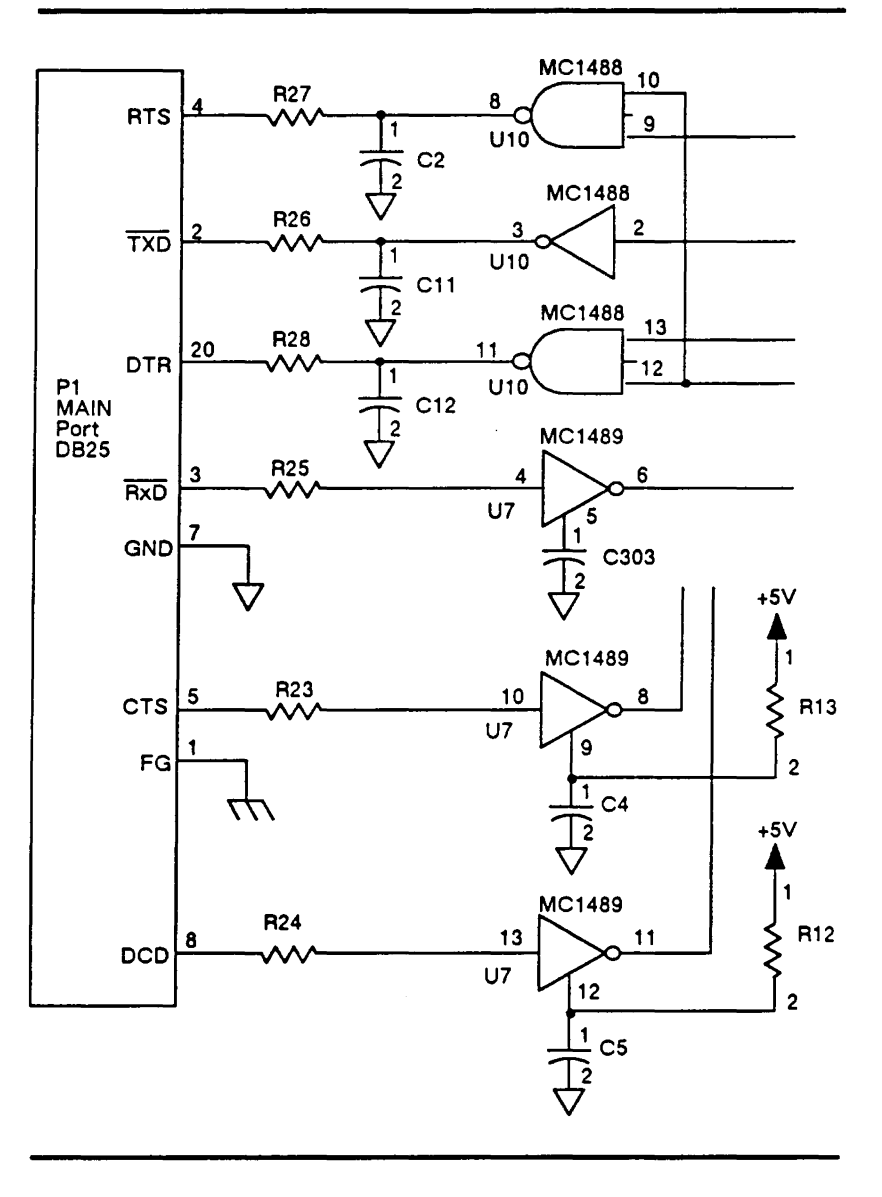

### MONITOR/POWER SUPPLY COMPONENTS FUNCTIONAL DESCRIPTION

The terminal PCB contains both monitor and power supply circuitry. The monitor circuitry controls the video image on the CRT screen. The power supply circuitry provides the voltages for all the logic. Figure 4-8 is a functional block diagram of the monitor and power supply circuitry. Note that each block is numbered. This number corresponds with the item number in the following descriptions.

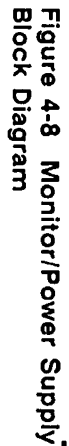

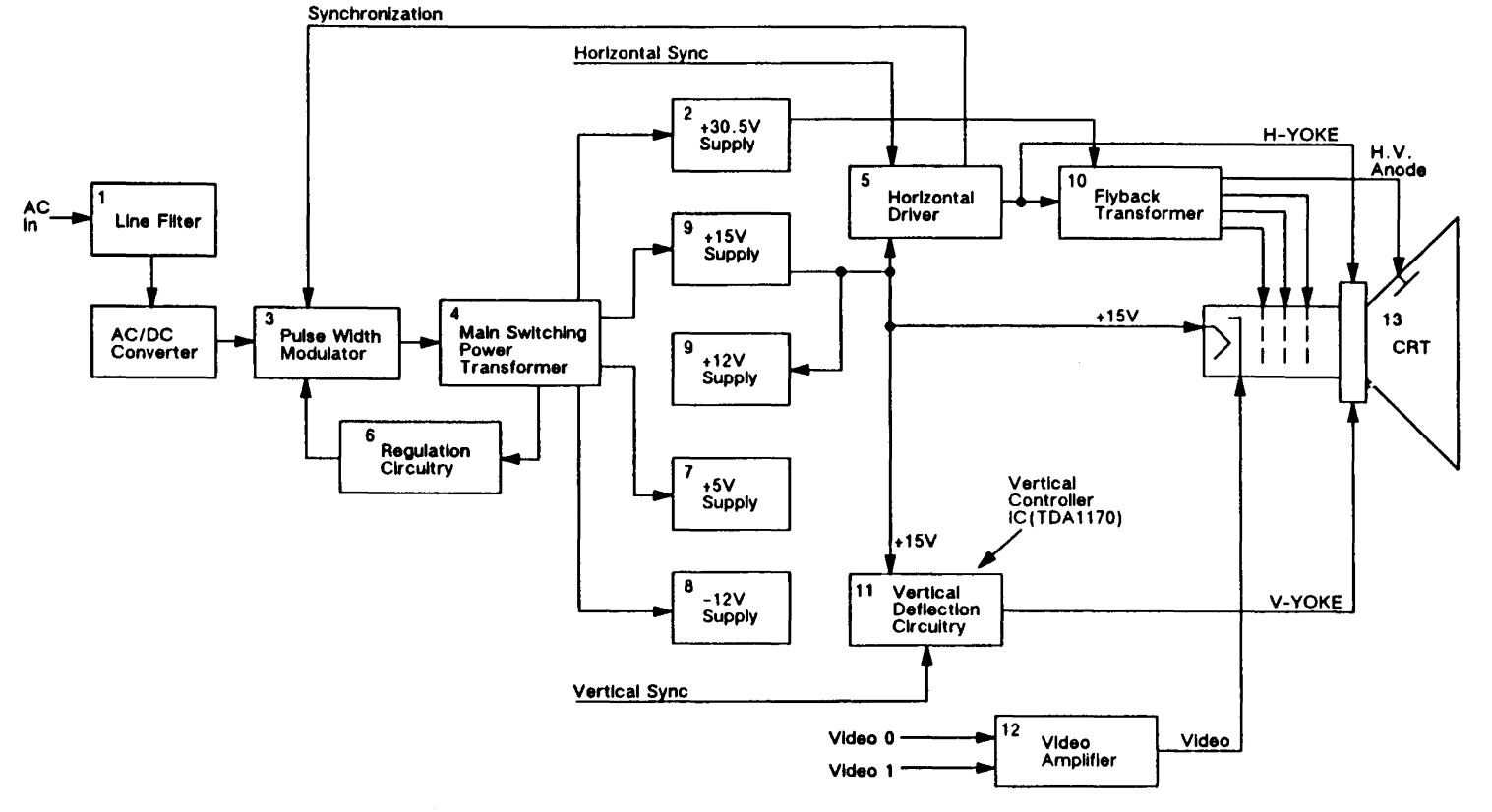

.

Line Filter (1) The line filter (Figure 4-9) attenuates noise from the external power source (the AC power cord and wall socket). To comply with FCC regulations, the line filter also filters any noise produced by the switching power supply.

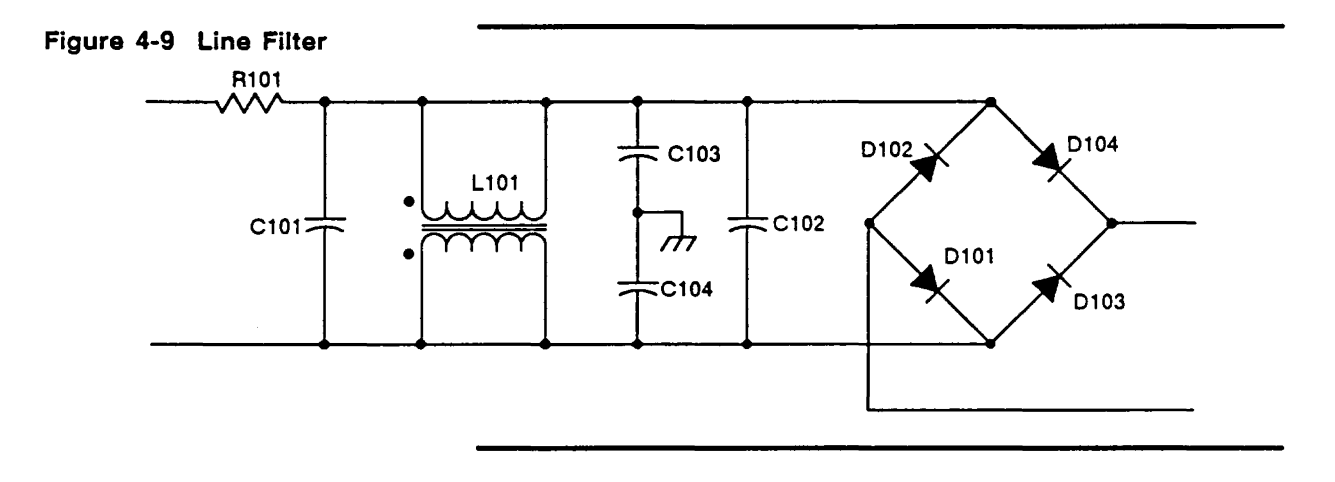

Pulse-Width Modulator (3)

The pulse-width modulator (PWM) consists of a pair of switching transistors (Figure 4-10). It sends AC input voltage to the main power transformer. The PWM is synchronized with the horizontal synchronization pulses to eliminate beat frequencies.

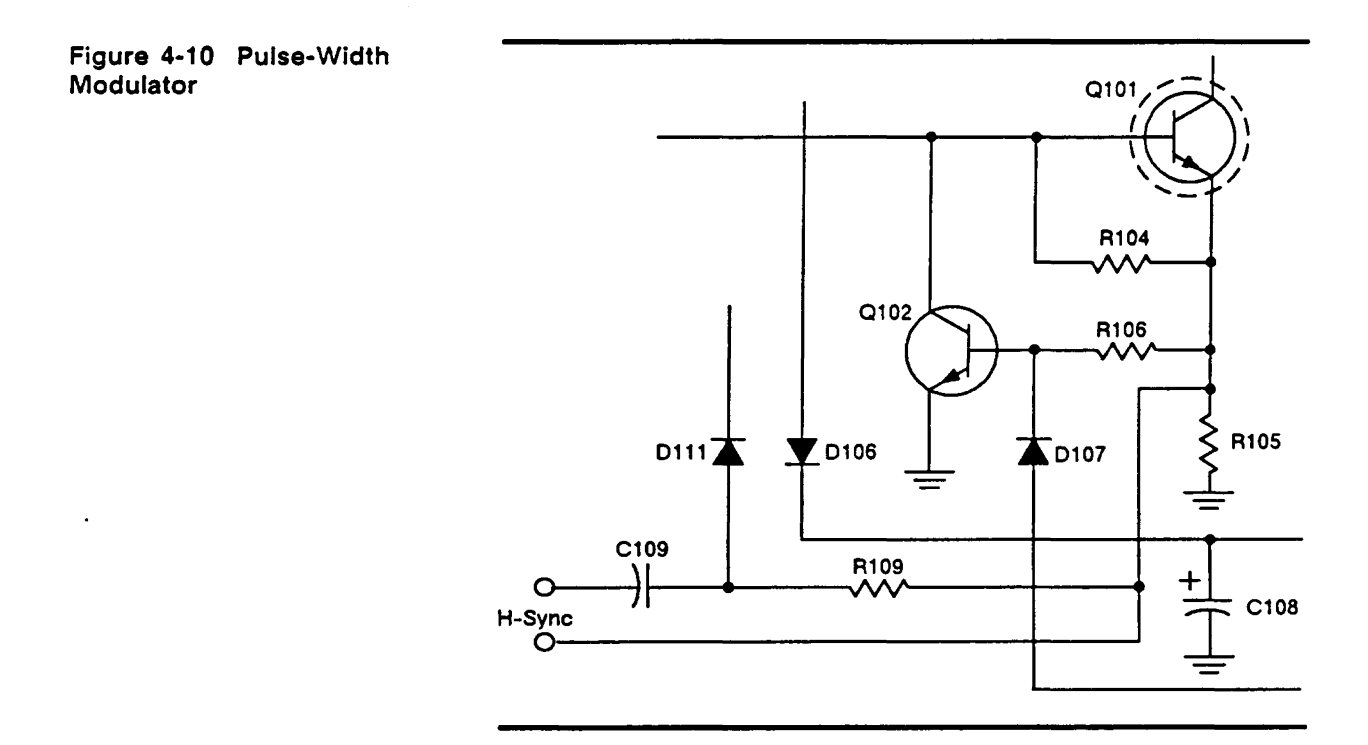

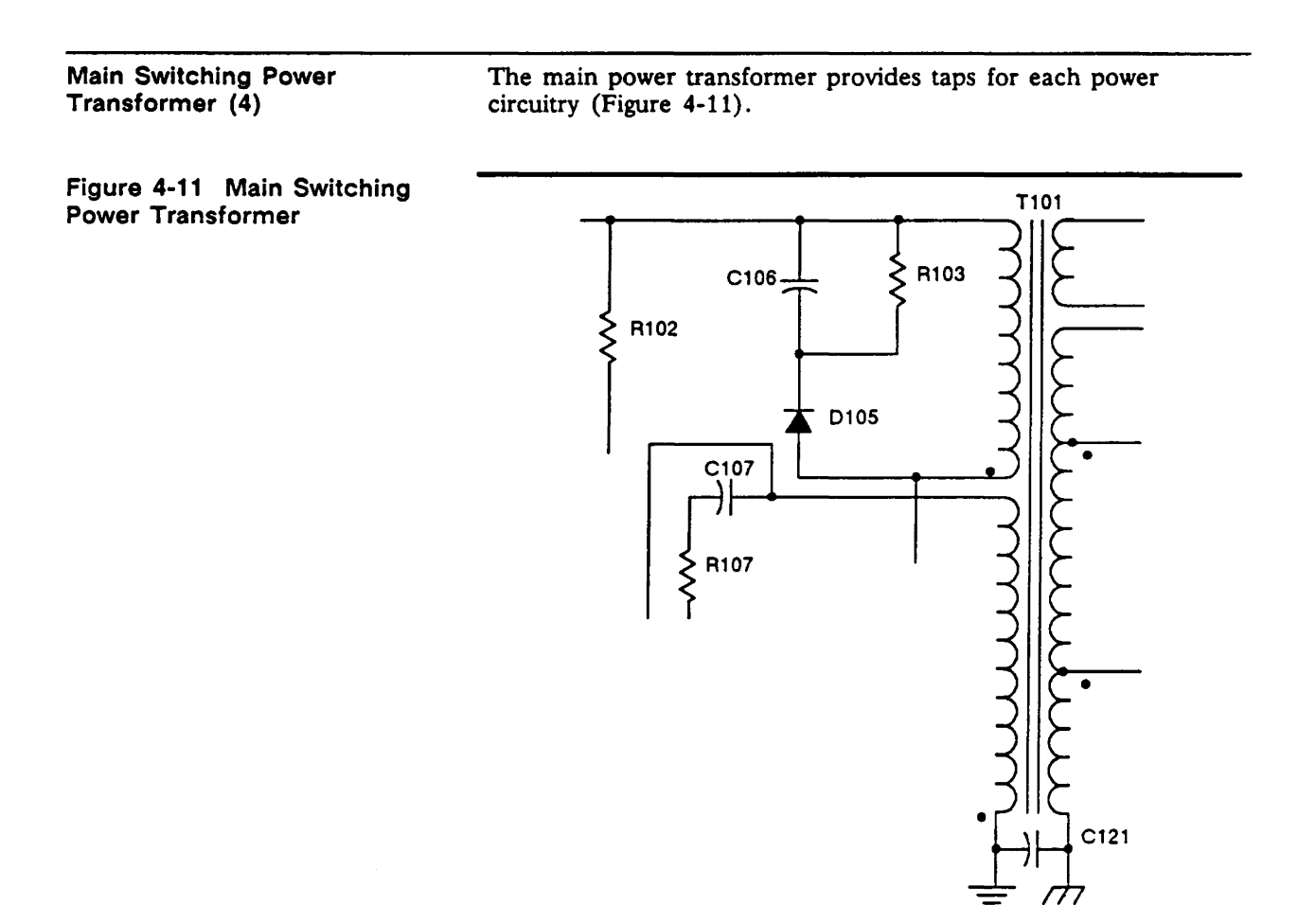

Horizontal Driver (5)

The horizontal driver drives the yoke at a given frequency so the electron beam sweeps from left to right at the correct rate. It also provides the signal to drive the flyback transformer (Figure 4-12).

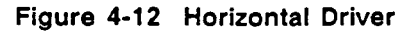

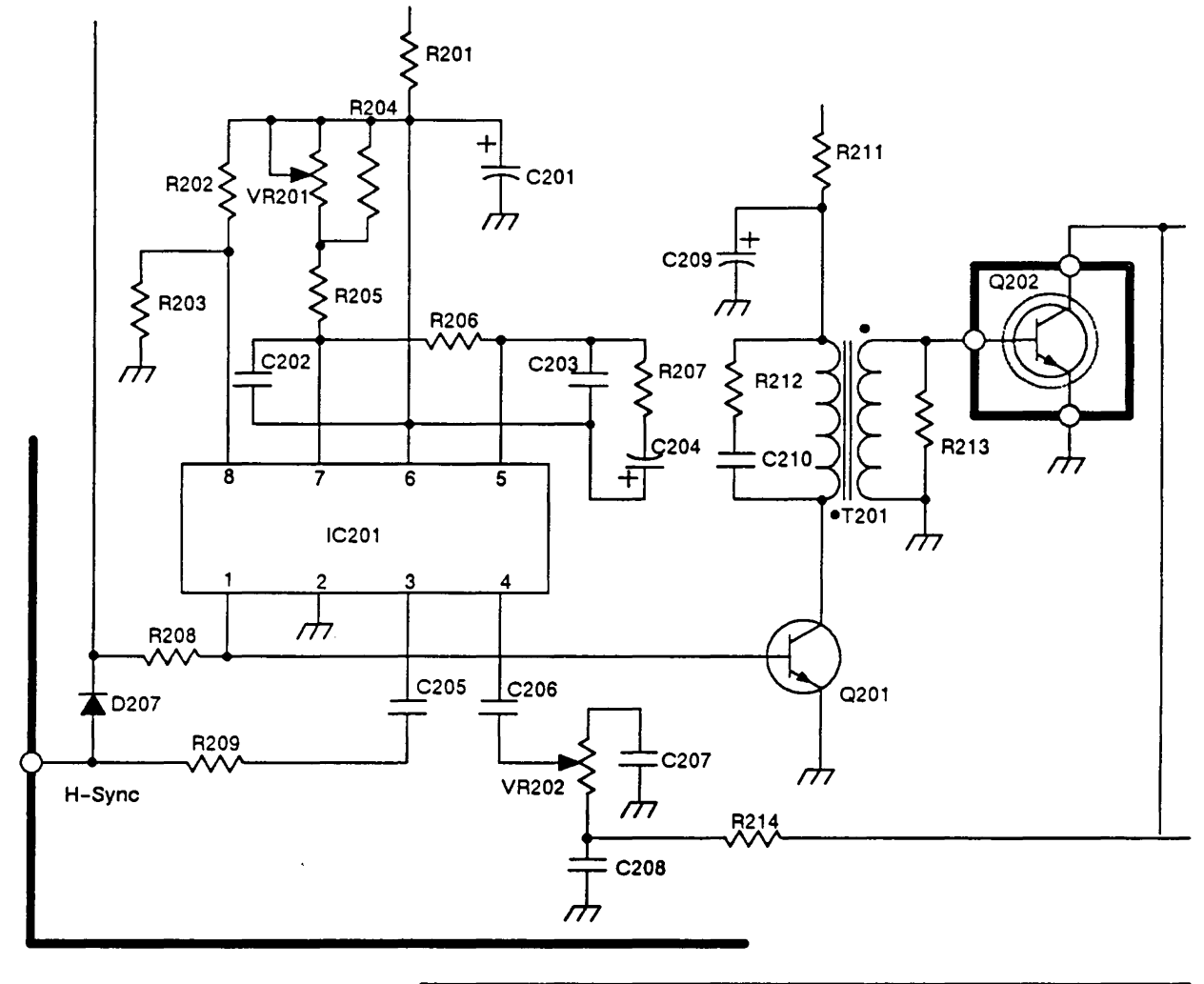

**Regulation Circuitry (6)** 

The regulation circuitry measures the +5 V and +30.5 V supplies (Figure 4-13). It generates an error voltage proportional to any error it may find when measuring the supplies. Optically coupling the error signal with the pulse-width modulator that controls its duty cycle regulates the output voltage of the main switching power transformer.

Figure 4-13 Regulation Circuitry

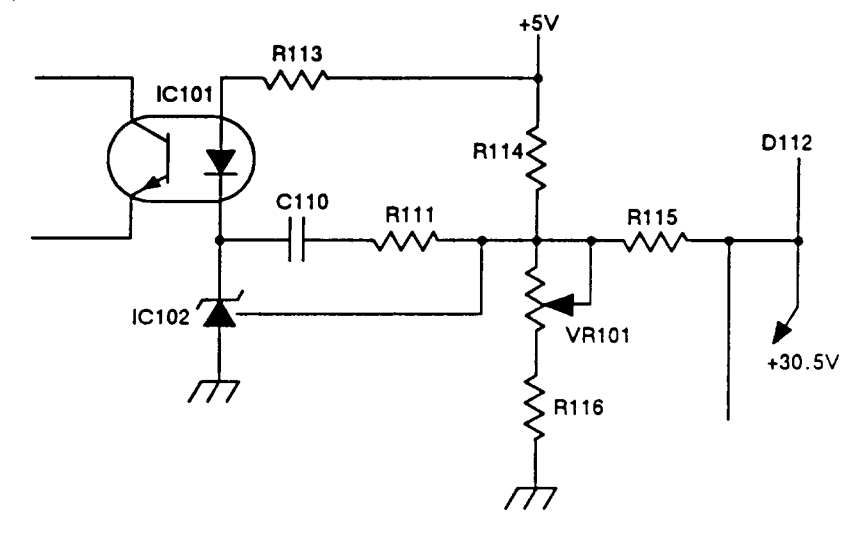

Output Filtering

Figure 4-14 provides the +5 V, -12 V, and +15 V power supply output filtering schematic.

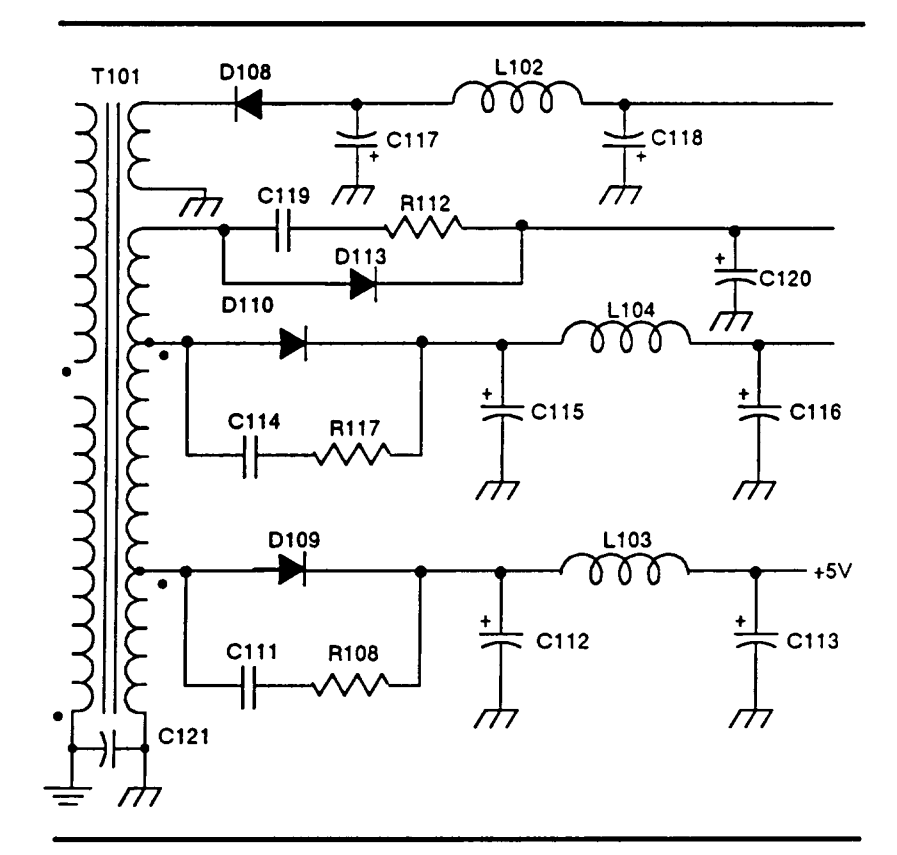

Figure 4-14 Output Filtering

+5 Volt Supply (7) The +5 V supply is derived directly from one of the main transformer taps that provides low voltage AC. The output of this tap is rectified and regulated.

-12 Volt Supply (8) The -12 V supply is derived directly from one of the main transformer taps. The low voltage AC output is rectified and filtered. The -12 V supply is VEE for the RS-232 drivers.

#### +15 Volt Supply (9)

The +15 V supply is derived directly from one of the main transformer taps. The low voltage AC output is rectified and filtered. This supply provides filament voltage. Its output is used for +12 V supply.

Flyback Transformer (10)

The flyback transformer steps up the output of the horizontal driver to provide the high voltage for the CRT itself (Figure 4-15).

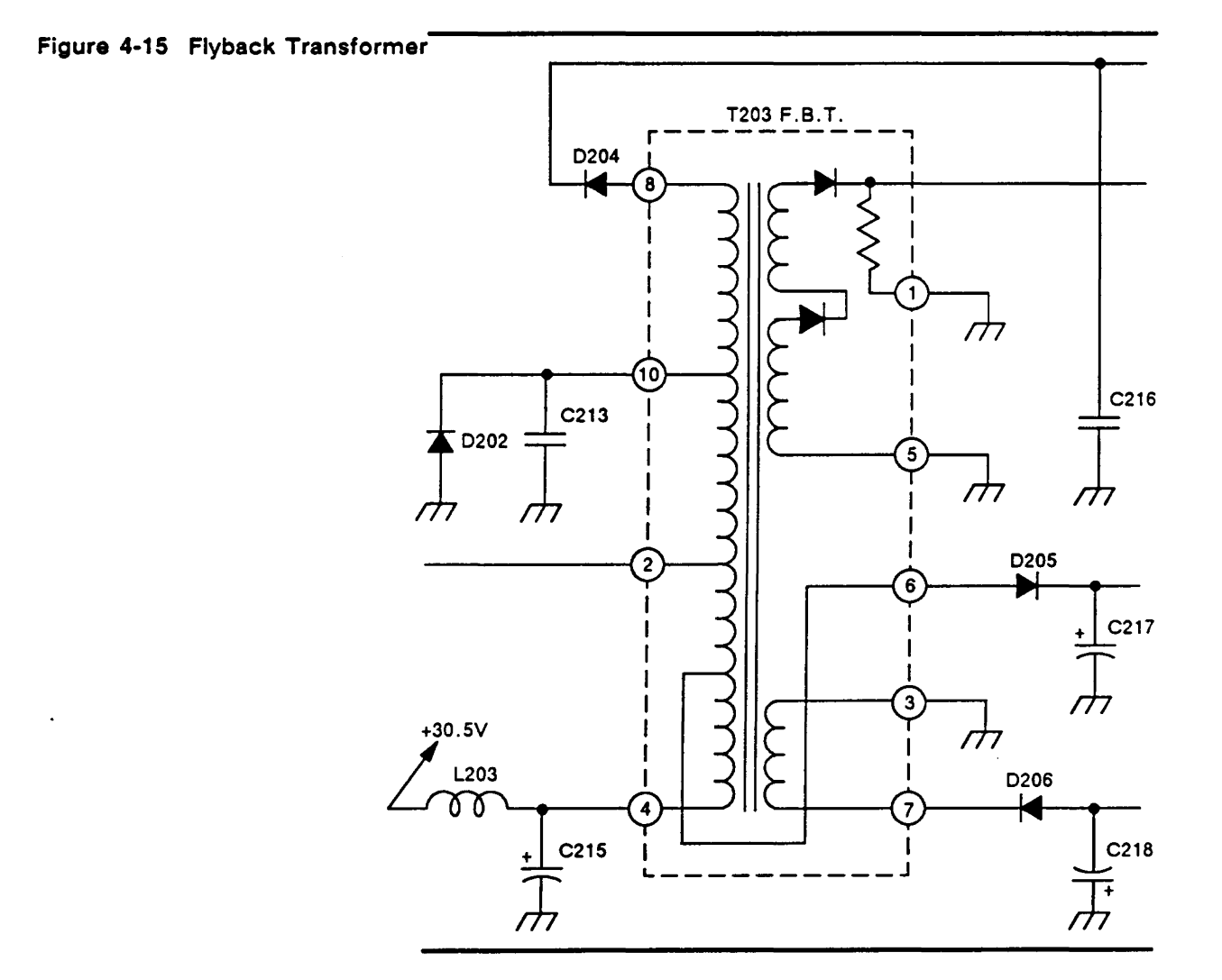

| The vertical deflection circuit provides the yoke with the correct vertical drive frequency to ensure that the electron beam scans the face of the CRT at the correct vertical repetition rate. This circuit also controls display height and linearity (Figure 4-16). |
|----------------------------------------------------------------------------------------------------|
|                                                                                                    |

# Figure 4-16 Vertical Deflection Circuit

.

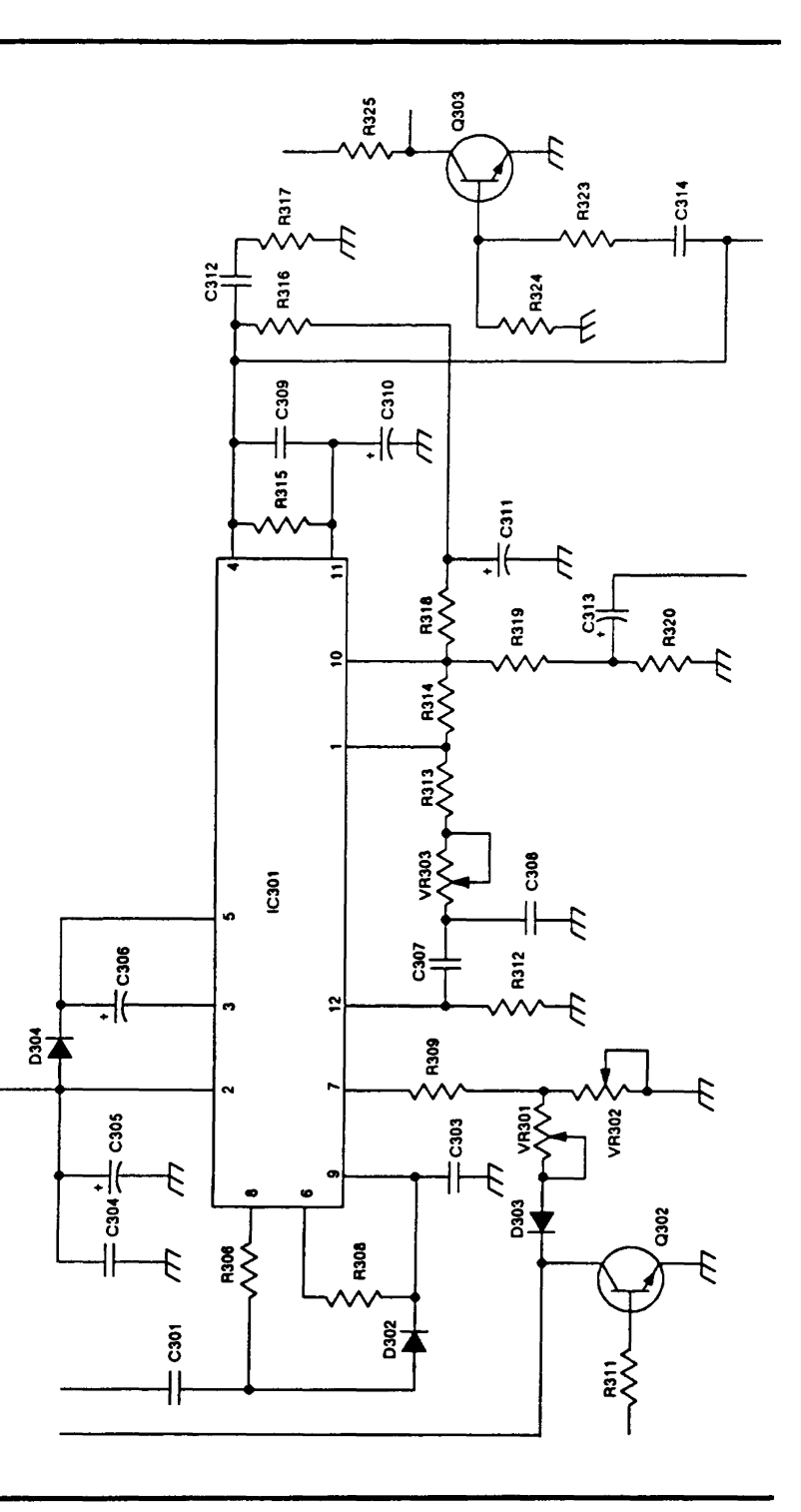

٠

Video Amplifier (12)

The video amplifier varies the voltage on the CRT, pin 2 (Figure 4-17). This variation modulates the beam current. Higher beam current causes a brighter spot on the screen.

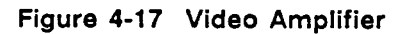

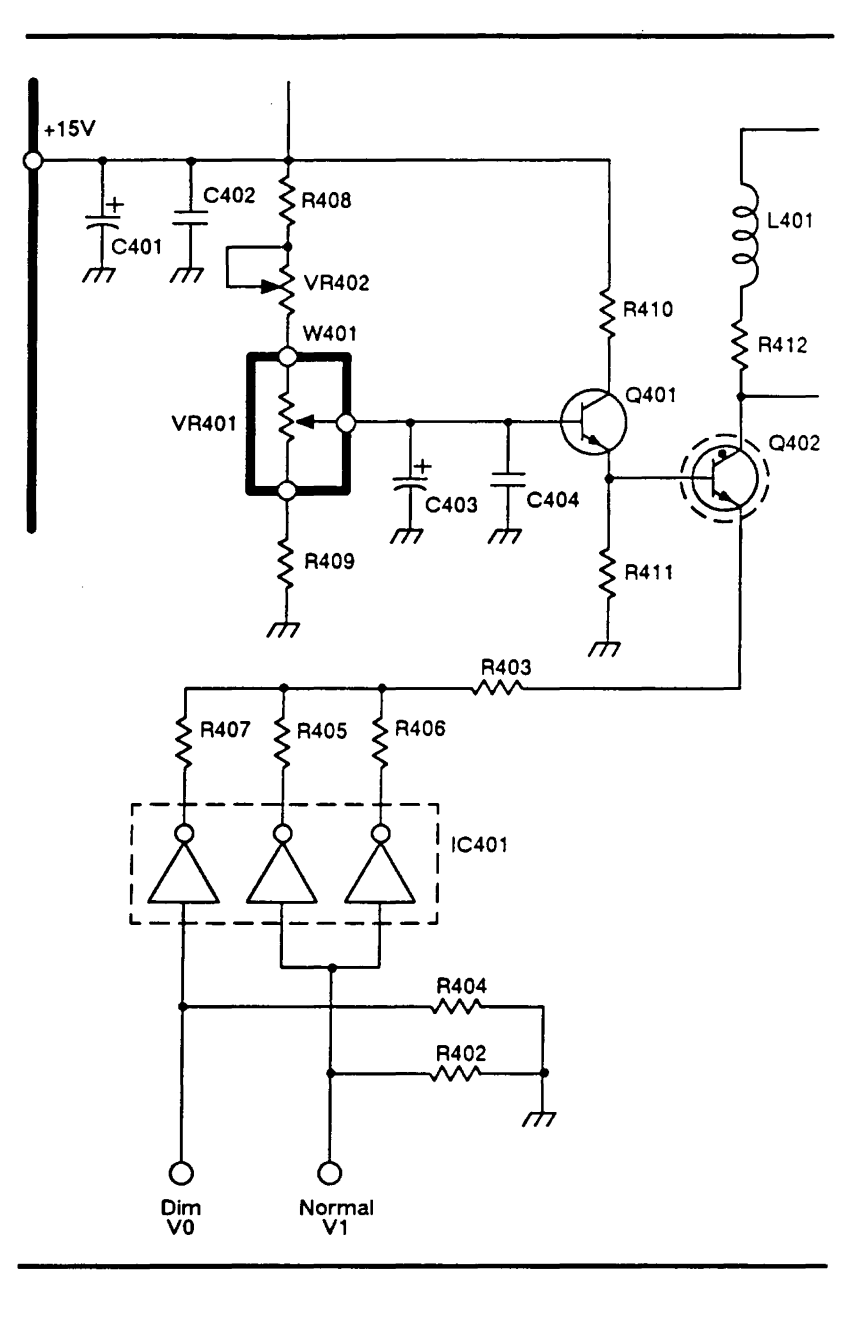
The CRT displays data by receiving a modulated electron beam with the video signal while the beam moves across the face of the screen. The horizontal and vertical drive signals determine the rate of movement (Figure 4-18).

#### Figure 4-18 CRT

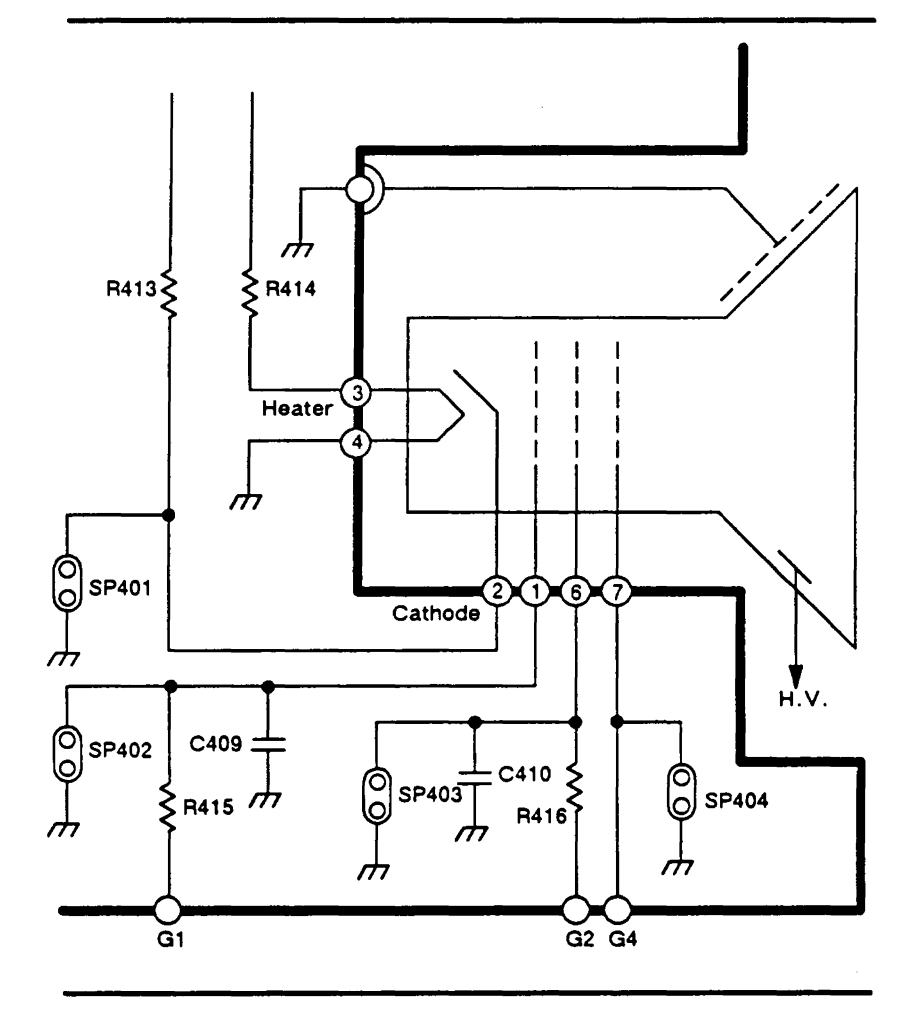

#### KEYBOARD

The keyboard PCB is arranged as a matrix of up to 13 rows of eight columns each. Each key switch connects one row to one column when that key is pressed. The keyscanner interface chip has 13 open-drain row outputs and eight column inputs with active pullups. The integrated circuit communicates with the external processor on two lines: the command line (-CMD) and the data line (DATA). Figure 4-19 is a block diagram of the keyboard.

#### Figure 4-19 Keyboard Block Diagram

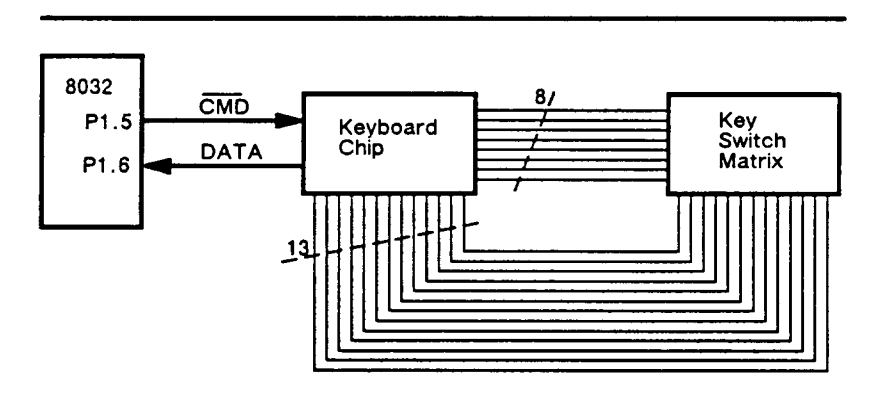

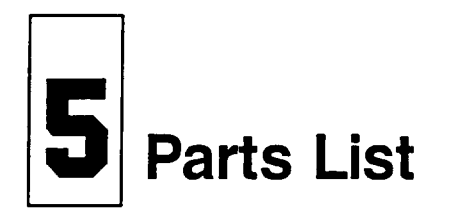

|                                      |                                                                                                    | · · · · · · · · · · · · · · · · · · ·                           |                                          |  |
|--------------------------------------|----------------------------------------------------------------------------------------------------|-----------------------------------------------------------------|------------------------------------------|--|
| PRODUCT SAFETY NOTICE                | Many electrical and mechanical parts in this display unit have<br>special safety related characteristics. These are often not evident<br>from visual inspection nor can the protection afforded by them<br>necessarily be obtained by using replacement components rated<br>for higher voltage, wattage, etc. Replacement parts that have these<br>special safety characteristics are identified by a $\Delta$ mark on the<br>schematics (in Section 6) and in the parts lists (in this section). |                                                                 |                                          |  |
|                                      | Warning Replace a failed component only with a component<br>that has the <i>same</i> safety characteristics as the recommended<br>replacement listed in this manual. Using another component may<br>create shock, fire, X-radiation, or other hazards. Don't degrade<br>the safety of the display through improper servicing.                                                                                                    |                                                                 |                                          |  |
| TERMINAL ASSEMBLIES                  | Table 5-1 con                                                                                                    | ntains the part r                                               | numbers for module-level spare parts.    |  |
|                                      | Figure 5-1 ill                                                                                                    | -<br>Detrates selected                                          | assemblies of the terminal               |  |
|                                      | Figure 5-1 mustrates selected assemblies of the terminal.                                                                                                    |                                                                 |                                          |  |
|                                      | Figure 5-2 is                                                                                                    | Figure 5-2 is a silkscreen of the terminal and CRT driver PCBs. |                                          |  |
|                                      | Table 5-2 contains the component-level part numbers for the terminal PCB.                                                                                                    |                                                                 |                                          |  |
|                                      | Table 5-3 contains the component-level part driver PCB.                                                                                                    |                                                                 |                                          |  |
| Table 5-1 Module-Level Parts<br>List | Part<br>120-Volt Unit                                                                                                    | Number<br>220-Volt Unit                                         | Description                              |  |
|                                      | Major Module                                                                                                    | 95                                                              | · · · · · · · · · · · · · · · · · · ·    |  |
|                                      | 840466-01                                                                                                    | 840494-02                                                       | Display Assembly                         |  |
|                                      | 840468-01                                                                                                    | 840468-01                                                       | Bezel/CRT Assembly                       |  |
|                                      | 780056-01                                                                                                    | 780056-01                                                       | ▲ CRT (green)                            |  |
|                                      | 990211-01                                                                                                    | 990211-02                                                       | CPT Driver PCP                           |  |
|                                      | 419010-01                                                                                                    | 990214-01                                                       | Yoke Assembly (Deflection Coil)          |  |
|                                      | Housing Asse                                                                                                    | mblies                                                          | n en en en en en en en en en en en en en |  |
|                                      | 830118-01                                                                                                    | 830118-01                                                       | Bottom Housing Assembly                  |  |
|                                      | 710338-02                                                                                                    | 710338-02                                                       | Top Housing                              |  |
|                                      | 710339-02                                                                                                    | 710339-02                                                       | Bottom Housing                           |  |
|                                      | 710334-01                                                                                                    | 710418-01                                                       | Bottom Base                              |  |
|                                      | 710335-01                                                                                                    | 710335-01                                                       | Bottom Disk                              |  |

710346-01

710337-03

Ball for the Base

Bezel

710346-01

710337-03

| Table | ∍ 5-1 | Module-Level | Parts |
|-------|-------|--------------|-------|
| List, | Conti | nued         |       |

| Part Number   |               | Description                                          |   |
|---------------|---------------|------------------------------------------------------|---|
|               | 220-Volt Unit |                                                      | _ |
| Control Parts |               |                                                      |   |
| 365505-19     | 365505-19     | Brightness Pot (VR401)                               |   |
| 365508-11     | 365508-11     | ▲ Contrast Pot (VR205)                               |   |
| 840467-01     | 840467-01     | Control Bracket Assembly                             |   |
| 341006-04     | 341006-04     | Power Switch                                         |   |
| 460016-01     | 460019-01     | Power Switch Knob                                    |   |
| 460012-01     | 460020-01     | Ball Knob                                            |   |
| Harnesses     |               |                                                      |   |
| 940515-01     | 940515-01     | Power Switch Harness                                 |   |
| 940523-01     | 940523-01     | Contrast Harness                                     |   |
| 940566-01     | 940566-01     | AC Input Harness                                     |   |
| 940524-01     | 940524-01     | Brightness Harness                                   |   |
| 940531-01     | 940531-01     | Keyboard-to-Terminal PCB Harness                     |   |
| 940525-01     | 940525-01     | Transistor Harness                                   |   |
| Miscellaneous |               |                                                      |   |
| 728500-01     | 728500-01     | Power Cord (North American)                          |   |
| 530013-29     | 530013-29     | ▲ Fuse, 2A/250V                                      |   |
| 541006-01     | 541006-01     | Battery, 3VDC                                        |   |
| 840469-01     | 840469-01     | LED Assembly                                         |   |
| 940526-01     | 940526-01     | Video Cable (from Terminal<br>PCB to CRT Driver PCB) |   |

Figure 5-1 Terminal Assemblies

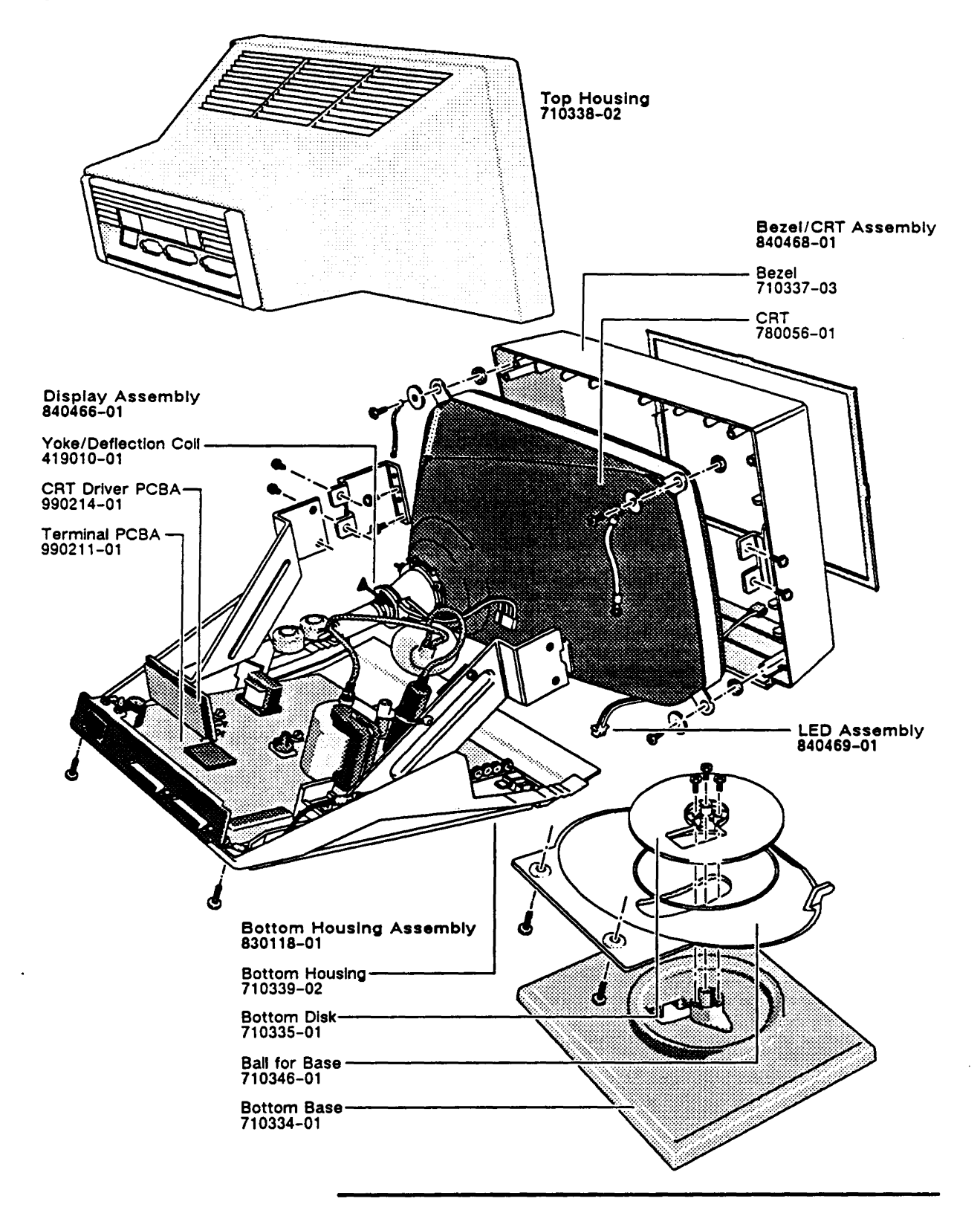

Figure 5-2 Terminal PCB and CRT Driver PCB

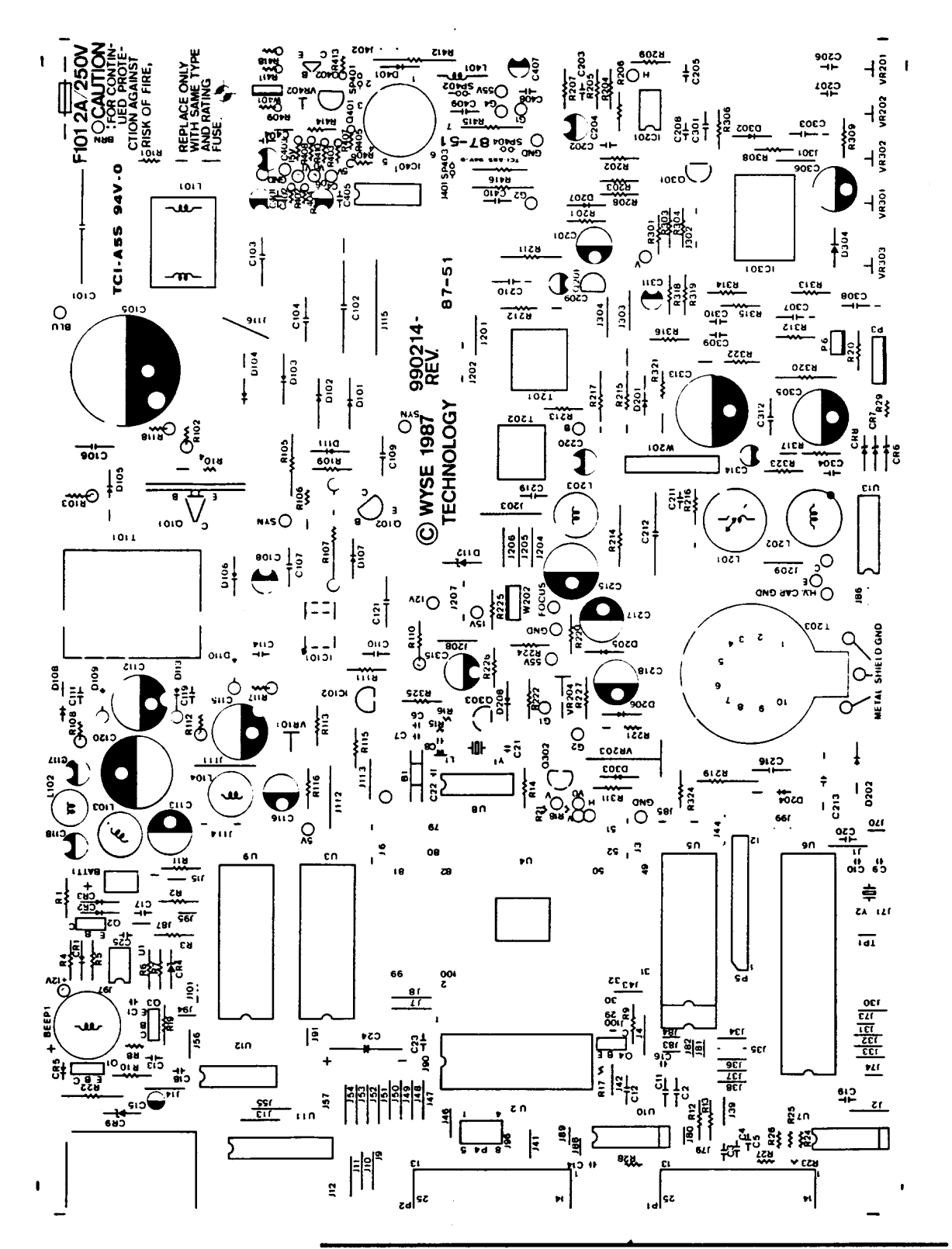

### Table 5-2Component LevelParts List for Terminal PCB\*

•

| Location     | Description                         | Part Number |
|--------------|-------------------------------------|-------------|
| Capacitors   | ;<br>;                              |             |
| C1           | CAP .1UF 50V                        | 320005-33   |
| C2           | CAP 220PF 50V                       | 320010-29   |
| C3-C5        | CAP 220PF 50V                       | 320012-17   |
| C0           | CAP OILE SOV                        | 320005-21   |
| C8           | CAP 100PF 50V                       | 320003-21   |
| C9           | CAP 33PF 50V                        | 320012-13   |
| C10          | CAP 33PF 50V                        | 320010-19   |
| C11          | CAP 220PF 50V                       | 320010-29   |
| C12          | CAP 220PF 50V                       | 320010-29   |
| C13          | CAP 220PF 50V                       | 320012-17   |
| C14          | CAP .1UF 50V                        | 320005-33   |
| C15          | CAP 111E SOV                        | 313003-13   |
| C10          | CAP IUF SOV                         | 320003-33   |
| C18          | CAP .1UF 50V                        | 320008-33   |
| C19          | CAP .1UF 50V                        | 320008-33   |
| C20          | CAP.1UF 50V                         | 320008-33   |
| C21          | CAP 100PF 50V                       | 320012-13   |
| C22          | CAP .1UF 50V                        | 320005-33   |
| C23          | CAP LIUF JUV                        | 320008-33   |
| C24          | CAP IUF SOV                         | 320008-45   |
| C101         | CAP .47 UF 250V                     | 329001-11   |
| C102         | CAP .1 UF 250V                      | 329001-07   |
| C103         | CAP 4700PF 250V                     | 320050-87   |
| C104         | CAP 4700PF 250V                     | 320050-87   |
| C105         | CAP 220UF 200V (120-volt unit only) | 310098-21   |
| C105         | CAP 100UF 400V (220-volt unit only) | 310201-19   |
| C106         | CAP JUE 100V                        | 320040-49   |
| C107         | CAP 22UF 25V                        | 310004-15   |
| C109         | CAP .047UF 100V                     | 320501-13   |
| C110         | CAP .001UF 100V                     | 320580-01   |
| C111         | CAP .01UF 100V                      | 320034-49   |
| C112         | CAP 680UF 10V                       | 310002-24   |
| C113         |                                     | 310002-23   |
| C114<br>C115 | CAP 680LIE 25V                      | 320034-49   |
| C116         | CAP 330UF 25V                       | 315004-24   |
| C117         | CAP 100UF 25V                       | 310004-19   |
| C118         | CAP 100UF 25V                       | 310004-19   |
| C119         | CAP 560PF 500V                      | 320036-34   |
| C120         | CAP 470UF 50V                       | 315006-23   |
| C121         | CAP .0047UF 250V                    | 329003-06   |
| C201         | CAP JUUUF IOV                       | 313003-19   |
| C202         | CAP 2200PF 50V                      | 320563-05   |
| C204         | CAP 1UF 50V                         | 315006-07   |
| C205         | CAP .01UF 50V                       | 320563-13   |
| C206         | CAP 2200PF 50V                      | 320563-05   |
| C207         | CAP .022UF 50V                      | 320563-17   |
| C208         | CAP .015UF 50V                      | 320563-15   |
| C209         | CAP 10UF 25V                        | 310004-13   |
| C210         | CAP 190PE SONV                      | 320303-23   |
| C211         | CAP 1 SUF 100V                      | 320505-28   |
| C213         | CAP 8200PF 630V                     | 320573-12   |
| C215         | CAP 220UF 50V                       | 315006-21   |
| C216         | CAP .01UF 1KV                       | 320046-49   |
| C217         | CAP 10UF 160V                       | 315010-13   |
| C218         | CAP 10UF 160V                       | 315010-13   |
| C219         | CAP .01UF 1KV                       | 320046-49   |
| C220         | CAP 2200PE 50V                      | 313000-13   |
| CJ01         |                                     | 340303-03   |

\* Part number 990211-01 (Logic Board and Power Supply)

| Table 5-2  | Component    | Level |
|------------|--------------|-------|
| Parts List | for Terminal | PCB*  |
| Continued  |              |       |

•

•

.

| Location     | Description                             | Part Number            |
|--------------|-----------------------------------------|------------------------|
| C303         | CAP ILLE SOV                            | 320563-25              |
| C304         | CAP 0 1UF 25V                           | 320031-61              |
| C305         | CAP 680UF 25V                           | 315004-24              |
| C306         | CAP 100UF 35V                           | 315005-19              |
| C307         | CAP 0.1UF 50V                           | 320604-25              |
| C308         | CAP 0.1UF 50V                           | 320604-25              |
| C309         | CAP 390PF 50V                           | 320030-32              |
| C310         | CAP 4700PF 50V                          | 320030-45              |
| C311         | CAP 22UF 16V                            | 315003-15              |
| C312         | CAP.1UF 50V                             | 320563-25              |
| C313         | CAP 3300UF 16V                          | 31,5003-28             |
| C314         | CAP 10UF 50V                            | 315006-13              |
| <u></u>      | CAP 4.70F 160V                          | - 315010-11            |
| Diodes       |                                         |                        |
| CR1-CR3      | DIODE IN4148                            | 280001-01              |
| CR4          | DIODE ZENER 2.4V                        | 281305-12              |
| CR5          | DIODE IN4148                            | 280001-01              |
| CR6-CR8      | DIODE ZENER 6.2V 1/2W                   | 281305-08              |
| CR9          | DIODE ZENER 5.1V 1W                     | 281307-01              |
| D101-D104    | DIODE 1N5397                            | 283203-01              |
| D105         | RECT RGPIUM FST IKV                     | 283714-01              |
| D100-D108    | DIODE EAST 2A (50V                      | 283/01-01              |
| D109         | DIODE PAST 2A/JUV                       | 284320-01              |
| D110         | DIODE 104037 14/600V                    | 283701-01              |
| D112         | DIODE TENER 12ER3                       | 283701-01              |
| D112         | DIODE FAST 400V 34                      | 281505-15              |
| D201         | DIODE SRP100G                           | 283709-01              |
| D202         | RECT RGP301 3A/600V                     | 283704-02              |
| D204-D206    | DIODE RGP5100                           | 283703-01              |
| D207         | DIODE IN4148                            | 280001-01              |
| D208         | DIODE IN4148                            | 280001-01              |
| D302         | DIODE IN4148                            | 280001-01              |
| D303         | DIODE IN4148                            | 280001-01              |
| D304         | DIODE RGP5020                           | 283703-02              |
| Integrated ( | Circuits                                |                        |
| IC101        | IC 4N35 (120-volt unit only)            | 290000-01              |
| IC101        | IC MOC604A (220-volt unit only)         | 290003-01              |
| IC102        | IC SHUNT REGULATOR (TL431C)             | 221004-01              |
| IC201        | IC MC1391P                              | 222500-01              |
| IC301        | IC TDA 1170N                            | 222504-01              |
| U1           | IC LM393                                | 220501-01              |
| U2, U3       | IC 6264P-10 SRAM 8KX8,100NS             | 192004-03              |
| U4           | IC SLA7490 GATE ARRAY                   | 211009-01              |
| U6           | IC 8032 8-BIT U CONT                    | 202004-01              |
| U7           | IC 1489A                                | 226001-01              |
| U8           | IC 74F04                                | 171302-01              |
| U9           | IC 8464 SRAM 8KX8 100NS LOWPWR          | 192007-02              |
| U10          | IC 1488                                 | 226000-01              |
| U11          | IC 74LS377                              | 170096-01              |
| U12          | IC 74LS365A 6X BVF/DRVR                 | 170089-01              |
| U13          | IC 74LS308                              | 1/0092-01              |
| US<br>US     | FIRMWARE, DOMESTIC                      | 250412-01<br>250330-01 |
|              |                                         |                        |
| Resistors    | DEC 2 2 KOUM 1/AW                       | 270020 95              |
| KI<br>DO     | RES J.J KUMM 1/4W                       | 3/0020-83              |
| R2<br>D2     | RED 020 URM 1/4W<br>DES 1 6 VOUNA 1/AW  | 370020-71              |
| RJ<br>DA     | RES 1.0 RUHIVI 1/4W<br>DES 42 OUX4 1/4W | 370020-78              |
| 114<br>D 5   | RES 43 UNIVI 1/4W<br>DES \$10 OWM 1/4W  | 370020-40              |
| RJ<br>R6     | RES 1 9 KOHM 1/4W                       | 370020-00              |
| R7           | RES 1.0 KOHM 1/4W                       | 370020-73              |
|              |                                         |                        |

•

## Table 5-2Component LevelParts List for Terminal PCB\*Continued

•

| Location     | Description                            | Part Number |
|--------------|----------------------------------------|-------------|
| R8           | RES 3.3 KOHM 1/4W                      | 370020-85   |
| R9           | RES 510 OHM 1/4W                       | 370020-66   |
| R10          | RES 1.8 KOHM 1/4W                      | 370020-79   |
| R11-R13      | RES 4.7 KOHM 1/4W                      | 370020-89   |
| R14          | RES 62 OHM 1/4W                        | 370020-44   |
| R15          | RES 220 OHM 1/4W                       | 370009-37   |
| R10<br>D17   | PES 510 OHM 1/4W                       | 370009-57   |
| R18          | RES 100 OHM 1/4W                       | 370009-49   |
| R19          | RES 1.0 KOHM 1/4W                      | 370020-73   |
| R20          | RES 220 OHM 1/4W                       | 370020-57   |
| R21          | RES 100 OHM 1/4W                       | 370009-49   |
| R22          | RES 100 OHM 2W                         | 370617-49   |
| R23-R29      | RES 47 OHM 1/4W                        | 370009-41   |
| R101         | RES 3.9 OHM 3W                         | 370914-39   |
| R102         | RES 100 KOHM IW                        | 370000-23   |
| R103         | RES 22 KOHM JW                         | 370023-09   |
| R104         | RES 0.82 OHM 1W $(120-volt unit only)$ | 370912-23   |
| R105         | RES 1.8 OHM 1W (220-volt unit only)    | 370611-07   |
| R106         | RES 75 OHM 1/4W                        | 370020-46   |
| R107         | RES 33 OHM 3W                          | 370903-61   |
| R108         | RES 20 OHM 1/2W                        | 370003-32   |
| R109         | RES 360 OHM 1/4W                       | 370020-62   |
| R110         | RES 220 OHM 2W                         | 370007-33   |
| R111         | RES 24 KOHM 1/4W                       | 370021-10   |
| R112<br>D113 | RES 20 ORM 1/2W<br>RES 56 OHM 1/4W     | 370020-43   |
| R113<br>R114 | RES 4 7 KOHM 1/4W                      | 370020-89   |
| R115         | RES 24 KOHM 1/4W                       | 370021-10   |
| R116         | RES 2 KOHM 1/4W                        | 370020-80   |
| R117         | RES 20 OHM 1/2W                        | 370003-32   |
| R201         | RES 330 OHM 1/4W                       | 370020-61   |
| R202         | RES 2.7 KOHM 1/4W                      | 370020-83   |
| R203         | RES 1.8 KOHM 1/4W                      | 370020-79   |
| R204<br>R205 | RES 4.7 KOHM 1/4W                      | 370021-03   |
| R206         | RES 56 KOHM 1/4W                       | 370021-19   |
| R207         | <b>RES 10 KOHM 1/4W</b>                | 370021-01   |
| R208         | RES 1.2 KOHM 1/4W                      | 370020-75   |
| R209         | RES 1.0 KOHM 1/4W                      | 370020-73   |
| R211         | RES 39 OHM 2W                          | 370617-39   |
| R212         | RES 91 OHM 1/2W                        | 370022-48   |
| R213         | RES 12 OFM 1/4W                        | 370020-27   |
| R214<br>D215 | RES 680 OHM 2W                         | 370617-69   |
| R215         | RES 330 OHM 1W                         | 370613-61   |
| R217         | RES 1.5 OHM 1W                         | 370613-05   |
| R219         | RES 1.0 MOHM 1/2W                      | 370023-49   |
| R220         | RES 22 KOHM 1/4W                       | 370021-09   |
| R221         | RES 100 KOHM 1/4W                      | 370021-25   |
| R222         | RES 100 KOHM 1/4W                      | 3/0021-25   |
| R224         | RES 27 KOHM 1/4W                       | 370021-11   |
| R225<br>R226 | RES 220 KOHM 1/4W<br>RES 330 KOHM 1/4W | 370021-33   |
| R220         | RES 33 KOHM 1/4W                       | 370021-13   |
| R301         | RES 4.7 KOHM 1/4W                      | 370020-89   |
| R303         | RES 2.7 KOHM 1/4W                      | 370020-83   |
| R304         | RES 1.0 KOHM 1/4W                      | 370020-73   |
| R306         | <b>RES 10 KOHM 1/4W</b>                | 370021-01   |
| R308         | RES 240 KOHM 1/4W                      | 370021-34   |
| R309         | RES 120 KOHM 1/4W                      | 3/0021-27   |
| K310         | RES 4/U URIM 1/4W                      | 370020-03   |
| RJ11<br>D212 | REJ 1.0 ROHM 1/4W<br>BES 620 KOHM 1/4W | 370021-44   |
| R312         | RES 39 KOHM 1/4W                       | 370021-15   |
| R314         | RES 43 KOHM 1/4W                       | 370021-16   |

.

Table 5-2Component LevelParts List for Terminal PCB\*Continued

| Location     | Description                               | Part Number |
|--------------|-------------------------------------------|-------------|
| R315         | RES 100 KOHM 1/4W                         | 370021-25   |
| R316         | RES 1.8 KOHM 1/4W                         | 370020-79   |
| R317         | RES 3.3 OHM 1/4W                          | 370020-13   |
| R318         | RES 6.8 KOHM 1/4W                         | 370020-93   |
| R319         | RES 4.3 KOHM 1/4W                         | 370020-88   |
| R320         | RES 1 OHM 1W                              | 370613-01   |
| R321         | RES 220 OHM 1W                            | 370613-57   |
| R322         | RES .33 OHM 1W                            | 370603-13   |
| R323         | RES 330 OHM 1/4W                          | 370020-61   |
| R324         | RES 1.0 KOHM 1/4W                         | 370020-73   |
| R325         | RES 1.0 KOHM 1/4W                         | 370020-73   |
| VR101        | RES VAR. 500 OHM LINEAR                   | 360006-04   |
| VR201        | POT TRM. 10 KOHM 1/4W                     | 360024-22   |
| VR202        | POT TRM 1 KOHM 1/4W                       | 360024-25   |
| VR203        | RES VAR 2 M                               | 3600024 25  |
| VR204        | POT TRM 100 KOHM SW                       | 360033-18   |
| VP205 A      | POT PTP SO KOHM OSW                       | 365508-11   |
| VP301        | POT TPM 50 KOHM 1/AW                      | 360024-11   |
| VR301        | POT TRM. 100 KOHM 25W                     | 360024-11   |
| VR302        | POT TRM. 10 KOHM $1/4W$                   | 360024-23   |
| VRJ0J        | POT PTP 10 KOHM 05W                       | 365505-10   |
|              |                                           |             |
| Transistors  |                                           |             |
| L101         | TRANSFRMR LINE FILTER                     | 424513-01   |
| Q1           | TRANSISTOR 2N3904                         | 270010-01   |
| Q2-Q4        | TRANSISTOR 2N3904                         | 270010-01   |
| Q101         | XSTR NPN 2SC3446 (120-volt unit only)     | 272030-01   |
| Q101         | XSTR 2SC2979 (220-volt unit only)         | 272018-01   |
| Q102, Q201   | TRANSISTOR 2SC1213                        | 270018-01   |
| Q301, Q302   | TRANSISTOR 2SC458 C/D/2SC945              | 270006-01   |
| Q303         | TRANSISTOR 2SC1213                        | 270018-01   |
| T101         | XFMR PW UL/CSA EE-35 (120-volt unit only) | 421543-01   |
| T101         | XFMR VDE (220-volt unit only)             | 421544-01   |
| T201         | XFMR HOR DR UL/CSA/VDE TR=0.2             | 423035-01   |
| T202         | XFMR FOCUS UL/CSA/VDE EE-16               | 429015-01   |
| T203 🛆       | XFMR FBT UL/CSA/VDE FH=31.37KHZ           | 429014-01   |
| Inductors    |                                           |             |
| T 1          | INDUCTOR & 22UH                           | 410000 01   |
|              |                                           | 410000-01   |
|              |                                           | 410502-01   |
| L103, L104   |                                           | 410304-01   |
| L201         | COLL HOR W 7-310H                         | 411018-01   |
| £202         | COIL HOK LIN 14.40H                       | 411020-01   |
| L203         |                                           | 410504-01   |
| Miscellaneou | 13                                        |             |
| Y1           | CRYSTAL 48 MHZ                            | 390000-48   |
| Y2           | CRYSTAL 11 MHZ                            | 390000-24   |
|              | BEEPER AUDIO TRANSDUCER                   | 522000-01   |
|              | BATTERY LITHIUM 3VDC                      | 541006-01   |
|              | SW PW PUSH 4A/250V UL/CSA/VDE             | 341006-01   |
|              | CONN PLG AC 6100-41 (FELLER)              | 560850-01   |
|              | AC SOCKET ASSY                            | 840470-01   |
|              | HARNESS POWER SWITCH                      | 940515-01   |
|              | HARNESS COIL CORE                         | 940549-01   |
|              | HARNESS TRANSISTOR                        | 940525-01   |
|              | CABLE VIDEO                               | 940526-01   |
|              |                                           | 2.0280-01   |

.

•

| Table 5-3  | CRT | Driver | РСВ |
|------------|-----|--------|-----|
| Parts List |     |        |     |

•

.

.

| Location     | Description                           | Part Number |
|--------------|---------------------------------------|-------------|
|              | PCBA CRT DR                           | 990213-01   |
|              | SHIELDING DRIVE PCB                   | 700475-01   |
|              | SOCKET CRT                            | 552507-01   |
| IC401        | IC 74S05                              | 170004-11   |
| Q401         | TRANSISTOR 2SC1213                    | 270018-01   |
| Q402         | TRANSISTOR NPN 800 MHZ 100V           | 270025-01   |
| D401         | DIODE IN4148                          | 280001-01   |
| Resistors    | · · · · · · · · · · · · · · · · · · · | ······      |
| R402         | RES 1 KOHM 1/4W                       | 370009-73   |
| R403         | RES 52 OHM 1/4W                       | 370009-42   |
| R404         | RES 1 KOHM 1/4W                       | 370009-73   |
| R405         | RES 82 OHM 1/4W                       | 370009-47   |
| R406         | RES 82 OHM 1/4W                       | 370009-47   |
| R407         | RES 62 OHM 1/4W                       | 370009-44   |
| R408         | RES 18 KOHM 1/4W                      | 370010-07   |
| R409         | RES 1 KOHM 1/4W                       | 370009-73   |
| R410         | RES 100 OHM 1/4W                      | 370009-49   |
| R411         | RES 1 KOHM 1/4W                       | 370009-73   |
| R412         | RES 680 OHM 3W                        | 370621-69   |
| R413         | RES 100 OHM 1/4W                      | 370009-49   |
| R414         | RES 39 OHM 1/4W                       | 370020-39   |
| R415         | RES 1 KOHM 1/4W                       | 370022-73   |
| R416         | RES 100 KOHM 1/4W                     | 370023-25   |
| VR402        | POT 5 KOHM 1/4W                       | 360034-07   |
| Capacitors   |                                       |             |
| C401         | CAP 10UF 25V                          | 310004-13   |
| C402         | CAP 0.1UF 25V                         | 320031-61   |
| C403         | CAP 10UF 25V                          | 310004-13   |
| C404         | CAP 0.1UF 25V                         | 320031-61   |
| C405         | CAP 0.1UF 25V                         | 320031-61   |
| C406         | CAP 10UF 25V                          | 310004-13   |
| C407         | CAP 10UF 160V                         | 315010-13   |
| C408         | CAP 0.01 100V                         | 320034-49   |
| C409         | CAP 1000PF 1KV                        | 320039-37   |
| C410         |                                       | 320046-49   |
| Miscellaneo  | us                                    |             |
| L401         | COIL PRING 3.3UH K                    | 412501-07   |
| SP403, SP404 | CAP SPARK GAP                         | 321102-01   |
| SP401, SP402 | CAP SPARK GAP                         | 321104-01   |
|              | FILTER CRT                            | 710359-01   |

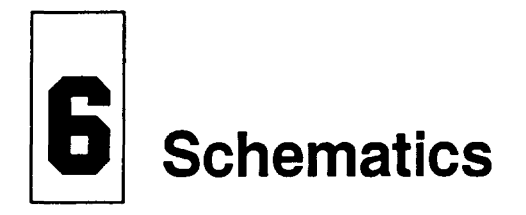

that has the same safety characteristics as the recommended replacement listed in this manual. Using another component may create shock, fire, X-radiation, or other hazards. Don't degrade the safety of the display through improper servicing.

SCHEMATICS

This section contains the schematic diagrams for the terminal logic/power supply PCB and the CRT drive PCB.

| Schematic              | Part Number       | Page |
|------------------------|-------------------|------|
| Logic/Power Supply PCB | 960211-01 Rev. A  | 6-3  |
| CRT Drive PCB          | 960213-01 Rev. 5A | 6-7  |

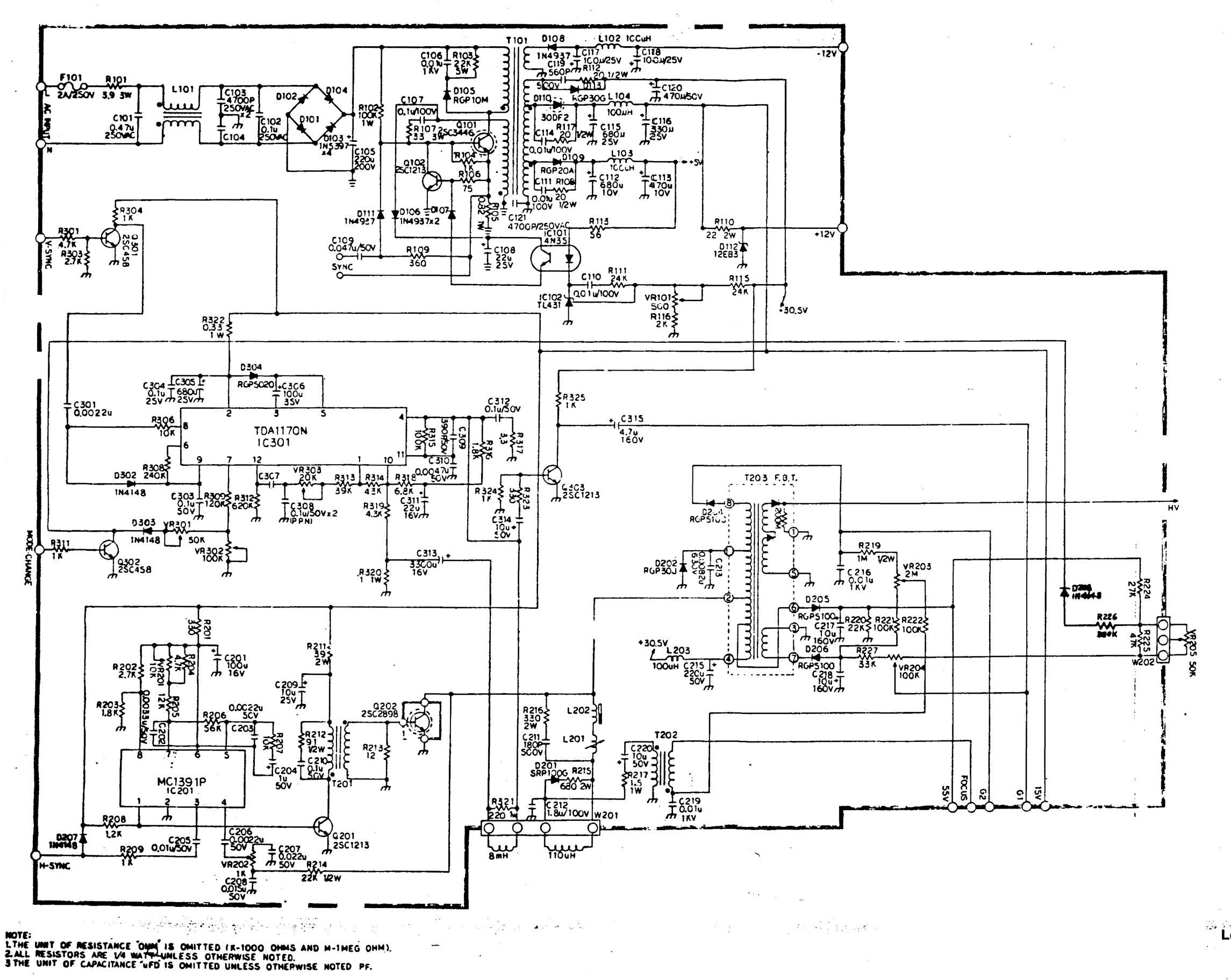

Figure 6-1 Logic/Power Supply PCB Schematic (960211-01 Rev. A) Sheet 1 of 2

ą

.

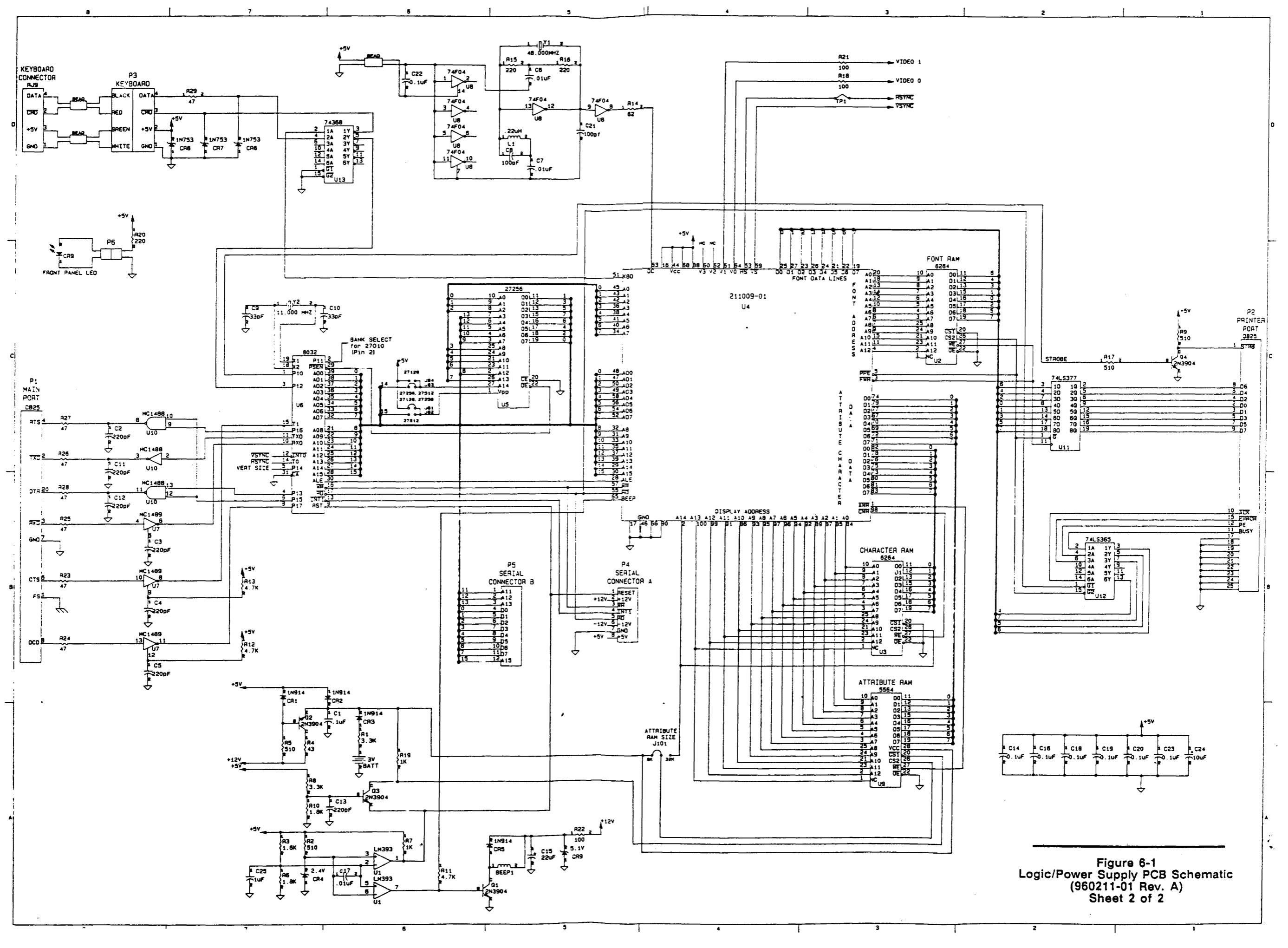

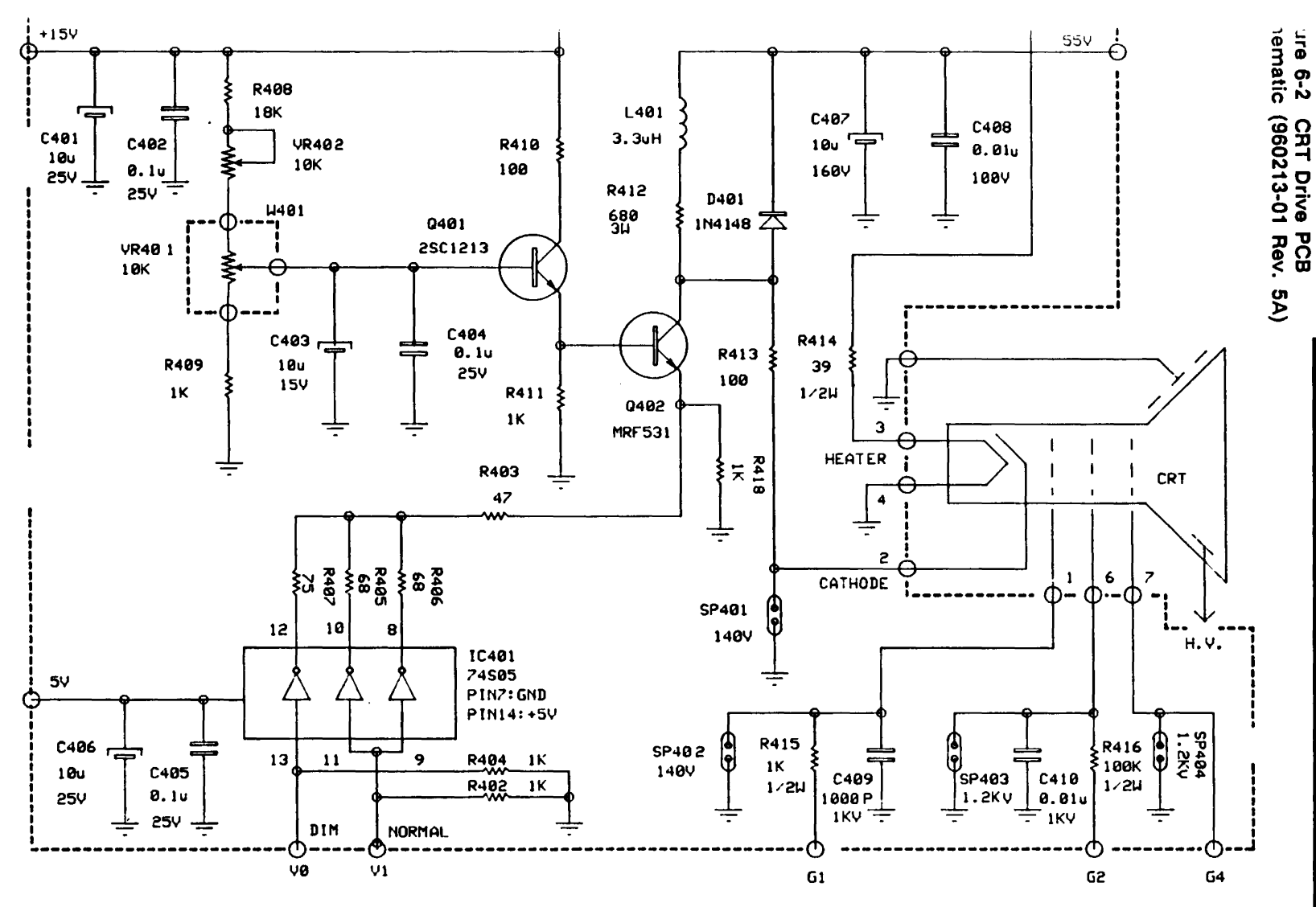

#### NOTE:

1. THE UNIT OF RESISTANCE "OHM" IS OMITTED (K-1000 OHMS AND M-1MEG).

2. ALL RESISTORS ARE 1/4 WATT UNLESS OTHERWISE NOTED.

3. THE UNIT OF CAPACITANCE "UFD" IS OMITTED UNLESS OTHERWISE NOTED PF.

# Appendix A Display Inspection with the Reticle

The video inspection reticle, a sheet of milled plastic with markings, helps you measure the display to determine whether or not the display is within specification. Figure A-1 shows the reticle and its markings.

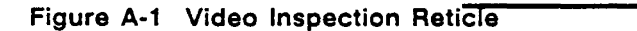

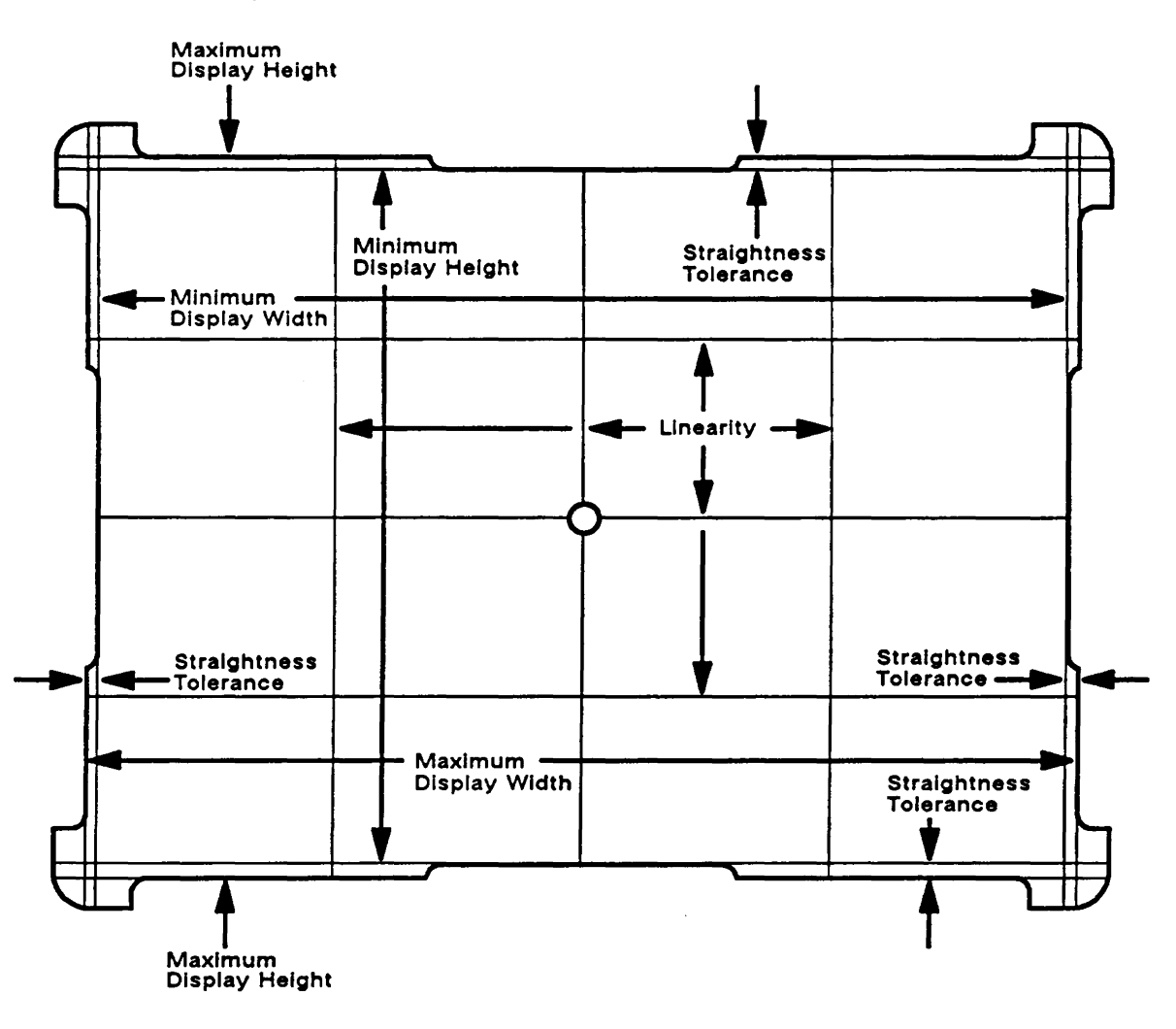

| DEFINITIONS                              | Before checking the display, make sure you understand the following terms:                                                                                                    |                                                                                                    |  |  |
|------------------------------------------|----------------------------------------------------------------------------------------------------|----------------------------------------------------------------------------------------------------|--|--|
|                                          | Bezel                                                                                                    | The front-piece of the display case that frames the face of the CRT.                                                                                                    |  |  |
|                                          | Display                                                                                                    | The portion of the screen where the video display alignment pattern appears.                                                                                                    |  |  |
|                                          | Linearity                                                                                                    | A comparison of character height and width<br>ranges in the display. You can check both<br>vertical and horizontal linearity by comparing<br>character height and width within the display.<br>True linearity results in characters that are<br>the same height and width range everywhere.<br>See Section 3 for linearity tolerances. |  |  |
|                                          | Pincushion and<br>Barrel Distortion                                                                                                    | Distortion that results if deflection is not<br>uniform at the raster edges when compared<br>with the center of the display. Scan lines<br>bowed inward are called "pincushion<br>distortion." Scan lines bowed outward are<br>called "barrel distortion."                                                                             |  |  |
|                                          | Video Display<br>Alignment Pattern                                                                                                    | A test pattern to measure display alignment.                                                                                                    |  |  |
| BEFORE YOU START                         | Before you check the alignment, do the following:                                                                                                    |                                                                                                    |  |  |
|                                          | 1 At least 30 minutes before you check the display, turn on the terminal. This warm-up period settles the display and gives you an accurate test pattern to measure.                                                                                 |                                                                                                    |  |  |
|                                          | 2 Generate the terminal test pattern (see Section 3).                                                                                                    |                                                                                                    |  |  |
|                                          | <b>3</b> Point the neck of the CRT toward magnetic north to minimize the effects of the earth's magnetic field.                                                                                                    |                                                                                                    |  |  |
|                                          | 4 Have the video                                                                                                    | display reticle on hand to inspect the display.                                                                                                    |  |  |
| CHECKING THE DISPLAY WITH<br>THE RETICLE | This section contains directions for using the reticle to check<br>width, height, straightness, pincushioning, centering, and linearity.                                                                                                    |                                                                                                    |  |  |
| Checking Width                           | To check the displa                                                                                                    | ay's width, follow these steps:                                                                                                    |  |  |
|                                          | 1 Rest the reticle a                                                                                                    | along the lower horizontal edge of the bezel.                                                                                                    |  |  |
|                                          | 2 Check the left vertical edge, then the right vertical edge of the alignment pattern by moving the reticle along the edge of the bezel. Both edges should fall between the minimum and maximum display width bands on the reticle (see Figure A-2). |                                                                                                    |  |  |
|                                          | <b>3</b> If either edge falls outside the bands, adjust the display (see the alignment instructions in Section 3).                                                                                                    |                                                                                                    |  |  |

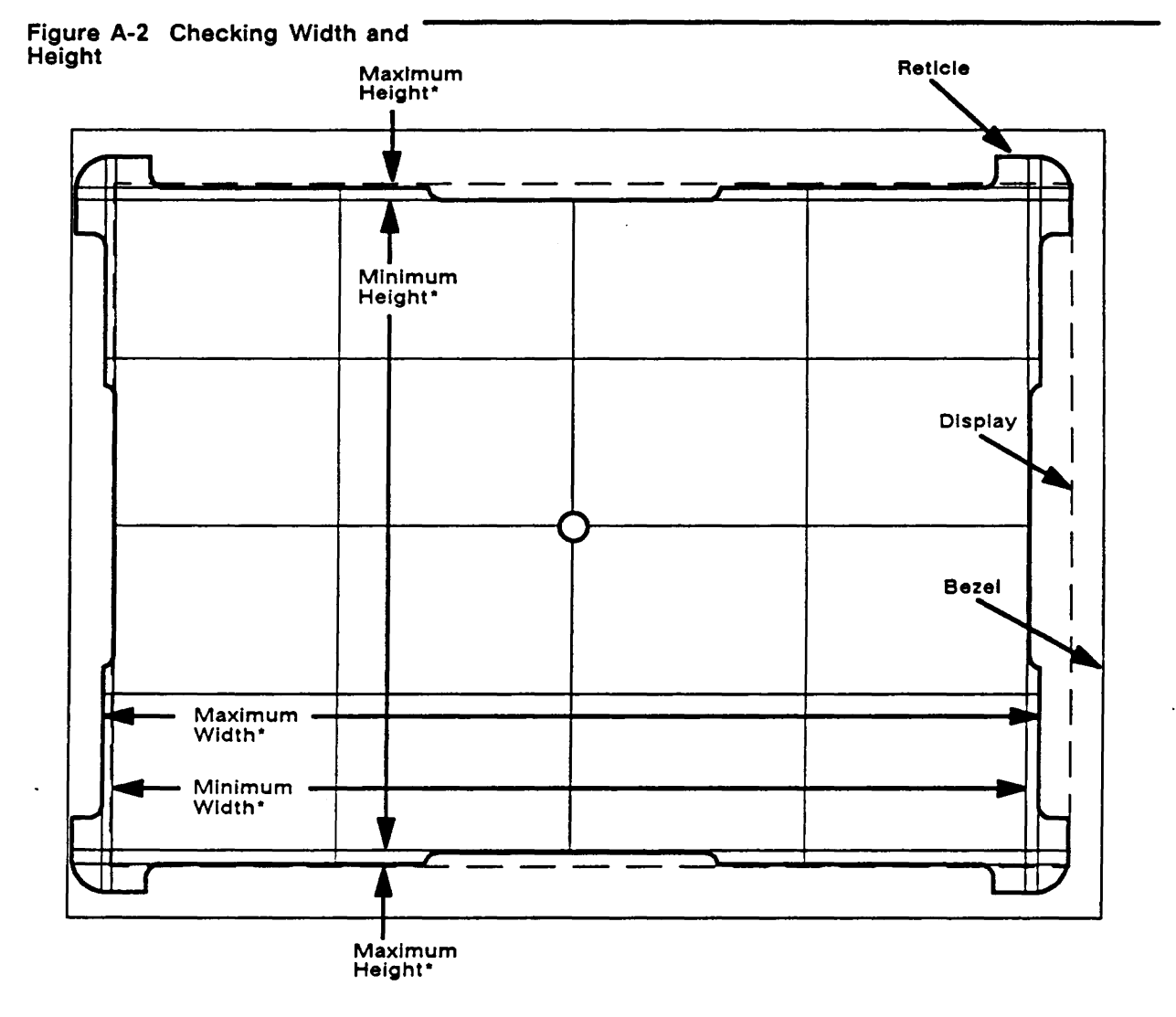

\*The display must lie between these lines

**Checking Height** 

To check the display height, follow these steps:

- 1 Rest the reticle on the left vertical edge of the bezel.
- 2 Move the reticle up and down along the edge. Check the top edge, then the bottom edge of the alignment pattern. Both edges should fall between the minimum and maximum display height bands on the reticle (see Figure A-2).
- 3 If one or the other edge falls outside the bands, adjust the display (see the alignment instructions in Section 3).

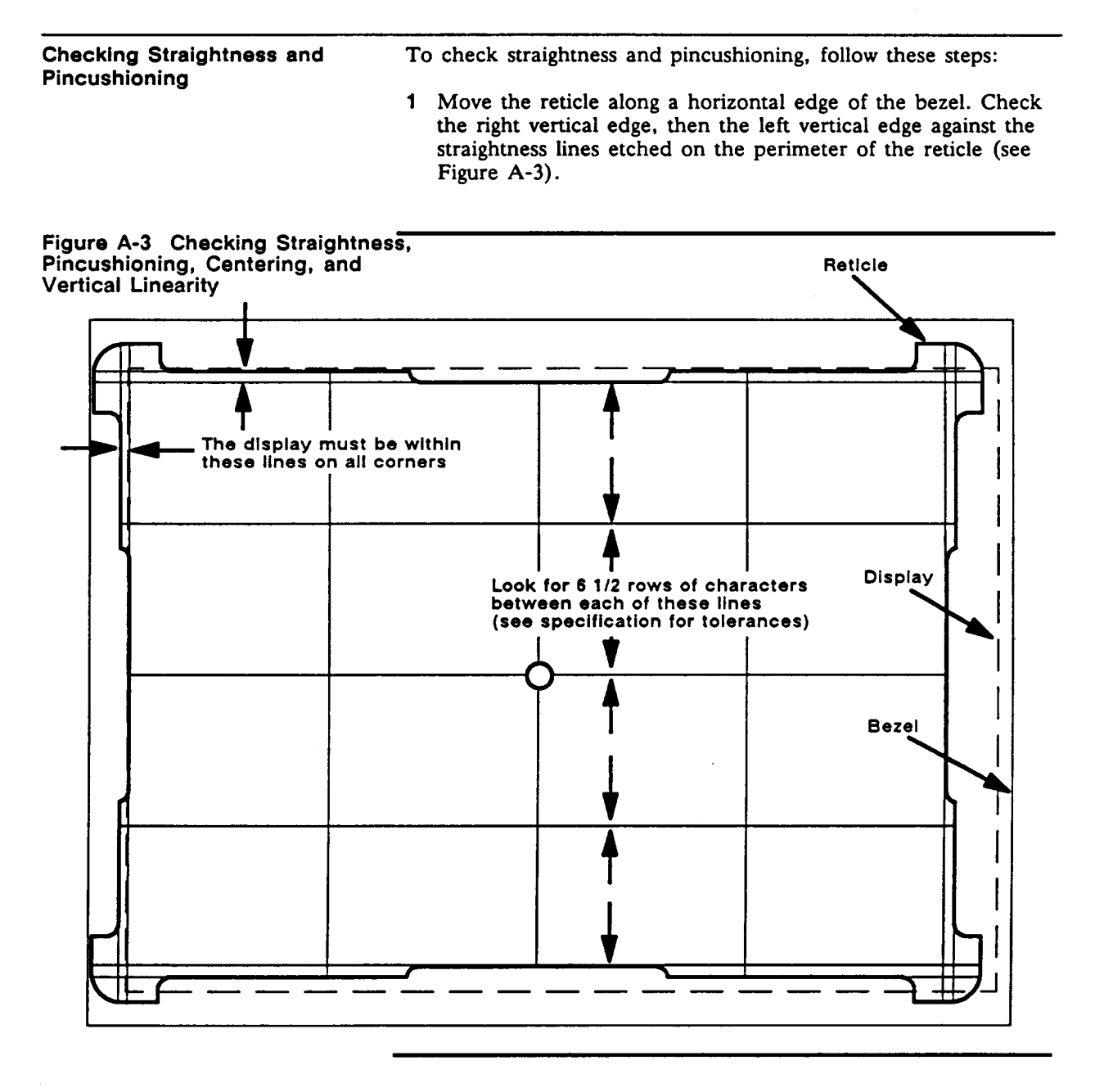

- 2 Move the reticle along a vertical edge of the bezel. Check the top edge, then the bottom edge against the straightness lines etched on the perimeter of the reticle.
- **3** Position the upper right corner of the display between the etched markings on the upper right corner of the reticle. The display corner edge should fall within the scribed markings on the corner of the reticle.
- 4 Repeat the same procedure for the other corners of the display.
- 5 If an edge or corner doesn't fall within the markings, adjust the display (see Section 3).

| Checking Centering  | To check the centering, follow these steps:                                                                                                    |  |  |  |
|---------------------|----------------------------------------------------------------------------------------------------|--|--|--|
|                     | 1 Hold the reticle over the center of the alignment pattern.                                                                                                    |  |  |  |
|                     | 2 Move the reticle against the right edge of the bezel, then the left edge of the bezel. If the right and then the left edges of the alignment pattern are inside the etched lines on the left and right sides of the reticle, the display is horizontally centered (see Figure A-3). |  |  |  |
|                     | <b>3</b> If the alignment pattern on the display isn't horizontally centered, adjust the display (see Section 3).                                                                                                    |  |  |  |
|                     | 4 Move the reticle against the top bezel edge, then the bottom bezel edge. If the top and then the bottom edges of the alignment pattern are inside the etched lines on the top and bottom sides of the reticle, the display is vertically centered.                                  |  |  |  |
|                     | 5 If the alignment pattern on the display isn't vertically centered, adjust the display (see Section 3).                                                                                                    |  |  |  |
| Verifying Linearity | To verify linearity, follow these steps:                                                                                                    |  |  |  |
|                     | 1 Place the right side of the reticle against the right edge of the bezel (see Figure A-3).                                                                                                    |  |  |  |
|                     | 2 Count the number of rows between each etched line on the reticle. The numbers should be within $\pm 15$ percent of each other (90 percent of one line).                                                                                                    |  |  |  |
|                     | 3 If numbers of rows between each line etched on the reticle aren't equal, adjust the display (see Section 3).                                                                                                    |  |  |  |

# Appendix **B** Specifications

| Power Requirements           | Line voltage                                                                                                    | 90 to 132 VAC (North American)<br>180 to 270 VAC (International)                                                                 |
|------------------------------|----------------------------------------------------------------------------------------------------|----------------------------------------------------------------------------------------------------|
|                              | Line frequency                                                                                                    | 47 to 63 Hz                                                                                                    |
|                              | Power consumption                                                                                                    | 45 watts                                                                                                    |
|                              | Fuse                                                                                                    | 250 V, 2.0 ampere (slow blow)                                                                                                    |
| Operating Requirements       | Ambient air temperature<br>Nonoperating air temperature<br>Operating altitude<br>Nonoperating altitude<br>Environmental humidity | 0 to +40 degrees Centigrade<br>-40 to +70 degrees Centigrade<br>10,000 feet, ASL<br>40,000 feet, ASL<br>10 to 95%, noncondensing |
| Scan Frequency               | Horizontal<br>Vertical                                                                                                    | 31.372 kHz<br>59.999 Hz and 78.041 Hz                                                                                            |
| Retrace Time                 | Horizontal<br>Vertical                                                                                                    | 4.1 us (maximum)<br>500.0 us (maximum)                                                                                           |
| Linearity                    | Horizontal and Vertical                                                                                                    | 10%                                                                                                    |
| Resolution                   | Horizontal, 80 columns<br>Horizontal, 132 columns<br>Vertical                                                                    | 60 Hz78 Hz800 dots800 dots1188 dots1188 dots416 lines338 lines                                                                   |
| Display Format               | Horizontal<br>Vertical                                                                                                    | 80 or 132 columns<br>26 lines                                                                                                    |
| Character Cells and Matrices | 60 Hz, 80 columns, 26 lines<br>Character cell<br>Character matrix                                                                | 10x16 (with 3-dot descenders)<br>7x12                                                                                            |
|                              | 60 Hz, 132 columns, 26 lines<br>Character cell<br>Character matrix                                                               | 9x16 (with 3-dot descenders)<br>7x12                                                                                             |
|                              | 78 Hz, 80 columns, 26 lines<br>Character cell<br>Character matrix                                                                | 10x13 (with 2-dot descenders)<br>7x10                                                                                            |
|                              | 78 Hz, 132 columns, 26 lines<br>Character cell<br>Character matrix                                                               | 9x13 (with 2-dot descenders)<br>7x10                                                                                             |
| Display Size                 | Horizontal<br>Vertical                                                                                                    | 237 mm, ±5 mm<br>172 mm, ±5 mm                                                                                                   |

| B-2                        | Specifications                                                                                   |                                                                               |  |  |
|----------------------------|--------------------------------------------------------------------------------------------------|-------------------------------------------------------------------------------|--|--|
| Centering                  | Margin tolerance<br>Horizontal<br>Vertical                                                       | ±7.00 mm<br>±6.00 mm                                                          |  |  |
| Pincushion and Tilt        | Margin tolerance<br>Horizontal<br>Vertical                                                       | ±1.86<br>±1.5 mm                                                              |  |  |
| Display Intensity, Nominal | P31 Green<br>Full bright<br>Normal                                                               | 70 fL, $\pm 2$ fL<br>40 fL, $\pm 2$ fL                                        |  |  |
|                            | P134 Amber<br>Full bright<br>Normal                                                              | 35 fL, ±2 fL<br>16 fL, ±2 fL                                                  |  |  |
|                            | P188 White<br>Full bright<br>Normal                                                              | 50 fL, ±2 fL<br>30 fL, ±2 fL                                                  |  |  |
| Dimensions                 | Terminal                                                                                         | 13.5 in H x 14 in W x 13.5 in D<br>(322 mm x 350 mm x 322 mm)                 |  |  |
|                            | Screen                                                                                           | 14 in diagonal, flat (35 cm)                                                  |  |  |
|                            | ASCII/ANSI Keyboards                                                                             | 2.25 in H x 17.25 in W x 7.6 in D<br>(5.77 cm x 44.23 cm x 19.48 cm)          |  |  |
|                            | Enhanced PC-Style Keyboard                                                                       | 2.25 in H x 18.7 in W x 7.6 in D<br>(5.77 cm x 4.76 cm x 19.48 cm)            |  |  |
| Shipping Weight            | 20 lbs                                                                                           |                                                                               |  |  |
| Measurement Direction      | CRT neck pointing west                                                                           |                                                                               |  |  |
| Warmup Time                | 30 minutes                                                                                       |                                                                               |  |  |
| Movement                   | Tilt and swivel                                                                                  |                                                                               |  |  |
| Phosphor                   | P31 green, P134 amber, P188 white                                                                |                                                                               |  |  |
| Character Attributes       | Normal, dim, blink, blank, underline, reverse, underscore, and combinations; hidden or nonhidden |                                                                               |  |  |
| Line Attributes            | Double wide, double high and combinations; dim, reverse                                          |                                                                               |  |  |
| Cursor Attributes          | Block, underline, with or with                                                                   | Block, underline, with or without blinking                                    |  |  |
| Regulatory Approvals       | FCC (Meets FCC rules and regulations, Part 15, Subpart J, Class A)                               |                                                                               |  |  |
|                            | UL (Meets US specification no systems)                                                           | umber 478 for EDP units and                                                   |  |  |
|                            | CSA (Meets CSA specification                                                                     | a C22.2, number 154)                                                          |  |  |
|                            | VDE/IEC (Designed to meet I<br>806, and VFG 1046/1984 VD<br>approval. [International version     | EC Standard 380/VDE Standard<br>E Level B specifications. Pending<br>n only]) |  |  |

-

### Index

#### □ Numbers

**8032 microcontroller** diagram, 4-2 flowchart, 2-7 pin assignments, 4-2

#### 

Adjustments brightness, 3-11 centering rings, 3-10 display, 3-1, 3-4, 3-7 display leveling, 3-9 display magnets, 3-11 focus, 3-11 horizontal hold, 3-9 horizontal size, 3-9 linearity, 3-9 vertical size, 3-9 voltage, 3-5 Alignment display, 3-1, 3-4 tools required, 3-1 Amplifier, video, 4-16 ANSI keyboard layout, 1-3 replacing keyboard cable and PCB, 1-4 Anode discharging before installing, 1-9 discharging before removal, 1-8 ASCII keyboard layout, 1-3 replacing keyboard cable and PCB, 1-4 Attributes character, B-2 control circuits, 4-4 cursor, B-2 line, B-2

#### 

Barrel distortion, A-2 Battery backup, 4-6 Beeper circuitry flowchart, 2-6 driver, 4-4 Brightness adjustment, 3-11 Buffer, keyboard, 4-6

#### . **— C**

Centering reticle inspection, A-5 specifications, B-2 Centering ring adjustment, 3-10 Characters attributes. B-2 fonts, 4-5 Circuitry beeper, 2-6 regulatory, 4-13 reset, IC U1, 2-5 vertical deflection, 4-15 Connector pin assignments, 2-3 Control signals, display RAM, 4-4 CRT driver flowchart, 2-21 flowchart, 2-23 functional description. 4-17 removing, 1-13 replacing, 1-14 schematic, 4-17 Cursor attributes, B-2 Custom IC U4 description. 4-4 flowchart, 2-11 pin assignments, 4-4, 4-5

#### 🗆 D

Deflection circuit, 4-15 Diagnostic self-test, 2-2 Dimensions, B-2 Display adjustments, 3-1, 3-7 alignment, 3-1, 3-4 alignment and adjustment tools, 3-1 format, B-1 inspection with the reticle, A-1-A-5 intensity, B-2 leveling adjustment, 3-9 magnet adjustments, 3-11 RAM, 4-5 size, B-1 tilt, 3-10 time, B-1 Dot clock IC U8. flowchart, 2-9

#### 🖵 E

Enhanced PC-style keyboard assembly, 1-5 layout, 1-3 replacing keyboard cable and PCB, 1-5 Error codes, 2-2

#### - F

Flowcharts 8032 IC U6. 2-7 beeper circuitry, 2-6 CRT, 2-23 CRT driver, 2-21 custom IC U4, 2-11 dot clock IC U8, 2-9 horizontal controller IC 201, 2-18 key buffer IC U13, 2-13 power supply, 2-17 power supply line filter. 2-15 reset circuitry IC U1, 2-5 transformer, 2-16 troubleshooting, 2-5 vertical controller IC 301 TDA 1170, 2-19 Flyback transformer, 4-14 Focus adjustment, 3-11 Focus and intensity, test pattern, 3-5 Font-selection signal, 4-4 Frame timing, 4-4 Frequency, B-1 **Functional descriptions** CRT, 4-17 custom IC, 4-4 display RAM, 4-5 keyboard, 4-18 monitor components, 4-8 PCB logic components, 4-1 power supply components, 4-8 **PROM**, 4-3 system clock, 4-5 vertical deflection circuit, 4-15 video amplifier, 4-16 Fuse specifications, B-1 removing/replacing, 1-7

#### — H

Half-clock dot stretch, 4-4 Height adjustment, 3-9 reticle inspection, A-3 Horizontal controller IC 201, flowchart, 2-18 Horizontal driver, 4-12 Horizontal hold adjustment, 3-9 - K

Key buffer IC, 2-13 Keyboards ANSI layout, 1-3 ASCII layout, 1-3 assembly, ASCII/ANSI, 1-4 assembly, Enhanced PC-style, 1-5 block diagram, 4-18 dimensions, B-2 Enhanced PC-style layout, 1-3 functional description, 4-18 PCB replacement, 1-4-1-5 signal buffer, 4-6

#### 

Line attributes, B-2 Line filter, 4-10 Linearity adjustment, 3-9 definition, A-2 reticle inspection, A-5 Logic, 4-1 Loopback test adjustments and alignments, 3-2 connector pin assignments, 2-2

#### - M

Measurement direction, B-2 Microcontroller, (See 8032 microcontroller) Monitor block diagram, 4-9 component functional description, 4-8

#### **— 0**

Operating requirements, B-1 Output filtering, 4-13

🖵 P

Parallel port description, 4-7 diagram, 4-7 Parts list, 5-1 PCB keyboard, 1-4 terminal, 1-9 terminal component locations, 3-6 Pin assignments, loopback test, 2-2 Pincushioning reticle inspection, A-4 test pattern, 3-3 Power supply block diagram, 4-9 component description, 4-8 flowchart, 2-17 line filter flowchart, 2-15 requirements, B-1 transformer, 4-11 PROM, 4-3 Pulse-width modulator, 4-10

#### 🗆 Q

Quick reference guide, troubleshooting, 2-3

#### 🗆 R

Regulation circuitry, 4-12-4-13 **Required** tools adjustments and alignments, 3-1 removal and replacement procedures, 1-2 troubleshooting, 2-1 Requirements operating, B-1 power, B-1 **Reset circuitry IC U1** flowchart, 2-5 Resolution, B-1 Reticle centering, A-5 height, A-3 inspection, A-5 pincushion, A-4 straightness, A-4 video inspection, A-1 width, A-2

#### 🗀 S

Safety warnings, 1-2, 2-1, 3-1 Scan frequency, B-1 Schematics, 6-1 Screen dimensions, B-2 Scroll control, 4-4 Self-tests, diagnostic, 2-2 Serial port, 4-8 Shift register, 4-4 Specifications, terminal, B-1 Straightness, reticle inspection, A-4 Subcontrast, 3-11 Symptoms, troubleshooting, 2-3, 2-4 System clock, 4-5

#### — T

Terminal adjustments. 3-1 CRT removal/ replacement, 1-13-1-14 dimensions, B-2 PCB removal, 1-9 PCB replacement, 1-12 removing the enclosure, 1-6 removing/replacing the fuse, 1-7 replacing the enclosure, 1-7 specifications, B-1 voke removal/ replacement, 1-14-1-15 Test pattern display inspection, A-2 focus and intensity, 3-5 set-up, 3-2 Tilt, display, 3-10 Tools required alignment, 3-1 assembly removal/ replacement, 1-2 troubleshooting, 2-1 Transformer, flowchart, 2-16 Troubleshooting flowchart, 2-5 quick reference guide, 2 - 3symptoms, 2-3 tools required, 2-1

#### — V

Vertical controller IC 301 TDA 1170 flowchart, 2-19 deflection circuit, 4-15 font density, B-1 size, 3-9 Video amplifier, 4-16 Voltages +15V, 4-14 +5V, 4-14 -12V, 4-14 adjustments, 3-5 specifications, B-1

#### 🗆 W

Warmup time, B-2 Weight, B-2 Width adjustment, 3-9 reticle inspection, A-2

#### — Y

Yoke lock, 3-10 Yoke removal/ replacement, 1-14-1-15